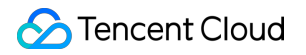

# Tencent Cloud EdgeOne Domain Service&Origin Configuration Product Documentation

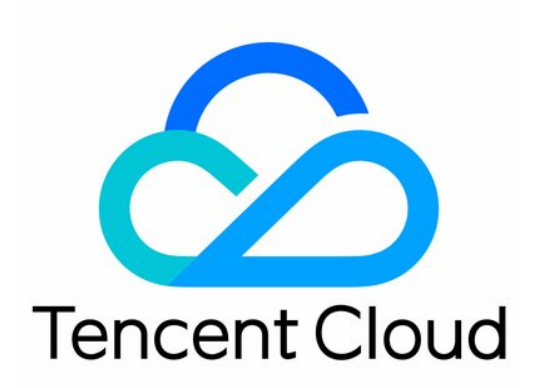

©2013-2025 Tencent Cloud International Pte. Ltd.

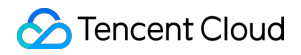

#### **Copyright Notice**

©2013-2025 Tencent Cloud. All rights reserved.

Copyright in this document is exclusively owned by Tencent Cloud. You must not reproduce, modify, copy or distribute in any way, in whole or in part, the contents of this document without Tencent Cloud's the prior written consent.

Trademark Notice

#### STencent Cloud

All trademarks associated with Tencent Cloud and its services are owned by the Tencent corporate group, including its parent, subsidiaries and affiliated companies, as the case may be. Trademarks of third parties referred to in this document are owned by their respective proprietors.

#### Service Statement

This document is intended to provide users with general information about Tencent Cloud's products and services only and does not form part of Tencent Cloud's terms and conditions. Tencent Cloud's products or services are subject to change. Specific products and services and the standards applicable to them are exclusively provided for in Tencent Cloud's applicable terms and conditions.

## Contents

Domain Service&Origin Configuration

Domain Service

Overview

Hosting DNS Records

Modifying DNS Servers

Configuring DNS Records

Batch Importing DNS Records

Advanced DNS Configuration

Enumeration of Resolution Lines and Corresponding Codes

**Domain Connection** 

Adding A Domain Name for Acceleration

**Ownership Verification** 

Modifying CNAME Records

Verify Business Access

Traffic Scheduling

Traffic Scheduling Management

#### HTTPS Certificate

Overview

Deploying/Updating SSL Certificate for A Domain Name

Configuring A Free Certificate for A Domain Name

Mutual Authentication

Using Keyless Certificate

HTTPS Configuration

Forced HTTPS Access

Enabling HSTS

SSL/TLS Security Configuration

Configuring SSL/TLS Security

TLS Versions and Cipher Suites

Enabling OCSP Stapling

**Related References** 

Using OpenSSL to Generate Self-Signed Certificates

Certificate Format Requirements

**Origin Configuration** 

Load Balancing

Overview

Quickly Create Load Balancers

Health Check Policies

Viewing the Health Status of Origin Server

**Related References** 

Load Balancing-Related Concepts

Introduction to Request Retry Strategy

Origin Group Configuration

Origin-pull configuration

**Origin-Pull Timeout** 

Configuring Origin-Pull HTTPS

Host Header Rewrite

Controlling Origin-pull Requests

Redirect Following During Origin-Pull

HTTP/2 Origin-Pull

Range GETs

**Origin Protection** 

**Related References** 

Id Version Origin Group Compatible Related Issues

## Domain Service&Origin Configuration Domain Service Overview

Last updated : 2024-11-27 11:29:58

Traffic scheduling management is a multi-CDN smart resolution and scheduling tool provided by Tencent Cloud EdgeOne. It supports custom traffic scheduling policies between the origin server and multiple service providers to implement smooth canary migration of traffic and flexible allocation of services, thereby ensuring a high service availability. Once your site is connected to EdgeOne, you can manage your connected domain name through the domain name service module. When your site is connected, EdgeOne provides you with three different connection modes, including connection via NS, connection via CNAME, and connection via DNSPod. Depending on the mode of site connection, different capabilities will be offered within the domain name service module.

## **Description of Connection Modes**

To allow users to flexibly connect to EdgeOne based on actual business needs, EdgeOne currently supports three connection modes: connection via NS, connection via CNAME, and connection via DNSPod. Below is a comparison of the three modes:

| Mode                  | Connection via NS (Recommended)                                                                                                    | Connection via CNAME                                                                                                    | Connection via DNSPod                                                                                               |
|-----------------------|----------------------------------------------------------------------------------------------------|----------------------------------------------------------------------------------------------------|----------------------------------------------------------------------------------------------------|
| Use case              | You can modify the DNS<br>resolution service provider<br>of your domain name and<br>switch the domain name<br>resolution service to<br>EdgeOne. | If your current domain name is<br>already managed by another<br>DNS resolution service<br>provider and you do not want<br>to change the existing service<br>provider, you can use the<br>mode of connection via<br>CNAME. | When the domain name is<br>managed on Tencent<br>Cloud DNSPod, it is<br>recommended to use this<br>connection mode. |
| DNS record management | After connection, DNS<br>records of the current<br>domain name are managed<br>solely in EdgeOne.                                                | After connection, DNS records<br>are still managed by the<br>existing DNS resolution<br>service provider.                                                                                                    | After connection, DNS<br>records are still managed<br>in the Tencent Cloud<br>DNSPod console.                       |
| Advantage             | You can manage DNS<br>records of your domain<br>name in EdgeOne in a one-                                                                       | You can connect without changing the DNS resolution service provider for the                                                                                                    | Through connection via<br>DNSPod, you can skip<br>domain name ownership                                             |

| stop manr     | ner. After domain   | domain name, making the      | verification. It also       |
|---------------|---------------------|------------------------------|-----------------------------|
| name acc      | eleration takes     | usage more flexible and      | supports one-click addition |
| effect, it ca | an support directly | allowing quick switching     | of domain name CNAME        |
| resolving     | A records by        | between multi-cloud vendors. | records for quick           |
| default to    | point to the        |                              | acceleration.               |
| nearest E     | dgeOne edge         |                              |                             |
| node, redu    | ucing the time      |                              |                             |
| taken for o   | domain name         |                              |                             |
| resolution    |                     |                              |                             |
|               |                     |                              |                             |

## Supported Capabilities

Depending on the connection mode, different capabilities will be provided for you in the domain name service menu:

| Feature                             | Description                                                                                                    | Applicable Connection<br>Mode                 |
|-------------------------------------|----------------------------------------------------------------------------------------------------|-----------------------------------------------|
| DNS<br>Records                      | <ul> <li>This feature is used to manage DNS resolution records of the domain name. The capabilities differ, depending on the connection mode:</li> <li>Connection via NS: After changing the DNS server to point to EdgeOne, you can manage all resolution records of the domain name in the DNS records. The addition, modification, and deletion of resolution records are supported.</li> <li>Connection via DNSPod: Your current domain name's A/AAA/CNAME records configured in DNSPod will be automatically synchronized, and only viewing is allowed. To add, modify, or delete resolution records, you can go to the DNSPod console for management.</li> </ul> | Connection via NS<br>Connection via DNSPod    |
| DNS<br>Configuration                | This feature is used to configure advanced DNS capabilities, including DNSSEC and custom NS server names.                                                                                                    | Connection via NS                             |
| Domain<br>Name<br>Management        | This feature is used to perform centralized management of information on acceleration domain names connected to EdgeOne. On this page, you can configure the origin server and HTTPS Certificate for these acceleration domain names.                                                                                                    | All connection modes                          |
| Traffic<br>Scheduling<br>Management | Traffic Scheduling Management is a smart resolution and<br>scheduling tool provided by EdgeOne. It supports custom traffic<br>scheduling policies between the origin server and multiple service<br>providers to implement smooth canary migration of traffic and<br>flexible allocation of services, thereby ensuring a high service<br>availability.                                                                                                    | Connection via CNAME<br>Connection via DNSPod |

## Hosting DNS Records Modifying DNS Servers

Last updated : 2025-06-23 14:49:13

This document describes how to modify the DNS server addresses when you select the NS access mode. EdgeOne provides integrated analysis, acceleration, and security services for your site only when you have completed the modification.

#### Note:

DNS server modification is required only in the NS access mode.

### Directions

Log in to the administrator account at your domain registrar. You can query the domain registrar in ICANN WHOIS.
 Modify your DNS server addresses to the server address provided by EdgeOne.

Configuration guides for major domain registrars:

Tencent Cloud Alibaba Cloud Huawei Cloud Godaddy Google Name

1. Log in to the Domains console.

2. On My Domains page, locate the target domain, and click Manage on the right.

3. In the DNS resolution window, click Modify DNS servers.

4. In the window that appears, select **Custom DNS**, and enter the server addresses provided by EdgeOne.

5. Click **Submit**.

1. Log in to the Alibaba Cloud Domains console.

2. Click **Domains List**, and locate the target domain. Click **Manage** on the right.

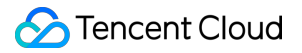

- 3. In the left sidebar, click **Modify DNS**.
- 4. On the DNS modification page, click **Modify DNS servers**.
- 5. Enter the DNS server addresses provided by EdgeOne, and then click **OK**.
- 1. Log in to the Huawei Cloud Domains console.
- 2. Locate the target domain in the Domains List. Click More > Manage on the right.
- 3. On the basic information page, click **Modify**.
- 4. In the **Modify DNS servers** window, enter the server addresses provided by EdgeOne.
- 5. Click OK.
- 1. Log in to GoDaddy.
- 2. Click My Products, and select Manage All.
- 3. Click the target **domain name**.
- 4. Click Manage DNS under Additional Settings.
- 5. Click **Change** under **Nameservers**.
- 6. Click \*\*Enter my own nameservers (advanced)\*\*.
- 7. Enter the DNS server addresses provided by EdgeOne, and then click **Save**.
- 1. Log in to the Google Domains console.
- 2. Select the target domain name.
- 3. Click **Menu** > **DNS** on the top-left corner.
- 4. Choose to use custom domain servers under **Domain Servers**.
- 5. Enter the server addresses provided by EdgeOne in the **Domain Servers** field.
- 6. Click Save.
- 1. Log in to the Name console.
- 2. Click My Domains.
- 3. Select the target domain name.
- 4. In the Nameservers column, click Manage Nameservers.
- 5. Click **Delete All** to clear the current servers.
- 6. Enter the DNS server address provided by EdgeOne in the box labeled Add Nameserver, and then click Add.
- Only one server address can be added at one time.
- 7. Click Save Changes.

3. After the modification is completed, the domain registrar needs some time to update the DNS servers.

Note:

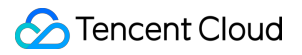

If there are DNS records for the original DNS, please import all DNS records on the **DNS Records** page before modifying the DNS servers. For details, see Configuring DNS Records.

## **Configuring DNS Records**

Last updated : 2024-11-27 11:18:05

This document describes how to configure the DNS record on EdgeOne.

#### Note

This feature is only available for sites connected via the NS.

## Prerequisite

1. Connect your site to EdgeOne via NS.

2. Modify the DNS server of your domain to the DNS server provided by EdgeOne. For details, see Modifying DNS Server.

#### Adding one DNS Record

1. Log in to the EdgeOne console. Click the target site in the site list to display second-level menus for site management.

2. In the left sidebar, click **Domain Name Service** > **DNS Records**.

3. On the **DNS Record** page, click **Add record**, complete the parameters, and click **Save**. For a description of related parameters, refer to: Description of DNS-related Concepts.

| Record type                 | Host record                                                                                                    | Record value           | TTL                                                                                       | Operation                         |
|-----------------------------|----------------------------------------------------------------------------------------------------|------------------------|-------------------------------------------------------------------------------------------|-----------------------------------|
| Α                           | Enter the host record                                                                                                    | Enter the record value | Automatic                                                                                 | Save Cancel Collar                |
|                             |                                                                                                    |                        |                                                                                           |                                   |
| Use different i             | record types for different purposes. "A record" is recommended. Learn more                                                                                                    | re 🖸                   |                                                                                           |                                   |
| Use different i             | record types for different purposes. "A record" is recommended. Learn more<br>Resolve host to an IPv4 address, such as 150.109.8.1                                                                 | те 🖸<br>АААА           | Resolve host to an IPv6 address, such as 20                                               | 012:da00:e0a1::a38f:1             |
| Use different<br>A<br>CNAME | record types for different purposes. "A record" is recommended. Learn more<br>Resolve host to an IPv4 address, such as 150.109.8.1<br>Resolve host to another domain name, such as www.example.com | те 🗹<br>АААА<br>ТХТ    | Resolve host to an IPv6 address, such as 20<br>Commonly used for domain verification, SPI | 012:da00:e0a1::a38f:1<br>'F check |

#### Note:

After a DNS record is added, it only provides DNS resolution capabilities. If you want the domain name to be connected to EdgeOne for security acceleration, click **Add as Accelerated Domain Name** in the action column, and refer to the Adding an Accelerated Domain Name document to connect the domain name to EdgeOne.

## **Description of DNS-related Concepts**

#### **Host Record**

The host record is equivalent to the subdomain name's prefix, and is used to map the domain name to a specific IP address or other related information. When you enter a URL in your browser, your device will query the DNS server to obtain the IP address corresponding to the URL. This process is completed by looking up the DNS record. For example, if your current site is <code>example.com</code> and the domain name you want to connect is <code>www.example.com</code>, www will be input as the host record.

#### **Description of Resolution Record Types**

| Record<br>Type | Description                                                                                                    | Example                                                                                                    |
|----------------|----------------------------------------------------------------------------------------------------|----------------------------------------------------------------------------------------------------|
| A              | It is used to resolve a domain<br>name to an IPv4 address. The<br>record value only allows the input<br>of an address in the IPv4 format<br>and does not permit the use of a<br>private IP address.                                                 | For example, you have a domain name example.com ,<br>and its A record is 1.1.1.1 . When users visit<br>example.com , the DNS will resolve it to the IP address.                                                                                                    |
| ΑΑΑΑ           | It is used to resolve a domain<br>name to an IPv6 address. The<br>record value only allows the input<br>of an address in the IPv6 format<br>and does not permit the use of a<br>private IP address.                                                 | For example, you have a domain name example.com ,<br>and its AAAA record is<br>2001:0db8:85a3:0000:0000:8a2e:0370:7334 .<br>When users visit example.com , the DNS will resolve it<br>to the IP address, allowing users to access the website via<br>IPv6.                                 |
| CNAME          | It is used to point a domain name<br>alias to another domain name.<br>The record value only allows the<br>input of a domain name.                                                                                                    | For example, you have a subdomain name<br><pre>www.example.com</pre> , and its CNAME record points to<br><pre>example.com</pre> . When users visit <pre>www.example.com</pre> , they will be redirected to <pre>example.com</pre> to obtain the<br>corresponding resolution record result. |
| MX             | It is used to specify a mail server<br>for handling emails. The MX<br>record must include the priority<br>and the server address, where:<br>Priority: The input range allowed<br>is 0-50;<br>Mail server address: Only a<br>domain name is allowed. | If you want to forward emails sent to example.com to a mail server, you can set an MX record, such as 10 mail.example.com , where 10 is the priority number, with a lower number indicating a higher priority.                                                                             |
| ТХТ            | It is used to store any text<br>information, often for verification<br>and security purposes. The record<br>value must not exceed 256 bytes.                                                                                                    | Common uses include sender policy framework (SPF)<br>recording and domain name validation. For example, you can<br>configure a TXT record v=spf1<br>include:_spf.example.com ~all to specify which                                                                                         |

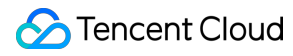

|     |                                                                                                    | servers are allowed to send emails on behalf of your domain name.                                                                                                    |
|-----|----------------------------------------------------------------------------------------------------|----------------------------------------------------------------------------------------------------|
| NS  | It is used to specify the DNS<br>server responsible for managing<br>the domain name. The record<br>value must be in the domain name<br>format.                                                                                                    | For example, you have a domain name example.com ,<br>and its NS record may be ns1.example.com and<br>ns2.example.com , indicating that these DNS servers<br>are responsible for authoritative DNS queries for the domain<br>name. |
| SRV | It is used to define the hostname<br>and port number of a specific<br>service. The record value should<br>include the corresponding host<br>domain name and port number.                                                                                                    | If you have a service (such as VoIP or instant messaging),<br>you can use an SRV record to specify the service's hostname<br>and port. For example:siptcp.example.com may<br>point to port 5060 of sipserver.example.com .        |
| CAA | It is used to specify which<br>certificate authorities (CAs) are<br>authorized to issue SSL/TLS<br>certificates for domain names.<br>The record value format needs to<br>include three pieces of<br>information: flag, tag, and value,<br>separated by spaces:<br>Flag: It must be set to 0, indicating<br>that CAs are allowed to issue<br>certificates for domain names<br>even if they cannot recognize the<br>CAA record attribute.<br>Tag: It is usually "issue",<br>"issuewild", or "iodef":<br>issue: The specified CA is allowed<br>to issue certificates for all<br>subdomain names.<br>issuewild: The specified CA is<br>allowed to issue wildcard<br>certificates for all subdomain<br>names.<br>iodef: A URL is provided, so that<br>the CA can send a report to it<br>when encountering a request that<br>violates the CAA policy.<br>Value: string type. It is usually the<br>domain name of the CA allowed to<br>issue certificates, and needs to be<br>enclosed in double quotes. | You can set a CAA record so that only specific CAs can issue<br>certificates for your domain name. For example: 0 issue<br>"letsencrypt.org" , indicating that only Let's Encrypt<br>can issue certificates for the domain name.  |

#### **Description of Resolution Record Conflicts**

When recursive resolution queries are performed, there is priority among record types. For example, according to RFC1034 and RFC2181, CNAME has the highest priority. Therefore, the CNAME resolution record result will be returned first in the resolution requesting process. As a result, if a CNAME record is set, it is not allowed to configure MX and TXT records to prevent record conflicts.

✓: No conflict. Both types of resolution records can coexist under the same host record. For example, if an A record for www.example.com is set, an MX record for www.example.com can also be set.

x: Conflict. Both types of resolution records cannot coexist under the same host record. For example, if an A record for www.example.com is set, a CNAME record for www.example.com cannot be set.

| Record Type | А | AAAA | CNAME | MX | NS | ТХТ | SRV | CAA |
|-------------|---|------|-------|----|----|-----|-----|-----|
| A           | 1 | 1    | ×     | 1  | ×  | 1   | 1   | 1   |
| AAAA        | 1 | 1    | ×     | 1  | ×  | 1   | 1   | 1   |
| CNAME       | × | ×    | ×     | ×  | ×  | ×   | ×   | ×   |
| MX          | 1 | 1    | ×     | 1  | ×  | 1   | 1   | ✓   |
| NS          | × | ×    | ×     | ×  | 1  | ×   | ×   | ×   |
| ТХТ         | 1 | 1    | ×     | 1  | ×  | 1   | 1   | ✓   |
| SRV         | 1 | 1    | ×     | 1  | ×  | 1   | 1   | ✓   |
| CAA         | 1 | 1    | ×     | 1  | ×  | 1   | 1   | 1   |

#### Note:

The above table shows conflicts when the host record is not @. When the host record is @, CNAME records do not conflict with MX and TXT records, and configuration is allowed. However, conflicts in resolution records may still occur. For conflict details and risks, refer to: Description of Conflicts between CNAME and MX, TXT Records.

#### Weight Description

The weight allows you to set different record values for the same host record, record type, and resolution route. During resolution, EdgeOne will randomly return the corresponding resolution result according to the weight ratio. Only A/AAAA/CNAME records allow weight configuration. The default weight is empty, meaning no weight is configured. The input range is 0-100. When the weight is set to 0, it means no resolution, but it is not allowed to set all weights to 0. If there are multiple resolution records with the same name after the weight is configured, the resolution record result will be returned according to the weight. The calculation method for the weight is: **ultimately effective weight = weight of current record / sum of weights of all records with the same name**. Below is an example:

Suppose there are currently 3 CNAME records with the same host record name: Record A, Record B, and Record C, with the weight set to 0, 60, and 40 respectively. The final weight effectiveness result is that Record A is not resolved, Record B's weight ratio is: 60/(60 + 40) = 60%, and Record C's weight ratio is: 40/(60 + 40) = 40%.

#### Notes:

Up to 15 A/AAAA/CNAME records for the same host record can be added simultaneously.

If there are multiple A/AAAA/CNAME records for the same host record name and the weights are configured, the weight switches for all records must be consistent, that is, the weights must be all configured or all disabled.

#### **Description of Resolution Route**

By default, when DNS resolution is requested, the authoritative server will not determine the user's IP source to return the resolution record value. EdgeOne supports resolution route allocation, and can return the corresponding route's resolution record value based on the resolution route to which the user's request IP belongs during resolution. If you want to return different resolution records based on the user's IP region source, you can configure different record values according to the region. For example: for the current domain name <a href="https://www.example.com">www.example.com</a>, if the A record for the Chinese mainland region route is configured to resolution to <a href="https://www.example.com">1.1.1.1</a> and the A record for the default route is configured to resolution to <a href="https://www.example.com">2.2.2.2</a>, then users from the Chinese mainland will have the domain name <a href="https://www.example.com">www.example.com</a> resolved to <a href="https://www.example.com">1.1.1.1</a>, whereas users from other regions will have it resolved to <a href="https://www.example.com">2.2.2.2</a>.

#### Notes:

This feature is supported only by Standard and Enterprise plans.

Currently, only A/AAAA/CNAME records support the configuration of resolution routes, with a maximum of 15 resolution routes configurable for the same host record.

#### TTL

TTL (Time To Live) indicates the caching duration (in seconds) of DNS records on DNS servers at all levels. When the TTL of a DNS record expires, the Local DNS server needs to request the authoritative DNS server to obtain the resolution of the record again to ensure the DNS record information is up to date. The shorter the set TTL, the more frequently you will need to request the authoritative server to resolve the record, which may slightly affect resolution performance. If the set TTL is long, it may affect the actual effective time of the record when there is a record update. The TTL of EdgeOne is set to 5 minutes by default, and you can modify it based on your actual business needs.

## **Batch Importing DNS Records**

Last updated : 2024-08-26 16:56:28

If your site needs to access EdgeOne using the NS mode, it is recommended to add the currently effective DNS records by batch importing before modifying the DNS server, to avoid interruptions in the current DNS resolution service.

#### Note:

Up to 100 records can be imported at a time. If there are many records, it is recommended to import them in batches. The current import source supports Tencent Cloud DNSPod, Alibaba Cloud DNS, and CloudFlare. If your current DNS resolution is not hosted on these service providers or if the format has an error when EdgeOne resolves the DNS records of these providers (as the record formats of different providers may change at any time), it is recommended to use the template import method.

## Scenario 1: Batch Importing DNS Records During Site Access

#### Sample Scenario

At present, example.com is added and needs to be accessed using NS. The current DNS resolution is hosted on Alibaba Cloud DNS, and the existing DNS records need to be batch imported to EdgeOne.

#### Directions

1. Log in to the EdgeOne console and click **Add site** in the upper right corner on the service overview page.

2. Refer to Quick Start to complete Steps 1 and 2 of creating a site.

3. In Step 3, select the access mode as NS and click **Batch import**.

4. Select the import source, such as Alibaba Cloud DNS in this scenario. Then select the DNS record files exported from Alibaba Cloud DNS. For the export method, refer to the product documentation of the corresponding provider.

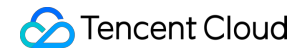

| 1 Select the imported<br>DNS records | > (2) confirm import<br>result                                                                                                    |
|--------------------------------------|----------------------------------------------------------------------------------------------------|
| elect source: 🔾 Template im          | nport 📀 Tencent Cloud DNSPod 💫 Alibaba Cloud DNS 🔷 CloudFlare Domain Registration                                                                          |
| Download the template: csv t         | able, xisx table, txt file, zone file, fill in the resolution records according to the template format, up to 100 records can b                            |
| . Click to select file, select the   | filled DNS records template, or drag and drop the file into the area below, then click next step to Identify DNS records.                                  |
| 2. Click to select file, select the  | filled DNS records template, or drag and drop the file into the area below, then click next step to Identify DNS records.<br>Select a file or drag it here |
| 2. Click to select file, select the  | filled DNS records template, or drag and drop the file into the area below, then click next step to Identify DNS records.<br>Select a file or drag it here |

5. Click Next to identify the content of the imported file. If the file format is checked to be correct, you should further confirm the DNS record content to be imported. If the DNS record content has an error, you can modify it on this page.
 6. After confirming no errors, click Import and wait for background import to complete.

## Scenario 2: Batch Importing DNS Records on the Domain Name Management Page

#### Sample Scenario

At present, a site example.com exists and uses the NS access mode. Multiple DNS resolution records need to be batch added.

#### Directions

1. Log in to the EdgeOne console, click Site List in the left sidebar, and then click the site you want to configure in the site list.

2. On the site details page, click **Domain Name Service** > **DNS Records**.

3. Click **Batch import**, select the batch import source as **Template import**, and download the corresponding template. Four file formats are supported, including csv templates, xlsx spreadsheets, txt files, and zone files.

4. Fill in the DNS records according to the template format and save the file. You can select the completed import template by selecting a file or dragging it directly into the console.

5. Click **Next** to identify the template content. If the file format is checked to be correct, you should further confirm the DNS record content to be imported. If the DNS record content has an error, you can modify it on this page.

| Select the<br>DNS records     | e imported<br>ords                 | > 2 confirm im result                           | port                           |                 |                 |                                        |
|-------------------------------|------------------------------------|-------------------------------------------------|--------------------------------|-----------------|-----------------|----------------------------------------|
| eview the resu<br>Record type | lts, confirm the co<br>Host record | rrectness, and click confi<br>Record value      | rm import to start i<br>Weight | mporting record | s.<br>Operation | Import verification                    |
| CNAME                         |                                    | 100                                             | 80                             | 300             | Edit Delete     | ① This record has enabled acceleration |
| ТХТ                           |                                    | $f \to 0.01$                                    | 3                              | 300             | Edit Delete     | pass                                   |
| мх                            | 10                                 | 1.000                                           |                                | 300             | Edit Delete     | pass                                   |
| NS                            | 1.11                               | 10.00                                           | -                              | 300             | Edit Delete     | pass                                   |
| SRV                           | $\sim 10^{-1}$                     | $\{ i_i \}_{i \in \mathcal{N}} \in \mathcal{N}$ |                                | 300             | Edit Delete     | pass                                   |
| CAA                           | 10.0                               | defender of                                     | -                              | 300             | Edit Delete     | pass                                   |

6. After confirming no errors, click **Import** and wait for background import to complete.

## Advanced DNS Configuration

Last updated : 2024-01-02 10:44:56

This document will introduce the advanced configuration principles and methods such as DNSSEC, custom NS, CNAME acceleration supported by EdgeOne.

#### Note:

The following advanced DNS configuration features are only supported in NS access mode.

## DNSSEC

#### Introduction

Domain Name System Security Extensions (DNSSEC) can effectively prevent attacks such as DNS spoofing and cache poisoning. By employing digital signatures, it guarantees the authenticity and integrity of DNS response messages, protecting users from being redirected to unintended addresses. This in turn fosters user trust in the internet while safeguarding your core business. If you wish to heighten the security of your site's resolution to prevent hijacking and tampering, activating this configuration is suggested.

#### **How It Works**

Through the addition of encrypted signatures to existing DNS records, DNSSEC establishes a more secure DNS. These signatures are stored in the DNS name servers along with common record types such as AAAA and MX records. Thereafter, by simply checking the signature corresponding to the requested DNS record, one can confirm whether the record originates directly from an authoritative name server. This means that the DNS record will not be poisoned or otherwise altered during digital transmission, thus effectively preventing the introduction of forged records.

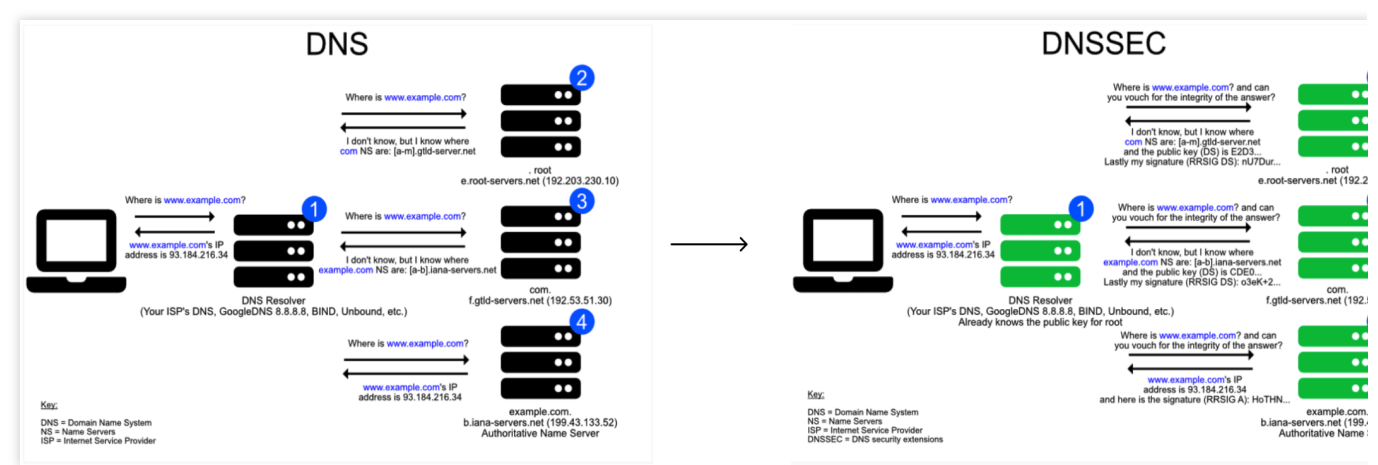

#### Directions

1. Log in to the TencentCloud EdgeOne Console, click on **Site List** in the left menu, and within the site list, click on the **Site** you need to configure to proceed to the site details page.

2. On the Site Details page, click on **Domain Name Services** > **DNS configuration** to navigate to the DNS configuration page.

3. On the DNS configuration page, click on

#### within the DNSSEC module. After double confirmation, enable the DNSSEC feature.

4. EdgeOne will provide you with DS record information as shown in the picture below. For the corresponding relationship between the summary type and the algorithm, please refer to: Summary Type and Algorithm.

| DNSSEC<br>The authenticati | on of the DNS data source provided by DNS to the client (local DNS) can effectively protect the authenticity and reliability of the resolution results. Details                                                                                                    |            |
|----------------------------|----------------------------------------------------------------------------------------------------|------------|
| Add the felle              | uing DS records at your domain name registrary                                                                                                    | Collapse 🔺 |
| Add the folio              | wing DS records at your domain name registrar:                                                                                                    |            |
| DS records                 |                                                                                                    |            |
| Summary                    | <ul> <li>Comparison of the second second se<br/>Second second secon<br/>second second second second second second second second second second second second second second second second second second second second second second second second second second second second second second second second second sec</li></ul> |            |
| Summary type               |                                                                                                    |            |
| Algorithm                  |                                                                                                    |            |
| Public key                 | 6                                                                                                    |            |
| Key label                  | ar                                                                                                    |            |
| Flag                       |                                                                                                    |            |

5. Next, you need to add a DS record at the Domain registration merchant based on the above information.

6. Once the configuration is complete, wait for it to take effect at the Domain registration service provider's end.

## Custom NS

#### Introduction

The custom NS feature allows you to create a name server (NS) dedicated to your own site to replace the default assigned name server. After creation, EdgeOne will automatically assign an IP to it.

#### Overview

When you choose to connect your site via NS and you wish to customize the name of your site's DNS server, you can utilize this configuration.

#### Note

Custom NS has the following limits:

Only a subdomain (for example: ns.example.com) of the current site (for example: example.com) can be used as the custom NS server name.

Custom NS requires at least two domains to be added, and they must not conflict with the current existing DNS records.

#### Directions

1. Log in to the EdgeOne console, click on Site List in the left menu, and within the site list, click on the Site you need to configure to proceed to the site details page.

2. On the Site Details page, click on **Domain Name Services** > **DNS configuration** to navigate to the DNS configuration page.

3. On the DNS configuration page, within the Custom NS module, hit the

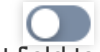

input field to add a custom NS server host record.

4. After clicking on **OK** to finalize the addition, you need to append the custom NS's glue record at your Domain Registration provider for the changes to fully become effective. If your domain is registered with Tencent Cloud, you may refer to Custom DNS Host. For domains registered with other vendors, please consult the respective Domain Registration provider's guidance documentation to carry out the configuration.

#### Note:

Upon enabling and adding your custom NS service, EdgeOne will automatically append the corresponding A records to your current domain name, with no requisite configuration on your part.

5. Once the configuration is complete, wait for it to take effect at the Domain registration service provider's end.

## **CNAME** Acceleration

#### Introduction

The activation of this function effectively accelerates the resolution speed. If multi-level CNAME records for the domain are set in EdgeOne DNS, the system will directly provide the final IP resolution result, thus decreasing the number of resolutions. This feature is pre-set as enabled, typically needing no alterations. However, should you require offering the user a complete path of resolution, you can opt for deactivation. Example:

Assume your site is example.com , you have configured the following multi-level resolution records:

loopthree.example.com -> looptwo.example.com -> loopone.example.com -> 1.2.3.4 .

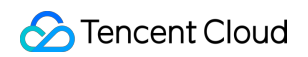

| Record type | Host record | Record value        | TTL       | Operation                             |
|-------------|-------------|---------------------|-----------|---------------------------------------|
| □ A         | loopone     | 1.2.3.4             | Automatic | Edit Enable acceleration Su<br>Delete |
| CNAME       | looptwo     | loopone.example.com | Automatic | Edit Enable acceleration Su<br>Delete |
| CNAME       | loopthree   | looptwo.example.com | Automatic | Edit Enable acceleration Su<br>Delete |

In the absence of **CNAME Acceleration**, the resolution results would be as follows:

| loopone.                  | 289 | IN | Δ | 1 2 2 4 |  |
|---------------------------|-----|----|---|---------|--|
| NAME Acceleration enabled |     |    | ~ | 1.2.3.4 |  |
|                           |     |    |   |         |  |

# Enumeration of Resolution Lines and Corresponding Codes

Last updated : 2025-05-06 17:52:03

## Asia

| Country/Region                    | Code | Country/Region | Code |
|-----------------------------------|------|----------------|------|
| Afghanistan                       | AF   | Maldives       | MV   |
| Armenia                           | AM   | Mongolia       | MN   |
| Azerbaijan                        | AZ   | Myanmar        | MM   |
| Bahrain                           | ВН   | Nepal          | NP   |
| Bangladesh                        | BD   | North Korea    | KP   |
| Bhutan                            | ВТ   | Oman           | OM   |
| British Indian Ocean<br>Territory | IO   | Pakistan       | РК   |
| Cambodia                          | КН   | Palestine      | PS   |
| Christmas Island                  | CX   | Philippines    | РН   |
| Hong Kong (China)                 | НК   | Qatar          | QA   |
| India                             | IN   | Saudi Arabia   | SA   |
| Indonesia                         | ID   | Singapore      | SG   |
| Iran                              | IR   | South Korea    | KR   |
| Iraq                              | IQ   | Sri Lanka      | LK   |
| Israel                            | IL   | Syria          | SY   |
| Japan                             | JP   | Taiwan (China) | TW   |
| Jordan                            | JO   | Tajikistan     | TJ   |
| Kazakhstan                        | KZ   | Thailand       | ТН   |

| Kuwait        | KW | Turkmenistan         | ТМ |
|---------------|----|----------------------|----|
| Kyrgyzstan    | KG | United Arab Emirates | AE |
| Laos          | LA | Uzbekistan           | UZ |
| Lebanon       | LB | Vietnam              | VN |
| Macao (China) | МО | Yemen                | YE |
| Malaysia      | MY |                      |    |

## Europe

| Country/Region         | Code | Country/Region | Code |
|------------------------|------|----------------|------|
| Åland Islands          | AX   | Italy          | IT   |
| Albania                | AL   | Jersey Island  | JE   |
| Andorra                | AD   | Lithuania      | LT   |
| Austria                | AT   | Luxembourg     | LU   |
| Belarus                | BY   | Macedonia      | МК   |
| Belgium                | BE   | Malta          | MT   |
| Bosnia and Herzegovina | ВА   | Moldova        | MD   |
| Bulgaria               | BG   | Monaco         | MC   |
| Caribbean Netherlands  | BQ   | Montenegro     | ME   |
| Croatia                | HR   | Netherlands    | NL   |
| Czech                  | CZ   | Norway         | NO   |
| Denmark                | DK   | Poland         | PL   |
| Estonia                | EE   | Portugal       | PT   |
| Faroe Islands          | FO   | Romania        | RO   |
| Finland                | FI   | Russia         | RU   |
| France                 | FR   | San Marino     | SM   |

| Germany     | DE | Serbia                       | RS |
|-------------|----|------------------------------|----|
| Gibraltar   | GI | Saint Martin (Dutch<br>Part) | SX |
| Greece      | GR | Slovakia                     | SK |
| Guernsey    | GG | Spain                        | ES |
| Hungary     | HU | Sweden                       | SE |
| Iceland     | IS | Switzerland                  | СН |
| Ireland     | IE | Ukraine                      | UA |
| Isle of Man | IM | United Kingdom               | GB |

## Africa

| Country/Region           | Code | Country/Region        | Code |
|--------------------------|------|-----------------------|------|
| Algeria                  | DZ   | Mali                  | ML   |
| Angola                   | AO   | Mauritania            | MR   |
| Benin                    | BJ   | Mauritius             | MU   |
| Botswana                 | BW   | Mayotte               | YT   |
| Burkina Faso             | BF   | Morocco               | MA   |
| Burundi                  | BI   | Mozambique            | MZ   |
| Cameroon                 | СМ   | Namibia               | NA   |
| Cape Verde               | CV   | Niger                 | NE   |
| Central African Republic | CF   | Nigeria               | NG   |
| Chad                     | TD   | Rwanda                | RW   |
| Comoros                  | KM   | Saint Helena          | SH   |
| Djibouti                 | DJ   | São Tomé and Príncipe | ST   |
| Egypt                    | EG   | Senegal               | SN   |
|                          |      |                       |      |

🔗 Tencent Cloud

| Equatorial Guinea | GQ | Seychelles     | SC |
|-------------------|----|----------------|----|
| Eritrea           | ER | Sierra Leone   | SL |
| Ethiopia          | ET | Somalia        | SO |
| Gabon             | GA | South Africa   | ZA |
| Gambia            | GM | South Sudan    | SS |
| Ghana             | GH | Sudan          | SD |
| Guinea            | GN | Eswatini       | SZ |
| Guinea-Bissau     | GW | Tanzania       | TZ |
| Kenya             | KE | Тодо           | TG |
| Lesotho           | LS | Tunisia        | TN |
| Liberia           | LR | Uganda         | UG |
| Libya             | LY | Western Sahara | EH |
| Madagascar        | MG | Zambia         | ZM |
| Malawi            | MW | Zimbabwe       | ZW |

## Oceania

| Country/Region   | Code | Country/Region              | Code |
|------------------|------|-----------------------------|------|
| Australia        | AU   | Norfolk Island              | NF   |
| Cook Islands     | СК   | Northern Mariana<br>Islands | MP   |
| Timor-Leste      | TL   | Palau                       | PW   |
| Guam             | GU   | Papua New Guinea            | PG   |
| Kiribati         | КІ   | Solomon Islands             | SB   |
| Marshall Islands | MH   | Tonga                       | ТО   |
| Nauru            | NR   | Tuvalu                      | TV   |
|                  |      |                             |      |

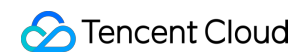

New Zealand

NZ

## North America

| Country/Region      | Code | Country/Region                | Code |
|---------------------|------|-------------------------------|------|
| Anguilla            | AI   | Haiti                         | HT   |
| Antigua and Barbuda | AG   | Honduras                      | HN   |
| Aruba               | AW   | Jamaica                       | JM   |
| Bahamas             | BS   | Mexico                        | MX   |
| Barbados            | BB   | Montserrat                    | MS   |
| Bermuda             | BM   | Nicaragua                     | NI   |
| Canada              | CA   | Panama                        | PA   |
| Cayman Islands      | KY   | Puerto Rico                   | PR   |
| Costa Rica          | CR   | Saint Kitts and Nevis         | KN   |
| Cuba                | CU   | Saint Lucia                   | LC   |
| Curaçao             | CW   | Saint Martin (French<br>Part) | MF   |
| El Salvador         | SV   | Trinidad and Tobago           | ТТ   |
| Greenland           | GL   | Turks and Caicos<br>Islands   | ТС   |
| Grenada             | GD   | United States                 | US   |
| Guatemala           | GT   |                               |      |

## South America

| Country/Region | Code | Country/Region | Code |
|----------------|------|----------------|------|
| Argentina      | AR   | Guyana         | GY   |
|                |      |                |      |

| Bolivia       | BO | Paraguay  | PY |
|---------------|----|-----------|----|
| Brazil        | BR | Peru      | PE |
| Chile         | CL | Suriname  | SR |
| Colombia      | СО | Uruguay   | UY |
| Ecuador       | EC | Venezuela | VE |
| French Guiana | GF |           |    |

## Antarctica

| Country/Region | Code       |
|----------------|------------|
| Antarctica     | Antarctica |

## Provinces in Chinese Mainland

| Province         | Code  | Province | Code  |
|------------------|-------|----------|-------|
| Chinese mainland | CN    | Jiangsu  | CN.JS |
| Anhui            | CN.AH | Jiangxi  | CN.JX |
| Beijing          | CN.BJ | Jilin    | CN.JL |
| Chongqing        | CN.CQ | Liaoning | CN.LN |
| Fujian           | CN.FJ | Ningxia  | CN.NX |
| Gansu            | CN.GS | Qinghai  | CN.QH |
| Guangdong        | CN.GD | Shaanxi  | CN.SN |
| Guangxi          | CN.GX | Shandong | CN.SD |
| Guizhou          | CN.GZ | Shanghai | CN.SH |
| Hainan           | CN.HI | Shanxi   | CN.SX |
| Hebei            | CN.HE | Sichuan  | CN.SC |
|                  |       |          |       |

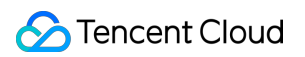

| Heilongjiang   | CN.HL | Tianjin  | CN.TJ |
|----------------|-------|----------|-------|
| Henan          | CN.HA | Xizang   | CN.XZ |
| Hubei          | CN.HB | Xinjiang | CN.XJ |
| Hunan          | CN.HN | Yunnan   | CN.YN |
| Inner Mongolia | CN.NM | Zhejiang | CN.ZJ |

## ISPs in Chinese Mainland

| ISP                        | Code      | ISP           | Code   |
|----------------------------|-----------|---------------|--------|
| China Education<br>Network | CN/CERNET | China Telecom | CN/CT  |
| China Broadnet             | CN/CBN    | China Unicom  | CN/CU  |
| China Mobile               | CN/CM     | China Tietong | CN/CTT |

## Provincial ISPs in Chinese Mainland

| Provincial ISP    | Code     | Provincial ISP   | Code     |
|-------------------|----------|------------------|----------|
| Anhui Mobile      | CN.AH/CM | Jiangsu Unicom   | CN.JS/CU |
| Anhui Telecom     | CN.AH/CT | Jiangxi Mobile   | CN.JX/CM |
| Anhui Unicom      | CN.AH/CU | Jiangxi Telecom  | CN.JX/CT |
| Beijing Mobile    | CN.BJ/CM | Jiangxi Unicom   | CN.JX/CU |
| Beijing Telecom   | CN.BJ/CT | Jilin Mobile     | CN.JL/CM |
| Beijing Unicom    | CN.BJ/CU | Jilin Telecom    | CN.JL/CT |
| Chongqing Mobile  | CN.CQ/CM | Jilin Unicom     | CN.JL/CU |
| Chongqing Telecom | CN.CQ/CT | Liaoning Mobile  | CN.LN/CM |
| Chongqing Unicom  | CN.CQ/CU | Liaoning Telecom | CN.LN/CT |
| Fujian Mobile     | CN.FJ/CM | Liaoning Unicom  | CN.LN/CU |

| Fujian Telecom       | CN.FJ/CT | Ningxia Mobile   | CN.NX/CM |
|----------------------|----------|------------------|----------|
| Fujian Unicom        | CN.FJ/CU | Ningxia Telecom  | CN.NX/CT |
| Gansu Mobile         | CN.GS/CM | Ningxia Unicom   | CN.NX/CU |
| Gansu Telecom        | CN.GS/CT | Qinghai Mobile   | CN.QH/CM |
| Gansu Unicom         | CN.GS/CU | Qinghai Telecom  | CN.QH/CT |
| Guangdong Mobile     | CN.GD/CM | Qinghai Unicom   | CN.QH/CU |
| Guangdong Telecom    | CN.GD/CT | Shaanxi Mobile   | CN.SN/CM |
| Guangdong Unicom     | CN.GD/CU | Shaanxi Telecom  | CN.SN/CT |
| Guangxi Mobile       | CN.GX/CM | Shaanxi Unicom   | CN.SN/CU |
| Guangxi Telecom      | CN.GX/CT | Shandong Mobile  | CN.SD/CM |
| Guangxi Unicom       | CN.GX/CU | Shandong Telecom | CN.SD/CT |
| Guizhou Mobile       | CN.GZ/CM | Shandong Unicom  | CN.SD/CU |
| Guizhou Telecom      | CN.GZ/CT | Shanghai Mobile  | CN.SH/CM |
| Guizhou Unicom       | CN.GZ/CU | Shanghai Telecom | CN.SH/CT |
| Hainan Mobile        | CN.HI/CM | Shanghai Unicom  | CN.SH/CU |
| Hainan Telecom       | CN.HI/CT | Shanxi Mobile    | CN.SX/CM |
| Hainan Unicom        | CN.HI/CU | Shanxi Telecom   | CN.SX/CT |
| Hebei Mobile         | CN.HE/CM | Shanxi Unicom    | CN.SX/CU |
| Hebei Telecom        | CN.HE/CT | Sichuan Mobile   | CN.SC/CM |
| Hebei Unicom         | CN.HE/CU | Sichuan Telecom  | CN.SC/CT |
| Heilongjiang Mobile  | CN.HL/CM | Sichuan Unicom   | CN.SC/CU |
| Heilongjiang Telecom | CN.HL/CT | Tianjin Mobile   | CN.TJ/CM |
| Heilongjiang Unicom  | CN.HL/CU | Tianjin Telecom  | CN.TJ/CT |
| Henan Mobile         | CN.HA/CM | Tianjin Unicom   | CN.TJ/CU |
| Henan Telecom        | CN.HA/CT | Xizang Mobile    | CN.XZ/CM |
|                      |          |                  |          |

| Henan Unicom           | CN.HA/CU | Xizang Telecom   | CN.XZ/CT |
|------------------------|----------|------------------|----------|
| Hubei Mobile           | CN.HB/CM | Xizang Unicom    | CN.XZ/CU |
| Hubei Telecom          | CN.HB/CT | Xinjiang Mobile  | CN.XJ/CM |
| Hubei Unicom           | CN.HB/CU | Xinjiang Telecom | CN.XJ/CT |
| Hunan Mobile           | CN.HN/CM | Xinjiang Unicom  | CN.XJ/CU |
| Hunan Telecom          | CN.HN/CT | Yunnan Mobile    | CN.YN/CM |
| Hunan Unicom           | CN.HN/CU | Yunnan Telecom   | CN.YN/CT |
| Inner Mongolia Mobile  | CN.NM/CM | Yunnan Unicom    | CN.YN/CU |
| Inner Mongolia Telecom | CN.NM/CT | Zhejiang Mobile  | CN.ZJ/CM |
| Inner Mongolia Unicom  | CN.NM/CU | Zhejiang Telecom | CN.ZJ/CT |
| Jiangsu Mobile         | CN.JS/CM | Zhejiang Unicom  | CN.ZJ/CU |
| Jiangsu Telecom        | CN.JS/CT |                  |          |

## States of the United States

| State       | Code  | State          | Code  |
|-------------|-------|----------------|-------|
| Alabama     | US.AL | Nebraska       | US.NE |
| Alaska      | US.AK | Nevada         | US.NV |
| Arizona     | US.AZ | New Hampshire  | US.NH |
| Arkansas    | US.AR | New Jersey     | US.NJ |
| California  | US.CA | New Mexico     | US.NM |
| Colorado    | US.CO | New York       | US.NY |
| Connecticut | US.CT | North Carolina | US.NC |
| Delaware    | US.DE | North Dakota   | US.ND |
| Florida     | US.FL | Ohio           | US.OH |
| Georgia     | US.GA | Oklahoma       | US.OK |

| Hawaii        | US.HI | Oregon               | US.OR |
|---------------|-------|----------------------|-------|
| Idaho         | US.ID | Pennsylvania         | US.PA |
| Illinois      | US.IL | Rhode Island         | US.RI |
| Indiana       | US.IN | South Carolina       | US.SC |
| lowa          | US.IA | South Dakota         | US.SD |
| Kansas        | US.KS | Tennessee            | US.TN |
| Kentucky      | US.KY | Texas                | US.TX |
| Louisiana     | US.LA | US Virgin Islands    | US.VI |
| Maine         | US.ME | Utah                 | US.UT |
| Maryland      | US.MD | Vermont              | US.VT |
| Massachusetts | US.MA | Virginia             | US.VA |
| Michigan      | US.MI | District of Columbia | US.DC |
| Minnesota     | US.MN | Washington           | US.WA |
| Mississippi   | US.MS | West Virginia        | US.WV |
| Missouri      | US.MO | Wisconsin            | US.WI |
| Montana       | US.MT | Wyoming              | US.WY |

## States of India

| State                          | Code  | State          | Code  |
|--------------------------------|-------|----------------|-------|
| Andaman and Nicobar<br>Islands | IN.AN | Madhya Pradesh | IN.MP |
| Andhra Pradesh                 | IN.AP | Maharashtra    | IN.MH |
| Arunachal Pradesh              | IN.AR | Manipur        | IN.MN |
| Assam                          | IN.AS | Meghalaya      | IN.ML |
| Bihar                          | IN.BR | Mizoram        | IN.MZ |
|                                |       |                |       |

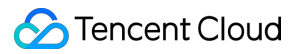

| Chandigarh             | IN.CH | Nagaland      | IN.NL |
|------------------------|-------|---------------|-------|
| Chhattisgarh           | IN.CG | Odisha        | IN.OR |
| Dadra and Nagar Haveli | IN.DN | Puducherry    | IN.PY |
| Daman and Diu          | IN.DD | Punjab        | IN.PB |
| Delhi                  | IN.DL | Rajasthan     | IN.RJ |
| Goa                    | IN.GA | Sikkim        | IN.SK |
| Gujarat                | IN.GJ | Tamil Nadu    | IN.TN |
| Haryana                | IN.HR | Telangana     | IN.TG |
| Himachal Pradesh       | IN.HP | Tripura       | IN.TR |
| Jammu and Kashmir      | IN.JK | Uttarakhand   | IN.UT |
| Jharkhand              | IN.JH | Uttar Pradesh | IN.UP |
| Karnataka              | IN.KA | West Bengal   | IN.WB |
| Kerala                 | IN.KL |               |       |

## Domain Connection Adding A Domain Name for Acceleration

Last updated : 2025-06-14 12:58:24

This document describes how to connect your domain name to EdgeOne and enable domain acceleration. **Note:** 

After a domain name is created, EdgeOne will assign a CNAME address to it. You need to complete the CNAME configuration to enable secure acceleration for the domain name. For configuration methods, refer to Modifying CNAME Records.

## Prerequisites

1. You have connected the site (such as example.com) to EdgeOne. If you want to accelerate domain names in Chinese mainland AZs or global AZs, please complete ICP filing first.

2. Your site is hosted on an accessible service, such as Cloud Virtual Machine (CVM) or Cloud Object Storage (COS). For example, you have built a cross-border e-commerce site based on Tencent Cloud CVM, and the current server IP address is: 10.1.1.1 .

3. If the site is connected via CNAME, you must verify ownership of the domain name. If the site is connected via NS, you must modify DNS server addresses first.

## Scenario 1: Quickly Adding a Domain Name

If your domain name does not require complex configuration, you can click **Quick add** to add a domain name and quickly connect to EdgeOne.

1. Log in to the EdgeOne console, select the **site** to configure from the site list and enter the site management submenu.

2. On the left navigation bar, click **Domain Name Service** > **Domain Management** to enter the domain name management page.

3. Click **Quick add** to add a new domain name. Fill in the domain name configuration information by referring to Description of Domain Name Configuration Items, and then click **Save** to apply the domain name configuration.

## Scenario 2: Adding a Domain Name and Completing Basic Configuration

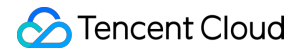

If you need to fully configure the domain name's basic information, such as the origin-pull protocol and origin-pull port, it is recommended to use Add domain name. The steps for adding a domain name will vary based on the connection mode you choose.

Connecting via NS

Connecting via CNAME

DNSPod Managed Access

1. Log in to the EdgeOne console, select the **site** to configure from the site list and enter the site management submenu.

2. On the left navigation bar, click **Domain Name Service** > **Domain Management** to enter the domain name management page.

3. Click **Add domain name**. Fill in the domain name configuration information by referring to Description of Domain Name Configuration Items.

4. (Optional)When a domain name is added, EdgeOne provides recommended configurations based on common business scenarios to ensure your business runs more securely and smoothly. You can choose the recommended configuration based on your business scenarios, and the corresponding configuration will be displayed as a rule in the rule engine module.

5. Then click **Next**. In the NS access mode, EdgeOne will automatically add a CNAME address directing to EdgeOne based on your domain name in the background. You can click One-click Add to immediately enable acceleration. If you need to complete other domain name configurations, you can also click Add Later and refer to Modify CNAME Records for the configuration.

1. Log in to the EdgeOne console, select the **site** to configure from the site list and enter the site management submenu.

2. On the left navigation bar, click **Domain Name Service** > **Domain Management** to enter the domain name management page.

3. Click **Add domain name**. Fill in the domain name configuration information by referring to Description of Domain Name Configuration Items.

4. (Optional)When a domain name is added, EdgeOne provides recommended configurations based on common business scenarios to ensure your business runs more securely and smoothly. You can choose the recommended configuration based on your business scenarios, and the corresponding configuration will be displayed as a rule in the rule engine module.

5. Then click **Next**. In CNAME access mode, EdgeOne will assign a CNAME address to the domain name. You need to complete the CNAME configuration to enable secure acceleration for the domain name. For configuration methods, refer to Modifying CNAME Records. After completing the configuration, click **Finish**.

1. Log in to the EdgeOne console, select the **site** to configure from the site list and enter the site management submenu.

2. On the left navigation bar, click **Domain Name Service** > **Domain Management** to enter the domain name management page.

3. Click **Add domain name**. Fill in the domain name configuration information by referring to Domain Name Configuration Item Description.

4. (Optional)When a domain name is added, EdgeOne provides recommended configurations based on common business scenarios to ensure your business runs more securely and smoothly. You can choose the recommended configuration based on your business scenarios, and the corresponding configuration will be displayed as a rule in the rule engine module.

5. Then click **Next**.In DNSPod managed access mode, EdgeOne will assign a CNAME address to the domain name. You can use **One-click Add** to make EdgeOne automatically complete the CNAME configuration for the domain name. If you need to complete other domain name configurations, you can also click **Add Later** and refer to Modifying CNAME Records for configuration.

## References

#### **Description of Domain Name Configuration Items**

| Configuration Item | Description                                                                                                    |
|--------------------|----------------------------------------------------------------------------------------------------|
| Domain<br>name     | A domain name provided for client access. Enter the host record value corresponding to the domain name. Wildcard domain name access is supported. If you need to access the primary domain name, enter @.<br>For example: If you need to accelerate the website <pre>www.example.com</pre> , enter <pre>www</pre>                                                                                                    |
| Origin<br>settings | <ul> <li>The origin server is the final resource address accessed when the client initiates a request. You can choose from IP/Domain name, COS origin server, and Origin Group:</li> <li>IP/Domain name: Used to connect a single origin server. You can enter a single IP address or a single domain name as the origin server.</li> <li>COS origin server: Used to add Tencent Cloud COS and an AWS S3-compatible COS bucket as the origin server. If the bucket has public read-write access, you can also access it directly using the IP/Domain name origin server type.</li> <li>Origin Group: If the origin server has multiple IP addresses, you can add them by configuring an origin server group.</li> <li>Load balancing: Origin server latency and health status are actively detected, and intelligent traffic scheduling policies are configured to provide more secure and efficient traffic distribution services.</li> <li>VOD: For buckets authorized in VOD, the distribution scope can be set to all files within the application or files in a specific bucket.</li> <li>For example: There is a cross-border e-commerce website built using Tencent CVM. The server IP address is 10.1.1.1 . When configuring the origin server, select IP/Domain name for Origin settings and enter the server address.</li> <li>Note:</li> </ul> |

|                       | <ol> <li>We recommend that you configure your origin server in the same region as the acceleration region. For example, if the acceleration region is a Chinese mainland availability zone, set the origin server to be within the Chinese mainland for better origin-pull performance. If the origin server is in a global availability zone (excluding the Chinese mainland) and requires cross-border access, the origin-pull effect may not be guaranteed. To accelerate access for Chinese mainland users with the origin server in a global availability zone (excluding the Chinese mainland), refer toCross-regional Secure Acceleration (Oversea Sites).</li> <li>If your acceleration region is a global availability zone, you can add corresponding rules in the rule engine. Set the matching condition to the client's geo location and choose to modify the origin-pull effect.</li> <li>If your origin server type is IP/Domain name, the default origin host is the accelerated domain name. If you need to specify a domain name for the origin host, refer to Host Header Rewrite. If your origin server is a COS origin server, the default origin host is the COS origin server domain name.</li> </ol> |
|-----------------------|----------------------------------------------------------------------------------------------------|
| IPv6 access           | Choose whether to enable IPv6 access. Refer to IPv6 Access. The default is to follow site configuration.                                                                                                    |
| Origin<br>Protocol    | Select the protocol supported by your origin server. The default is to follow the protocol.<br>Options:<br>Follow protocol: The origin-pull protocol is the same as the user request protocol.<br>HTTP : Use the HTTP protocol for origin-pull.<br>HTTPS: Use the HTTPS protocol for origin-pull.                                                                                                    |
| Origin Port           | Specify the port used for origin-pull. Ensure that the port specified on your origin server is accessible. By default, HTTP origin-pull uses port 80, and HTTPS origin-pull uses port 443.                                                                                                    |
| Origin HOST<br>header | If your origin server hosts multiple sites and you need to specify which site to access via the origin HOST header, you can select one of the following options when the origin type is IP/domain:<br>Use acceleration domain name: Use the acceleration domain as the origin HOST header;<br>Use origin domain name: Use the origin domain as the origin HOST header. If the origin address is an IP address, this option is not available;<br>Custom: Customize the origin HOST header used when requesting resources from the origin server.                                                                                                    |

#### Verifying Domain Name Acceleration

The verification procedure varies based on the access mode you have selected.

NS Access

**CNAME** Access

DNSPod Managed Access

In NS access mode, when the client accesses the accelerated domain, EdgeOne automatically schedule the access to the nearest edge node. You can check whether the IP address of the assigned edge node is on EdgeOne to verify
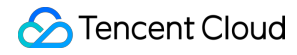

whether the site has been added to EdgeOne.

You can obtain the IP address of the assigned edge node as instructed below.

Windows

Mac/Linux

1. Open the command prompt and run the nslookup -qt=A www.example.com command. Then, check the IP address of the domain obtained by the A record resolution.

2. On the IP Location Query page of the EdgeOne console, paste the IP address in the **IP** field and click **Search** to check whether the IP address is on EdgeOne. If yes, DNS of the accelerated domain has been switched to EdgeOne.

1. Open the terminal and run the dig www.example.com command. Then, check the IP address of the domain obtained by the A record resolution.

2. On the IP Location Query page of the EdgeOne console, paste the IP address in the IP field and click **Search** to check whether the IP address is on EdgeOne. If yes, DNS of the accelerated domain has been switched to EdgeOne.

After you complete the CNAME configuration, EdgeOne automatically detects whether the CNAME configuration has taken effect. In the domain list, if the **Status** of the accelerated domain is **Activated**, the domain is correctly configured and accelerated.

If you have correctly configured the CNAME record, but the status is not **Activated**, this may be caused by the CNAME resolution latency of the DNS provider. In this case, you can manually verify the connection as instructed below.

Windows

Mac/Linux

Open the command prompt and run the nslookup -qt=cname www.example.com command. Then, check the CNAME information of the domain. If the CNAME information is the same as that provided by EdgeOne, DNS of the accelerated domain has been switched to EdgeOne.

Open the terminal and run the dig www.example.com command. Then, check the CNAME information of the domain. If the CNAME information is the same as that provided by EdgeOne, DNS of the accelerated domain has been switched to EdgeOne.

After you complete the CNAME configuration, EdgeOne automatically detects whether the CNAME configuration has taken effect. In the domain list, if the **Status** of the accelerated domain is **Activated**, the domain is correctly configured and accelerated.

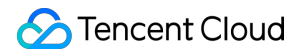

If you have correctly configured the CNAME record, but the status is not **Activated**, this may be caused by the CNAME resolution latency of the DNS provider. In this case, you can manually verify the connection as instructed below.

Windows

Mac/Linux

Open the command prompt and run the nslookup -qt=cname www.example.com command. Then, check the CNAME information of the domain. If the CNAME information is the same as that provided by EdgeOne, DNS of the accelerated domain has been switched to EdgeOne.

Open the terminal and run the dig www.example.com command. Then, check the CNAME information of the domain. If the CNAME information is the same as that provided by EdgeOne, DNS of the accelerated domain has been switched to EdgeOne.

## **Ownership Verification**

Last updated : 2025-06-14 13:12:41

## Applicable Scenarios

When your site/domain name is connected to EdgeOne for the first time, in order to ensure that you are the owner of the currently accessed site/domain name, we need you to verify the ownership of the site/domain name.

This operation is only required in CNAME connection. If your site is accessed in NS mode, you can directly switch the DNS server to EdgeOne to complete the ownership verification.

## Differences Between Domain and Site Verification

Assume that you have domain names a.example.com , b.example.com , c.example.com and the site you connected is example.com .

Site verification: If you have permission to configure DNS root domain resolution or root name server, use this method to reduce operating costs.

Once your ownership of the site is verified by EdgeOne, you can directly add its subdomain names

a.example.com , b.example.com , c.example.com .

Domain verification: If your company is a multi-level business or provides domain operations and maintenance and you only have permission to configure DNS resolution and the origin server for the subdomain names, you can skip verification when connecting the site. However, all its subdomain names need to be verified before being added.

Using domain verification requires you to verify a.example.com, b.example.com and c.example.com before connection.

Once your ownership of these domain names is verified, you can directly add all their subdomain names. For instance, when a.example.com is verified, test.a.example.com can be directly added.

## Steps to Verify the Site or Domain Name Ownership

The verification steps of site ownership are the same as those of domain name ownership. The following example describes how to verify the site ownership.

**DNS Verification** 

File Verification

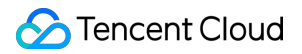

1. On the **Verify your site** page, select **DNS verification** to obtain the host record, record type, and record value required for ownership verification.

2. Log in to the console of the DNS service provider of the domain name and add a TXT record for the verification of the site ownership. The following examples describe how to add the TXT record in the console of different DNS service providers.

Tencent Cloud DNSPod

Alibaba Cloud DNS

Godaddy

a. Log in to the DNSPod console and click **My Domains** in the left sidebar. On the page that appears, click the target domain name to enter its configuration page.

b. On the domain name configuration page, click **Add Record** to add a DNS record for the ownership verification of the domain name.

c. Enter the record type, host record, and record value obtained in Step 1 .

| Parameter    | Description                                |
|--------------|--------------------------------------------|
| Record Type  | ТХТ                                        |
| Host         | edgeonereclaim                             |
| Split Zone   | Default                                    |
| Text content | Enter the record value provided by EdgeOne |
| TTL          | 600                                        |

d. Click OK.

a. Log in to the Alibaba Cloud DNS console.

b. On the **Manage DNS** page, find the target domain name, and click **Configure** in the **Actions** column to go to the **DNS Settings** page.

c. Click Add Record to add a DNS record for ownership verification of the domain name.

d. Enter the record type, host record, and record value obtained in Step 1.

Parameter

Description

| Туре     | ТХТ                                        |
|----------|--------------------------------------------|
| Host     | edgeonereclaim                             |
| ISP Line | Default                                    |
| Value    | Enter the record value provided by EdgeOne |
| TTL      | 10 minutes                                 |

d. Click OK.

a. Log in to the Godaddy Domain Portfolio console.

b. On the **Portfolio** page, click the target domain name to go to the **Domain Settings** page.

c. Click **Add** to add a DNS record for ownership verification of the domain name.

d. Enter the record type, host record, and record value obtained in Step 1.

| Parameter | Description                                |
|-----------|--------------------------------------------|
| Туре      | ТХТ                                        |
| Name      | edgeonereclaim                             |
| Value     | Enter the record value provided by EdgeOne |
| TTL       | Default                                    |

d. Click Add Record.

3. Verify whether the current TXT record is effective by the following methods :

Windows

Mac/Linux

Open the command prompt and run the nslookup -qt=txt edgeonereclaim.example.com command. Then, check the TXT record information of the domain. If the TXT record is the same as that provided by Step 1, the TXT record is effective.

Open the terminal and run the dig txt edgeonereclaim.example.com command. Then, check the TXT record information of the domain. If the TXT record is the same as that provided by Step 1, the TXT record is effective.

4. After the TXT record takes effect, click Verify.

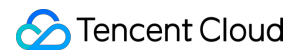

1. On the Verify your site page, select File verification.

2. The following examples describe how to perform file verification on Windows and Linux.

Windows

Linux

1. Go to the root directory of the server and create the verification directory .well-known/teo-verification .

2. Click the file URL in Step 2 to get the verification file and upload it to the verification directory.

3. Copy the URL in Step 3 to your browser and make sure that the resource is accessible.

- 4. Click Verify.
- 1. Open a command window and get to the web server's root directory.
- 2. Copy the code in Step 2 to the command window and run it.

3. Copy the URL in Step 3 to your browser and make sure that the resource is accessible.

4. Click Verify.

## Modifying CNAME Records

Last updated : 2024-11-12 17:36:02

After a domain name is created, EdgeOne will assign a CNAME address to it. You need to complete the CNAME configuration to enable secure acceleration for the domain name.

## Scenario 1: One-click CNAME Addition in NS Mode or DNSPod Managed Mode

In DNSPod managed access mode, domain names support one-click CNAME addition, helping you quickly complete the CNAME configuration.

1. Log in to the EdgeOne console, select the **site** to configure from the site list and enter the site management submenu.

2. On the left navigation bar, click **Domain Name Service** > **Domain Management** to enter the domain name management page.

3. If the current domain name has not yet configured with a CNAME, click **One-click Add** in the status column.

| Add domain name Quick ad | d Batch delete | Batch set (  | CNAME Batch configuration | of certificates                             | Please enter accelera | ted domain name/origin type/ CNAME | Q                      | ¢ |
|--------------------------|----------------|--------------|---------------------------|---------------------------------------------|-----------------------|------------------------------------|------------------------|---|
| Domain name              | Extended serv  | Origin type  | Origin settings           | Status                                      | CNAME                 | HTTPS Configuration                | Operation              |   |
| qcdntest.com             |                | IP/Domain na | 2012:da00:e0a1::a38f:1    | Please add     CNAME     One-click addition | qcdntest.com.eo.dnse3 | Not configured Edit                | Edit Disable<br>Delete | 3 |

4. In the pop-up window, after confirming the relevant CNAME information that EdgeOne will operate on, click **OK**. In the second pop-up window, click **OK** again to make EdgeOne automatically complete the CNAME configuration for you.

## Scenario 2: Manual CNAME Configuration

1. After a domain is added, EdgeOne provides you a CNAME pointed to the EdgeOne node.

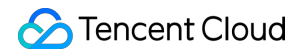

| Host record | 75. (t)                                   |
|-------------|-------------------------------------------|
| Record type |                                           |
| CNAME       | $(1,1,1,2,\dots,2,n) \in \{1,1,\dots,n\}$ |

2. Go to the DNS service provider of the domain name and add a CNAME record. See below for examples for different DNS service providers.

Tencent Cloud DNSPod

#### Alibaba Cloud DNS

#### Godaddy

a. Log in to the DNSPod console. Find the domain to verify in **My Domains**. Click the domain to enter the domain name configuration page.

|                 | Q Search domain name here |                                                          |          |                 |        |                     |      |           |     |
|-----------------|---------------------------|----------------------------------------------------------|----------|-----------------|--------|---------------------|------|-----------|-----|
|                 | My Domains 🕕              |                                                          |          |                 |        |                     |      |           |     |
| a Overview      |                           |                                                          |          |                 |        |                     |      |           |     |
| 🕀 DNS 🔷         |                           |                                                          |          |                 |        |                     |      |           |     |
|                 |                           | Add Domain More 🔻                                        |          |                 |        | All domains 🔻       | Q Se | arch here |     |
| My Domains      |                           |                                                          |          |                 |        |                     |      |           |     |
| Domain Sharing  |                           | Domain Name 💠                                            | Status 🛊 | Record Quantity | Plan 💠 | Last Updated 💠      |      | Operation | 1   |
| Paid Plans      |                           | <ul> <li>J%t.</li> </ul>                                 | Normal   | 3               | Free   | 2023-05-04 15:21:17 | *    |           |     |
| Domain Parking  |                           |                                                          |          |                 |        |                     |      |           |     |
| Batch Operation |                           | <ul> <li>• • • • • • • • • • • • • • • • • • •</li></ul> | Normal   | 5               | Free   | 2023-04-03 17:40:26 | *    |           |     |
| 떨 D-Monitor ~   |                           | Line 1-2 of 2                                            |          |                 |        | 20 🔻 / page 🕅 🖂     | 1    | /1 pag    | e 🕨 |

b. On the domain name configuration page, click Add Record to add a DNS record for the domain name.

|                 | Q Search domain name here |                                 |          |                 |         |                     |       |           |   |
|-----------------|---------------------------|---------------------------------|----------|-----------------|---------|---------------------|-------|-----------|---|
|                 | My Domains 🕕              |                                 |          |                 |         |                     |       |           |   |
| Cverview        |                           |                                 |          |                 |         |                     |       |           |   |
| 🕀 DNS 🔷         |                           |                                 |          |                 |         |                     |       |           |   |
| My Domains      |                           | Add Domain More 🔻               |          |                 |         | All domains 🔻       | Q Sea | arch here |   |
| - my bonnamb    |                           | Domain Name                     | Statue + | Record Quantity | Plan +  | Last Undated        |       | Operation |   |
| Domain Sharing  |                           | Domain Name                     | Status V | Record quantity | FIGHT V | Last optimed V      |       | operation |   |
| Paid Plans      |                           | <ul> <li>J*+L</li> </ul>        | Normal   | 3               | Free    | 2023-05-04 15:21:17 | *     |           |   |
| Domain Parking  |                           |                                 |          |                 |         |                     |       |           |   |
| Batch Operation |                           | <ul> <li>manufacture</li> </ul> | Normal   | 5               | Free    | 2023-04-03 17:40:26 | ~     |           |   |
|                 |                           |                                 |          |                 |         |                     |       |           |   |
| 별 D-Monitor ~   |                           | Line 1-2 of 2                   |          |                 |         | 20 • / page H 4     | 1     | /1 page   | • |
|                 |                           |                                 |          |                 |         |                     |       |           |   |

c. Enter the record type, host record, and record value obtained in Step 1.

| Host 🗘 | Record Ty \$ | Split Zone 🗘 | Record Value 🗘 | Weight 🗘 MX 🗘 | TTL 💠 | Last Updated 💠   | Operation      |
|--------|--------------|--------------|----------------|---------------|-------|------------------|----------------|
|        | CNAME        | Default      |                |               | 600   | 2023-05-04 15:42 | Confirm Cancel |

| Parameter name | Description                          |
|----------------|--------------------------------------|
| Record type    | CNAME                                |
| Host           | Enter the domain name                |
| ISP Line       | Default                              |
| Domain         | Enter the CNAME provided by EdgeOne. |
| TTL            | 600                                  |

d. Click OK.

a. Log in to the Alibaba Cloud DNS console.

b. On the **Manage DNS** page, find the target domain name, and click **Configure** in the **Actions** column to go to the **DNS Settings** page.

c. Click Add Record to add a CNAME record for the domain name.

d. Enter the record type, host record, and record value obtained in Step 1.

| Parameter name | Description                          |
|----------------|--------------------------------------|
| Record type    | CNAME                                |
| Host           | Enter the domain name                |
| ISP Line       | Default                              |
| Record value   | Enter the CNAME provided by EdgeOne. |
| TTL            | 10 minute                            |

e. Click OK.

a. Log in to the Godaddy Domain Portfolio console.

b. On the Portfolio page, click the target domain name to go to the Domain Settings page.

| Ø         | R      |                                                                |
|-----------|--------|----------------------------------------------------------------|
| Portfolio |        | Domain Portfolio 🕞 Exit Beta                                   |
| Transfers |        | Search or copy/paste domains Q                                 |
| Services  | $\sim$ | Auto-renew Lock Privacy Extensions Expiration Nameservers More |
| Settings  | $\sim$ | 1 domain<br>☑ Domain Name ↑                                    |
|           |        |                                                                |

c. Click Add to add a DNS record for ownership verification of the domain name.

| GoDaddy Domains                                                                                                    | Help Center | Ä | ¢  | haoweichen@tencent |
|----------------------------------------------------------------------------------------------------|-------------|---|----|--------------------|
| Domains × Buy & Sell × DNS × Settings × Help ×                                                                                                    |             |   |    |                    |
| DNS Management                                                                                                    |             |   |    |                    |
| DNSSEC                                                                                                    |             |   |    |                    |
| <ul> <li>This domain is registered elsewhere. To use these DNS records on your domain, set your domain to these nameservers at your registrar:</li> <li>ns59.domaincontrol.com</li> <li>ns60.domaincontrol.com</li> </ul> |             |   |    |                    |
| DNS Records                                                                                                    |             |   |    |                    |
| Delete Copy                                                                                                    |             |   | Fi | tter ~ Add ···     |

d. Enter the record type, host record, and record value obtained in Step 1.

|       | CNAME records are a type of subc | lomain, or alias, that points to another domain name. |                                      |                 |         |  |  |  |  |
|-------|----------------------------------|-------------------------------------------------------|--------------------------------------|-----------------|---------|--|--|--|--|
|       | Туре*                            | Name *                                                |                                      | Value *         | TTL     |  |  |  |  |
|       | CNAME ~                          | blog or shop                                          |                                      | coolexample.com | Default |  |  |  |  |
|       | Add record Clear                 |                                                       |                                      |                 |         |  |  |  |  |
| Para  | meter name                       |                                                       | Des                                  | scription       |         |  |  |  |  |
| Туре  | Туре                             |                                                       |                                      | CNAME           |         |  |  |  |  |
| Name  |                                  |                                                       | Enter the domain name                |                 |         |  |  |  |  |
| Value |                                  |                                                       | Enter the CNAME provided by EdgeOne. |                 |         |  |  |  |  |
| TTL   |                                  |                                                       | Def                                  | ault            |         |  |  |  |  |

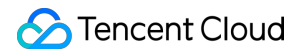

#### e. Click Add Record.

3. Now, the **Status** of the domain should be **Validated**.

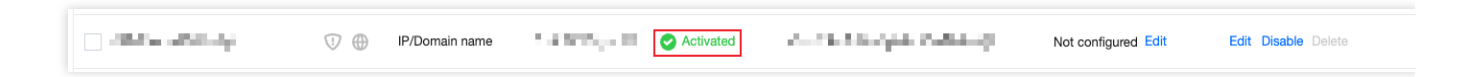

## Verifying CNAME Records

After you complete the CNAME configuration, EdgeOne automatically detects whether the CNAME configuration has taken effect. In the domain list, if the **Status** column of the accelerated domain is **Activated**, the domain is correctly configured and accelerated.

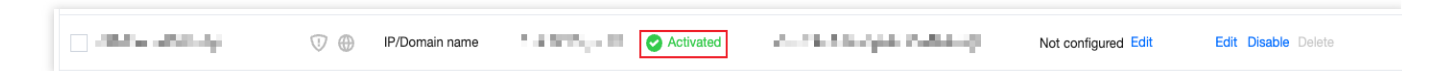

If you have correctly configured the CNAME record, but the status is **CNAME unconfigured**, this may be caused by the CNAME resolution latency of the DNS provider. In this case, you can manually verify the connection by using the following methods:

Windows

Mac/Linux

Open the command prompt and run the nslookup -qt=cname www.example.com command. Then, check the CNAME information of the domain. If the CNAME information is the same as that provided by EdgeOne, DNS of the accelerated domain has been switched to EdgeOne.

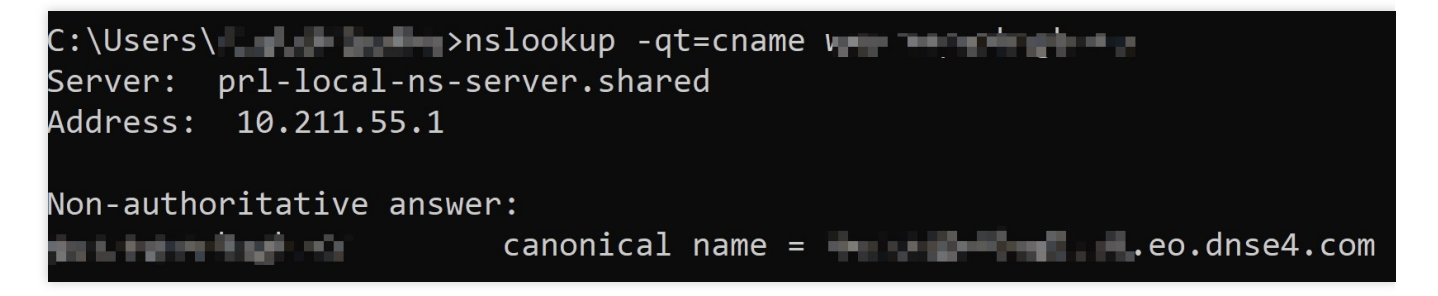

Open the terminal and run the dig www.example.com command. Then, check the CNAME information of the domain. If the CNAME information is the same as that provided by EdgeOne, DNS of the accelerated domain has been switched to EdgeOne.

| (base) % dig 🕊                                                                                                    |
|----------------------------------------------------------------------------------------------------|
| ; <<>> DiG 9.10.6 <<>>                                                                                                    |
| ;; OPT PSEUDOSECTION:<br>; EDNS: version: 0, flags:; udp: 4000<br>;; QUESTION SECTION:<br>;                                     |
| ;; ANSWER SECTION:<br>298 IN CNAME eo.dnse2.com.<br>eo.dnse2.com. 298 IN CNAME w<br>.acc.edgeonedy1.com. 58 IN A 175.99.198.121 |

## Verify Business Access

Last updated : 2024-12-23 15:26:59

After your domain is connected to EdgeOne, you need to switch DNS resolution and add the CNAME record assigned by EdgeOne to make the service effective. Before performing this operation, it is recommended to fully test and verify to ensure that your business can be accessed normally after the switch. This document will guide you on how to perform verification.

For example, if your current acceleration domain name is www.example.com, the verification steps after access
are as follows:

1. Log in to the EdgeOne console, and select the required Site from the Site List.

2. On the left sidebar, click Domain Name Service > Domain Management.

3. In the Domain Management page, if you have already added a domain, you can see the CNAME address allocated by EdgeOne for that domain.

For example: www.example.com.eo.dnse5.com .

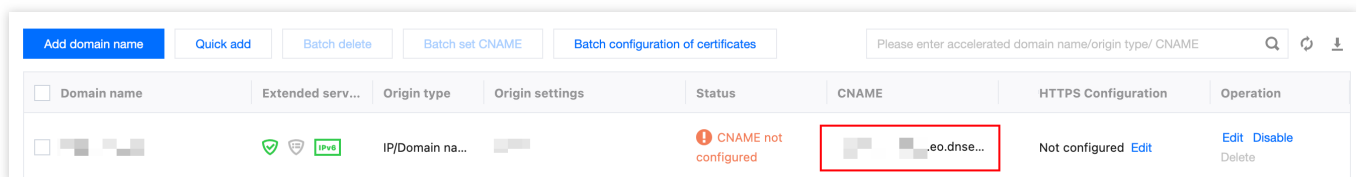

4. Use the TCCLI (CMD running tool or terminal) and the nslookup command to get the edge IP resolved from the above CNAME. For example, nslookup www.example.com.eo.dnse5.com. The obtained IPs, such as 59.56.100.101 or 175.6.193.206, are EdgeOne edge node IPs.

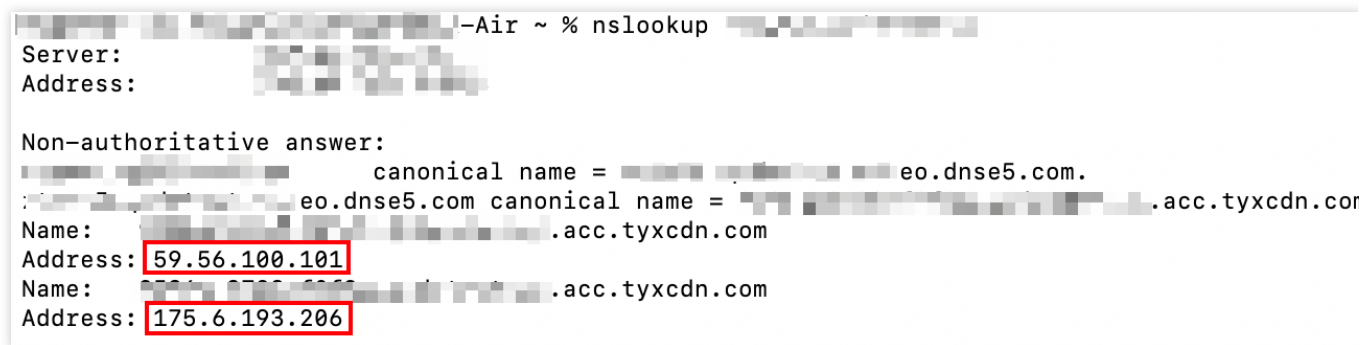

5. You can continue to refer to the following two methods for verification:

#### **Bind Host verification**

Verification using the curl command

Depending on your operating system, you can refer to the following methods to bind the host for testing verification:

Windows

Mac

Find the hosts file in the system and bind the IP address to your acceleration domain name. Bind any node IP ( 27.152.181.195) obtained in step 4 and the acceleration domain name ( www.example.com ) to the local hosts file on your computer. The format should be the IP address followed by the acceleration domain name, with a space between them, as shown below:

#### Note:

The directory of the hosts file in the Windows system is: C:\\Windows\\System32\\drivers\\etc . If you do not have the permission to edit the file in this directory, you can copy the file, edit the copy, and then replace the original file with the edited copy.

After completing and saving the configuration, perform a business access test through the browser. Directly access the test URL of the current acceleration domain name, open the browser's developer tools, and check whether the accessed IP is the currently bound edge node IP. At the same time, check whether the access performance meets your expectations.

|                                                                          |          | -              |               |                |             |             |               |               |           |          |           |         |         |               |        |        |        | ~      |
|--------------------------------------------------------------------------|----------|----------------|---------------|----------------|-------------|-------------|---------------|---------------|-----------|----------|-----------|---------|---------|---------------|--------|--------|--------|--------|
|                                                                          | 1K T0    | Elements       | Console       | Sources No     | rtwork Pe   | irtormance  | Memory        | Appricatio    | on securi | ity Ligi | nthouse N | scorder | Perform | ance insights | 4      |        |        |        |
| Welcome to nginx!                                                        | ۷ 🖲      | <b>T</b> Q   C | ) Preserve lo | a 🗌 Disable    | cache No th | hrottling 🔻 | (i) ±         | ÷             |           |          |           |         |         |               |        |        |        |        |
| 2                                                                        | Y Filter |                |               | Invert More    | filters 🔻 🔺 | Fetch/XH    | R Doc C       | CSS JS        | Font Img  | Media Ma | nifest WS | Wasm 0  | Other   |               |        |        |        |        |
| If you see this page, the nginx web server is successfully installed and | 10 m     | 15 20          | ms 3          | 0 ms 40        | ms 6        | 50 ms       | 60 ms         | 70 ms         | 80 ms     | 90 m     | 5 100     | ms      | 110 ms  | 120 ms        | 130 ms | 140 ms | 150 ms | 160 ms |
| working. Further configuration is required.                              |          |                |               |                |             |             |               |               |           |          |           |         |         |               |        |        |        |        |
| For online documentation and support please refer to nginx.org.          |          |                |               |                |             |             |               |               |           |          |           |         |         |               |        |        |        |        |
| Commercial support is available at <u>nginx.com</u> .                    | Name     |                | >             | ( Headers      | Preview R   | Response In | nitiator Ti   | iming         |           |          |           |         |         |               |        |        |        |        |
| Thank you for using nginx.                                               | 8 mm     | and the second | * (           | Seneral        |             |             |               |               |           |          |           |         |         |               |        |        |        |        |
|                                                                          |          |                | Re            | quest URL:     |             |             | https://      | a de la deste | =-//      |          |           |         |         |               |        |        |        |        |
|                                                                          |          |                | Re            | quest Method:  |             |             | GET           |               |           |          |           |         |         |               |        |        |        |        |
|                                                                          |          |                | St            | atus Code:     |             |             | 304 Not       | Modified      |           |          |           |         |         |               |        |        |        |        |
|                                                                          |          |                | Re            | mote Address:  |             |             | 59.56.100.1   | 101:443       |           |          |           |         |         |               |        |        |        |        |
|                                                                          |          |                | Re            | ferrer Policy: |             |             | strict-origin | n-when-cro    | ss-origin |          |           |         |         |               |        |        |        |        |

Find the hosts file in the system and bind the IP address to your acceleration domain name. Bind any node IP ( 27.152.181.195) obtained in step 4 and the acceleration domain name ( www.example.com ) to the local hosts file on your computer. The format should be the IP address followed by the acceleration domain name, with a space between them, as shown below:

#### Note:

<u>The directory of the hosts file in the Mac system is: /etc/</u>. If you do not have permission to edit the file in this directory, you can copy the file, edit the copy, and then replace the original file with the edited copy.

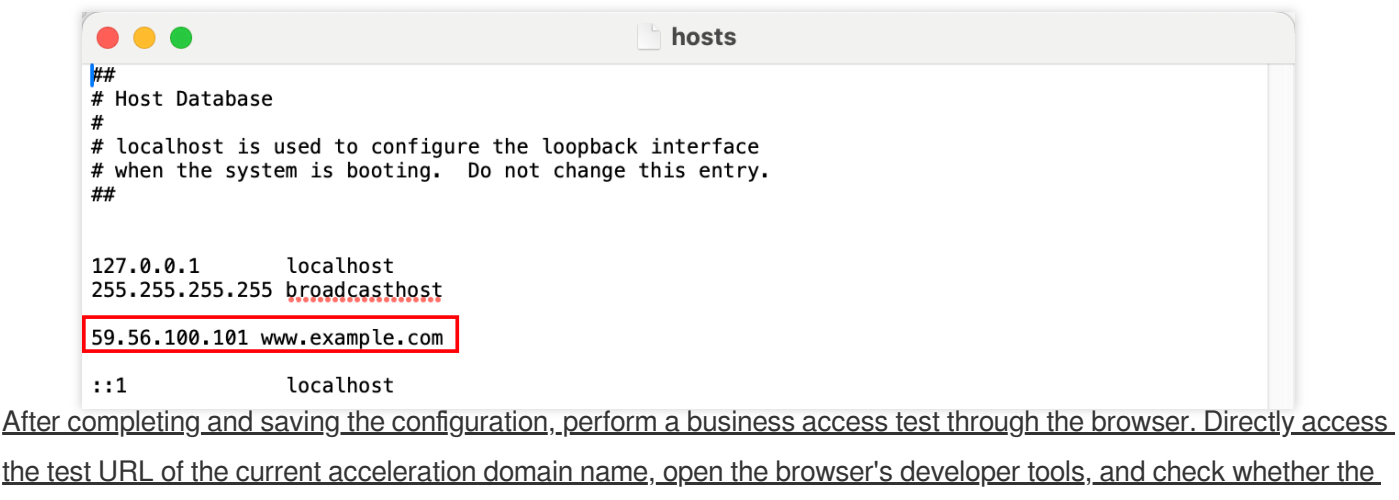

the test URL of the current acceleration domain name, open the browser's developer tools, and check whether the accessed IP is the currently bound edge node IP. At the same time, check whether the access performance meets your expectations.

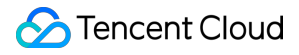

|                                                                                                    | (R 16   | Elements   | s Console | a Soun    | es Netwo     | rk Perfor   | rmance N  | Aemory A                                   | pplication | Security   | Lightho      | use Record | er Perts | rmance insigh | 18 <u>A</u> |        |        | 6      | 3 I × |
|----------------------------------------------------------------------------------------------------|---------|------------|-----------|-----------|--------------|-------------|-----------|--------------------------------------------|------------|------------|--------------|------------|----------|---------------|-------------|--------|--------|--------|-------|
| Welcome to nginx!                                                                                                    | 0 0     | <b>T</b> Q | Preserv   | e log 🗌 🗆 | Disable cact | he No throt | tting 🔻   | S 1 3                                      | Ł          |            |              |            |          |               |             |        |        |        | ۲     |
|                                                                                                    | Y Fiter |            |           | 🗆 Invert  | More filte   | rs 🔻 🗚      | Fetch/XHR | Doc CSS                                    | 38 Fe      | nt (ing) ( | fedia Manife | st WS Was  | n Other  |               |             |        |        |        |       |
| If you see this page, the nginx web server is successfully installed and<br>working. Further configuration is required.          | 10 /    | m          | 20 ms     | 30 m      | 40 ma        | 50 m        | ** 60     | ) ma                                       | 70 ms      | 80 m       | 90 ms        | 100 ms     | 110 ms   | 120 ms        | 130 ma      | 940 ma | 150 ms | 160 ms | 170 m |
| For online documentation and support please refer to <u>nginx.org</u> .<br>Commercial support is available at <u>nginx.com</u> . |         |            |           |           |              |             |           | inter Winds                                |            |            |              |            |          |               |             |        |        |        |       |
|                                                                                                    | NATE    |            |           | ~ "       | AUGUS PIE    | view Hesp   | porse int | MOOT I I ITIIT                             | 9          |            |              |            |          |               |             |        |        |        |       |
| Thank you for using nginx.                                                                                                    | 0.000   | ALC: NO    |           | * Genera  |              |             |           |                                            |            |            |              |            |          |               |             |        |        |        |       |
|                                                                                                    |         |            |           | Request   | URL:         |             | ht        | ttps://iiiiiiiiiiiiiiiiiiiiiiiiiiiiiiiiiii | Change -   | -1         |              |            |          |               |             |        |        |        |       |
|                                                                                                    |         |            |           | Request   | Method:      |             | G         | ET                                         |            |            |              |            |          |               |             |        |        |        |       |
|                                                                                                    |         |            |           | Status C  | ode:         |             |           | 304 Not Mo                                 | dified     |            |              |            |          |               |             |        |        |        |       |
|                                                                                                    |         |            |           | Remote    | Address:     |             | 5         | 9.56.100.101>                              | 443        |            |              |            |          |               |             |        |        |        |       |
|                                                                                                    |         |            |           | Referrer  | Policy:      |             | 95        | trict-origin-wi                            | han-cross- | -origin    |              |            |          |               |             |        |        |        |       |

You can refer to the following curl command.

```
curl --resolve <hostname>:<port>:<ip> <url> -v
```

The hostname is the domain name you need to access, such as www.example.com . The port is the specified port number for access, which is port 443 for HTTPS access and port 80 for HTTP access. The ip is the IP address obtained in step 4, and the url is the URL used for the current access test. For example: curl --resolve www.example.com:443:59.56.100.101 https://www.example.com/ -v .

Check whether the request result is normal and meets your expectations.

```
[ MacBook-Air ~ % curl --resolve :443:59.56.100.101 https://
       .cn/ -v
       * Added ______ :443:59.56.100.101 to DNS cache
       * Hostname was found in DNS cache
          Trying 59.56.100.101:443...
       * Connected to
                                 (59.56.100.101) port 443
       * ALPN: curl offers h2, http/1.1
       * (304) (OUT), TLS handshake, Client hello (1):
        CAfile: /etc/ssl/cert.pem
       * CApath: none
       * (304) (IN), TLS handshake, Server hello (2):
       * (304) (IN), TLS handshake, Unknown (8):
       * (304) (IN), TLS handshake, Certificate (11):
       * (304) (IN), TLS handshake, CERT verify (15):
       * (304) (IN), TLS handshake, Finished (20):
       * (304) (OUT), TLS handshake, Finished (20):
       * SSL connection using TLSv1.3 / AEAD-AES256-GCM-SHA384 / [blank] / UNDEF
       * ALPN: server accepted h2
       * Server certificate:
       * subject: CN=;
                            and Association
       * start date: Sep 16 12:20:26 2024 GMT
       * expire date: Dec 15 12:20:25 2024 GMT
                                 " matched cert's "
       * subjectAltName: host "
       * issuer: C=US; O=Let's Encrypt; CN=R10
       * SSL certificate verify ok.
       * using HTTP/2
      * [HTTP/2] [1] OPENED stream for https:// Densing /
* [HTTP/2] [1] [:method: GET]
       * [HTTP/2] [1] [:scheme: https]
       * [HTTP/2] [1] [:authority:
                                     1
                                * [HTTP/2] [1] [:path: /]
       * [HTTP/2] [1] [user-agent: curl/8.6.0]
       * [HTTP/2] [1] [accept: */*]
       > GET / HTTP/2
                    - 100
       > Host:
                          > User-Agent: curl/8.6.0
       > Accept: */*
       < HTTP/2 200
       < etag: "6179061b-267"
       < server: nginx/1.21.3
       < content-type: text/html; charset=utf8
       < ohc-mp4-bitrate: 300kbps
6. Once the access is verified to meet expectations, you can switch your domain name resolution to the EdgeOne
```

Service. For details, refer to: Modify CNAME resolution.

## Traffic Scheduling Traffic Scheduling Management

Last updated : 2024-04-16 17:06:58

## Overview

Traffic scheduling management is a multi-CDN smart resolution and scheduling tool provided by EdgeOne. It supports custom traffic scheduling policies between the origin and service providers to implement smooth canary migration of traffic and flexible allocation of services, thereby ensuring a high service availability.

#### Use cases

Canary migration: When a new service provider is added, canary switch is required to ensure the service availability and smooth migration.

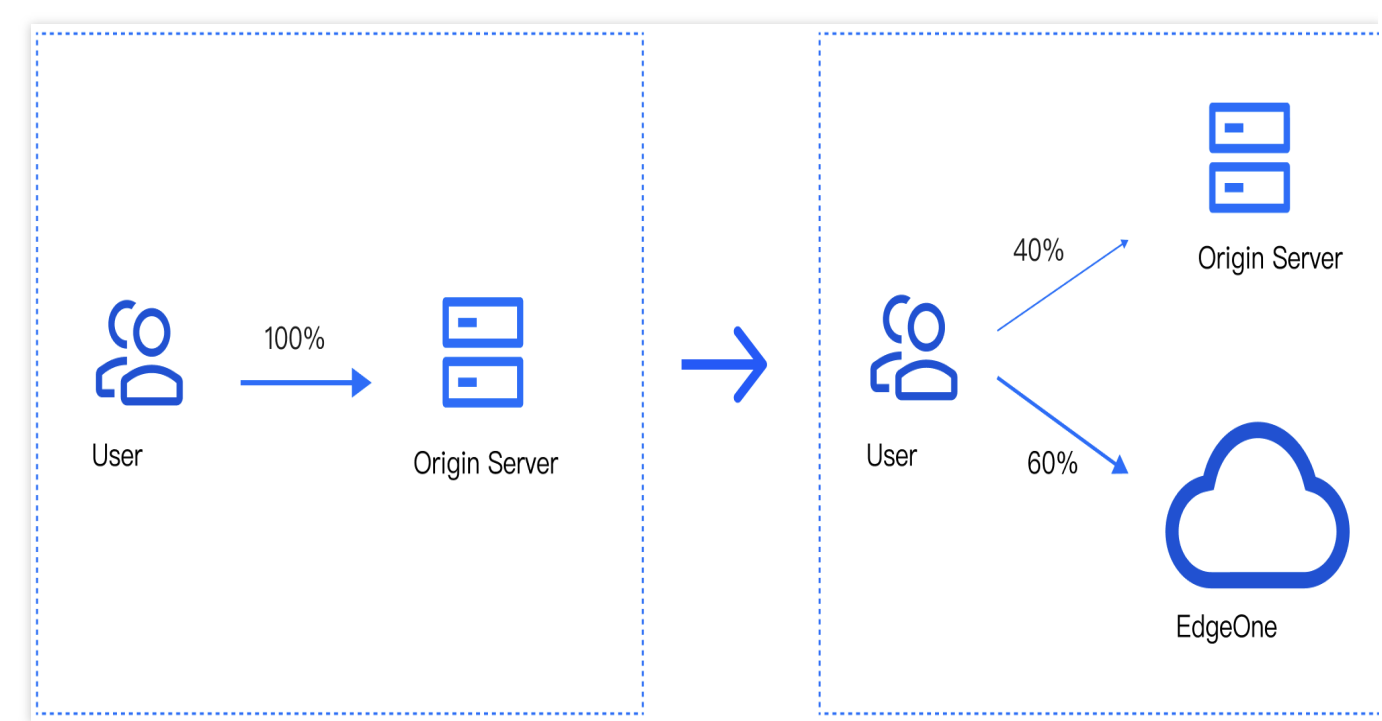

Cross-vendor scheduling: For large-scale services that contain sensitive data, it's recommended to distribute traffic to multiple vendors for disaster recovery.

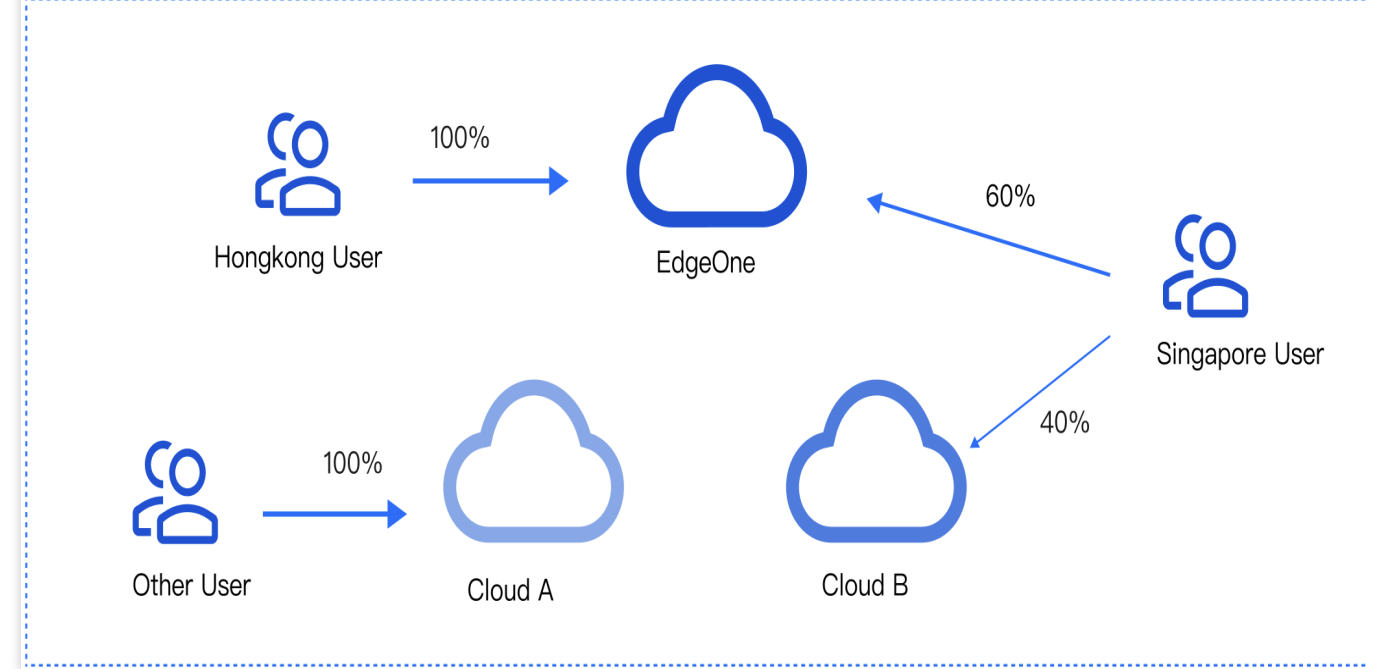

#### Features

Simple management: Select a domain name, add service providers, and add scheduling policies.

Quick access: Add the CNAME record assigned by EdgeOne at your DNS service provider

Scheduling modes: Support ratio-based and region-based scheduling.

Multiple scenarios: You can use either the origin or services provided by other CDN vendors, implement canary switch, and use services from different vendors at the same time.

## Prerequisites

Purchase an EdgeOne Enterprise plan and connect your site to it in CNAME mode.

## Adding Traffic Scheduling Policies

1. Log in to the EdgeOne console, and click Site List in the left sidebar. In the site list, click the target site to enter the site details page.

2. On the site details page, click **Domain Name Service** > **Traffic Management**.

3. On the **Traffic scheduling** tab, click **Add scheduling policy**. On the page that appears, select the target domain name and click **Create**.

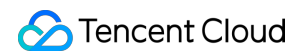

| Create traffic scheduling policy          |                                                                    |  |  |  |  |
|-------------------------------------------|--------------------------------------------------------------------|--|--|--|--|
| Site Overview                             | 1 Select domain name > 2 Add service provider > 3 Configure policy |  |  |  |  |
| Data Center                               |                                                                    |  |  |  |  |
| Data Analysis                             |                                                                    |  |  |  |  |
| E Log Service                             | Access Please select  domain name                                  |  |  |  |  |
| Security and Acceleration                 |                                                                    |  |  |  |  |
| Domain Name<br>Service                    | Create                                                             |  |  |  |  |
| <ul> <li>Domain<br/>management</li> </ul> |                                                                    |  |  |  |  |
| Traffic scheduling                        |                                                                    |  |  |  |  |

4. Click **Add service provider**, configure parameters such as the service provider name and CNAME record as needed, and click **Next**.

#### Note:

The default service provider is EdgeOne, which cannot be modified or deleted. You can add the domain name of origins or the CNAME domain name of other CDN service providers.

| ← Creat                                   | e traffic scheduling policy                 |                          |             |
|-------------------------------------------|---------------------------------------------|--------------------------|-------------|
| Site Overview                             | Select domain name > 2 Add service provider | > (3) Configure policy   |             |
| Data Center                               |                                             |                          |             |
| Data Analysis                             | Add service provider                        |                          |             |
| Example 2 Log Service                     | Service provider                            | CNAME/Origin domain      | Operation   |
| Security and Acceleration                 | CDNB                                        | www.site.com.cdnbdns.com | Save Cancel |
| Domain Name                               |                                             |                          |             |
| Service                                   | CDNA                                        | www.site.com.cdnadns.com | Edit Delete |
| <ul> <li>Domain<br/>management</li> </ul> | EdgeOne                                     |                          |             |
| Traffic scheduling                        |                                             |                          |             |
| Security                                  | Next Cancel                                 |                          |             |

5. Click **Add policy**, select the line/region, and complete the policy configuration. You can select multiple service providers and specify their weights to configure a multi-service provider scheduling policy. After the configuration is complete, click **Submit configuration**.

#### Note:

By default, all traffic passes EdgeOne. This is the base policy, which cannot be deleted but can be changed to another service provider.

Line/Region can be countries/regions, ISPs and provinces in the Chinese mainland, and states in the US and India.

### 🔗 Tencent Cloud

A policy with a more specific regional division takes the higher priority. For example, if you set **Origin domain** for Beijing, **Service provider A** for the Chinese mainland, and **Service provider B** for the default line, then requests from Beijing go to the origin, requests from other Chinese mainland regions go to Service provider A, and requests from regions outside the Chinese mainland go to Service provider B.

| ←Create                                   | e traffic scheduling policy                                    |             |
|-------------------------------------------|----------------------------------------------------------------|-------------|
| Site Overview                             | Select domain name > Add service provider > 3 Configure policy |             |
| Data Center                               |                                                                |             |
| Data Analysis                             | Add policy                                                     |             |
| Eug Service                               | Line/Region Status Service provider                            | Operation   |
| Security and Acceleration                 | Alaska California v - EdgeOne v 30 ū                           | Save Cancel |
| Domain Name                               | CDNB T 70 T                                                    |             |
| Service                                   |                                                                |             |
| <ul> <li>Domain<br/>management</li> </ul> | Bahrain;Bhutan - CDNA, weight 100                              | Edit Delete |
| Traffic scheduling                        | Default Running EdgeOne, weight 100                            | Edit        |
| Security                                  |                                                                |             |
| Certificate Management                    | Submit configuration Back                                      |             |

6. If the domain name resolution has been migrated to EdgeOne, the policy takes effect automatically. Otherwise, you need to switch the domain name resolution at your DNS service provider.

| ←                                         | Traffic scheduling                                            |                                            |                     |                          |
|-------------------------------------------|---------------------------------------------------------------|--------------------------------------------|---------------------|--------------------------|
| Site ID: ze                               | CNAMEAccess Global (Chinese ma                                | inland not included)   Enterprise / edgeon | 10-2                | O Site :                 |
| Site Overview                             | Here you can manage subdomain names of a site and enabl       | e traffic scheduling if needed. Learn more |                     |                          |
| Data Center                               | Domain management: Resolve subdomain names to Edge            | One for acceleration.                      |                     |                          |
| Data Analysis                             | Traffic scheduling: Schedule traffic to EdgeOne, service pre- | oviders or origins.                        |                     |                          |
| 🗮 Log Service                             |                                                               |                                            |                     |                          |
| Security and Acceleration                 | Add scheduling policy                                         |                                            | Search domain names | Q                        |
| Domain Name Service                       | Domain name CNAME                                             | Policies Status                            | Last updated        | Operation                |
| <ul> <li>Domain<br/>management</li> </ul> | .up ()                                                        | 3 Running                                  | 2022-12-08 21:30:25 | Manage Disable<br>Delete |
| Traffic scheduling                        | Total items: 1                                                |                                            | 10 v / page H 4     | 1 / 1 page 🕨 🕨           |
| Security                                  |                                                               |                                            |                     |                          |
| Certificate<br>Management                 |                                                               |                                            |                     |                          |

## Managing Traffic Scheduling Policies

1. Log in to the EdgeOne console, and click Site List in the left sidebar. In the site list, click the target site to enter the site details page.

2. On the site details page, click **Domain Name Service** > **Traffic Scheduling Management**.

3. On the Traffic Scheduling Management page, you can edit, disable, enable, and delete the policies.

#### Disabling a policy

When the traffic scheduling policy is disabled, all traffic is scheduled to EdgeOne nodes by default.

#### Enabling a policy

When the traffic scheduling policy is enabled, the traffic is scheduled as configured, rather than going to EdgeOne nodes.

#### **Deleting a policy**

After a policy is disabled, you can delete it. This does not affect the service. But the policy cannot be recovered.

#### Editing a policy

Click **Manage** to enter the scheduling policy management page, where you can add, delete, modify, and disable service providers and scheduling policies for a domain name.

#### Note:

Changing the service provider referenced by a policy takes effect immediately.

Deleting, modifying, enabling, and disabling a policy take effect immediately.

A service provider cannot be deleted if it is referenced by a policy.

| <                                         |                                                                |
|-------------------------------------------|----------------------------------------------------------------|
| Site Overview                             | Access domain name                                             |
| Data Center                               |                                                                |
| Data Analysis                             | Domain name                                                    |
| E Log Service                             | CNAME                                                          |
| Security and Acceleration                 |                                                                |
| Domain Name Service                       | Acceleration service provider                                  |
| <ul> <li>Domain<br/>management</li> </ul> | Service provider CNAME/Origin domain Operation                 |
| Traffic scheduling                        | CDNB www.site.com.cdnbdns.com Save Cancel                      |
| 🐨 Security                                |                                                                |
| Certificate<br>Management                 | CDNA www.site.com.cdnadns.com Edit Delete                      |
| E4 proxy                                  | EdgeOne nedy1.com                                              |
| Site Acceleration                         |                                                                |
| Origin settings                           | Scheduling policy                                              |
| v Rule engine                             | Add policy                                                     |
| EdgeOne +                                 | Line/Region Status Service provider Operation                  |
| C Speed Test Tools                        | Default - CDNA - Add Save Cancel                               |
| fx Edge function                          |                                                                |
| Alias domain name                         | Bahrain Bhutan v Cancel                                        |
| EdgeOne Service                           | CDNB v 50 Ū                                                    |
| Plan usage                                | Alaska;California Running CDNA, weight 100 Edit Disable Delete |
|                                           |                                                                |

## HTTPS Certificate Overview

Last updated : 2024-11-08 15:55:01

This document describes the advantages of HTTPS over HTTP, and the supported certificate types and encryption algorithms.

## **HTTPS** Overview

As an extension of HTTP, HTTPS supports identity verification and encrypted transmission through the SSL protocol. SSL uses HTTPS certificates to verify the server's identity and establish an encrypted transmission channel between the client browser and the server. Compared to HTTP, HTTPS offers the following advantages:

**Higher security:** HTTPS encrypts the data exchanged between clients and servers to prevent the data from being hijacked, tampered, or listened to.

**Increased website credibility:** When users access a website over HTTPS, they can verify the website credibility based on its certificate. If the website is trustworthy, a green security identifier is displayed in the browser. This improves the website credibility and prevents users from accessing phishing websites.

**Improved website SEO:** Search engines prioritize trustworthy websites that support HTTPS. Enabling HTTPS access to a website can improve the website ranking in search engine results.

## HTTPS Certificate Capabilities Supported by EdgeOne

| Feature                    | Description                                                                                                    |
|----------------------------|----------------------------------------------------------------------------------------------------|
| Edge HTTPS<br>Certificates | Edge HTTPS certificates enable users to securely communicate with EdgeOne edge nodes via HTTPS when accessing the current domain name. Currently, EdgeOne supports configuring Edge HTTPS certificates in the following ways.<br>Tencent Cloud SSL Certificates: If you already have a domain name certificate, you can deploy the certificate uploaded to the Tencent Cloud SSL console to an EdgeOne edge node. You can deploy at most one RSA, ECC, or SM2 certificate to the EdgeOne node simultaneously.<br>Applying for Free Certificates: If you have not yet purchased SSL certificates, you can use EdgeOne to automatically complete the application, deployment, and renewal of free certificates are RSA certificates from Let's Encrypt. |
| Edge Mutual                | Edge mutual authentication means that during the communication process, both the client                                                                                                    |

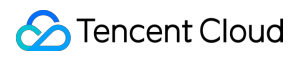

| Authentication                       | and the server need to prove their identities to each other. This is typically used in scenarios with high security requirements, such as corporate internal networks or financial transactions. EdgeOne supports enabling mutual authentication within edge nodes and requires the client to carry a trusted client certificate for verification during access, so as to further enhance the security of communication.                                                                                                    |
|--------------------------------------|----------------------------------------------------------------------------------------------------|
| Forced HTTPS<br>Access               | Forced HTTPS access can redirect client HTTP requests to HTTPS via 301/302 and ultimately access EdgeOne via HTTPS, so as to ensure that all clients initiate requests to the EdgeOne node via HTTPS and ensure the security of communication.                                                                                                    |
| HSTS                                 | HTTP Strict Transport Security (HSTS) is a web security protocol promoted by the Internet<br>Engineering Task Force (IETF). The protocol is used to instruct web browsers to access a<br>site over the more secure HTTPS protocol. You can configure HSTS to improve the security<br>and credibility of your website if you have any of the following needs: to prevent malicious<br>attackers from stealing sensitive user information through man-in-the-middle attacks, to<br>comply with data privacy protection regulations, or to enhance users' trust in your website. |
| SSL/TLS<br>Security<br>Configuration | When HTTPS access is enabled for your website, EdgeOne supports multiple SSL/TLS versions to ensure compatibility with different user terminals by default. Normally, you do not need to modify this configuration. However, if your website requires a high level of security and you need to prevent users from accessing your website through less secure SSL/TLS versions, you can customize this configuration by specifying the required SSL/TLS versions.                                                                                                    |
| OCSP stapling                        | Online Certificate Status Protocol (OCSP) is provided by certificate authorities (CAs) to check the authenticity and validity of digital certificates. Whenever a user accesses a website over HTTPS, the browser initiates an OCSP query to verify whether the certificate of the website is still valid.                                                                                                    |
| σοσι σταμπης                         | When OCSP stapling is enabled, EdgeOne performs OCSP queries and caches the results<br>on servers. When a client initiates a TLS handshake with EdgeOne, EdgeOne responds<br>with the OCSP information and certificate required for verification so that the client does not<br>need to send a query request to the CA. This significantly improves the efficiency of the TLS<br>handshake, reduces the time for verification, and improves the HTTPS request speed.                                                                                                    |

# Deploying/Updating SSL Certificate for A Domain Name

Last updated : 2025-04-03 18:01:57

This document describes how to deploy or update a self-owned certificate for a domain name via the EdgeOne console and the SSL console.

## **Deploying Certificate**

#### Prerequisite

Purchase an SSL certificate in the SSL Certificate Service console, or upload a self-owned certificate and manage it in SSL.

#### Scenario 1: Configuring A Self-Owned Certificate via the EdgeOne Console

You can manage and use a self-owned certificate via the EdgeOne console as instructed below.

1. Log in to the EdgeOne console and click the target site in the site list to display second-level menus for site management.

2. In the left sidebar, click Domain Name Service > Domain Management.

3. In the domain name list that appears, find the domain name for which the managed SSL certificate is to be configured and click **Edit** in the HTTPS column of the domain name.

4. In the pop-up window, set **Certificate type** to **Managed SSL certificate**. In the certificate list that appears, select the ID of the certificate to be associated and click **OK**. Then the certificate configuration is delivered.

#### Note:

Up to one ECC, one RSA, and one national secret SM2 encryption algorithm certificate can be deployed to the same domain.

5. In the domain name list, hover over the icon before **Configured** in the record of the target domain name, and you can see the information of the deployed certificate.

#### Scenario 2: Batch Certificate Configuration through EdgeOne console

If your certificate is a multi-domain or wildcard domain name certificate, and you expect to select multiple domain names in EdgeOne and deploy the same certificate to reduce the operation of configuring the same certificate for multiple different domain names, then batch configuration of certificates is suitable for this scenario. The specific operation steps are as follows:

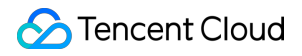

1. Log in to the EdgeOne console, select the site to be configured through the site list, and enter the site management secondary menu.

2. In the left navigation bar, click **Domain Name Service > Domain Management.** 

3. On the Domain Management page, click **Batch Configuration of Certificate**, and in the steps of batch configuration certificate, select the certificate to be configured.

4. Click **Next** to enter the domain name configuration step. Select the domain names to be deployed in batches, and click Complete to issue the certificate deployment.

#### Note:

1. Up to 100 domain names can be selected at once. If the certificate needs to be deployed to more than 100 domain names, please operate in batches.

2. If you need to quickly filter out domain names that have already deployed this certificate, please check: Show only domain names that have not deployed this certificate.

## Updating Certificate

**Scenario 1:** If your certificate is a self-owned certificate, upload it to the SSL certificate management, and when it needs to be updated, you need to re-upload the new certificate content to the SSL certificate console, and then refer to the deploying certificate method to update it after redeployment.

**Scenario 2:** If you have purchased an SSL certificate in the SSL certificate console, it is suggested that you enable certificate management to implement automatic renewal and update of the certificate. You can refer to certificate management.

# Configuring A Free Certificate for A Domain Name

Last updated : 2025-06-10 11:54:48

## Overview

If you haven't purchased an HTTPS certificate for the website, and the accelerated domain names do not contain any wildcard domain name, you can configure a free certificate.

#### Notes:

1. Free Certificates are issued by the TrustAsia and Let's Encrypt. If your site is currently accessed through NS, you can apply for a wildcard domain name certificate. If it is accessed through CNAME, EdgeOne only supports the application of single domain name certificates and does not support the application of wildcard domain name certificates.

2. The certificate has a validity period of 90 days. The platform will automatically apply for renewal before expiry, so there is no need for you to manually update it. If you are currently using NS access and switch to CNAME access, the applied wildcard domain name certificate will not be able to auto-renew upon expiration.

3. Free certificates do not support downloading.

4. If the domain is accessed via CNAME or DNSPod hosted access, you need to complete the CNAME configuration and wait for the CNAME status to take effect before applying for a free SSL certificate for the domain. In the CNAME or DNSPod hosted access mode, EO will apply for the free certificate through HTTP verification. During the verification process, the EO node will directly respond with the verification value. It is recommended to avoid using line/region-based resolution when configuring CNAME records, as this may lead to difficulties in obtaining the correct verification value, resulting in the failure of the free certificate application.

## Directions

1. Log in to the EdgeOne console. Click the target site in the site list to display second-level menus for site management.

2. In the left sidebar, click Domain Name Service > Domain Management.

3. In the domain name list that appears, find the domain name for which the certificate is to be configured and click **Edit** in the HTTPS column of the domain name.

4. Set **Certificate type** to **Free certificate** and click **OK**. Then the free certificate is delivered and installed.

5. In the domain name list, hover over the icon before **Configured** in the record of the target domain name, and you can see the information of the deployed certificate.

## **Mutual Authentication**

Last updated : 2024-11-08 15:55:01

## Overview

HTTPS mutual authentication, also known as mutual TLS (mTLS) authentication or client authentication, is a secure communication protocol that requires both the server and the client to verify the identity of the opposite side. For standard HTTPS, the server proves its identity to the client (through a server certificate) in most cases, thereby establishing a secure, encrypted communication channel. On this basis, mutual authentication further requires the client to provide a certificate for the server to verify the client identity. This method is often used in systems with high security requirements to ensure both communication parties are trustworthy.

## Preparations

One server certificate, consisting of server.pem and server.key;

One client certificate, consisting of client.pem and client.key;

Root certificate: CA.pem. The certificate requires the complete certificate chain to be uploaded in advance to the Tencent Cloud SSL console. The certificate needs to include the complete certificate chain. For format requirements, refer to CA Certificate Format and Certificate Chain Specification.

#### Note:

If you have not purchased server certificates and client certificates yet, you can also refer to Using OpenSSL to Generate Self-Signed Certificates to generate self-signed certificates in a testing environment.

## **Use Limits**

Currently, each domain name supports configuring only 1 client CA certificate and supports RSA, ECC, or SM2 national encryption algorithm certificates.

If the server is configured with a national encryption algorithm certificate, the client CA certificate must also be a national encryption algorithm certificate.

## Directions

For example, you need to configure mutual authentication for the domain name www.example.com, and the client CA certificate has been uploaded to the Tencent Cloud SSL console. 1. Log in to the EdgeOne console, click Site List in the left sidebar, and then click the site you want to configure in the site list.

2. On the site details page, click **Domain Name Service** > **Domain Name Management**.

3. On the domain name management page, select the domain name to be configured with a certificate and click **Edit** in the HTTPS column. The HTTPS certificate configuration page will pop up. In mTLS configuration, enable Edge mTLS and select an existing client CA certificate to configure.

| mTLS configuration                                                                                                    |                        |                     |                       |                      |                     |         |
|----------------------------------------------------------------------------------------------------|------------------------|---------------------|-----------------------|----------------------|---------------------|---------|
| (i) If you need to upload a client CA certificate, you can go to Tencent Cloud SSL Console to upload/manage.                                                                                                    |                        |                     |                       |                      |                     |         |
| Edge mTLS After enabling, EdgeOne will use mTLS in the handshake process with the client's request. You need to deploy the current client's CA certificate within EdgeOne that EdgeOne can complete the client certificate authentication. |                        |                     |                       |                      |                     |         |
| Client CA certificate                                                                                                    | Certificate ID/Remarks | Certificate Subject | Issuer                | Encryption algorithm | Expiration time \$  | Status  |
|                                                                                                    |                        | MiddleCA for Test   | RootCA for Test       | SM2                  | 2035-12-31 00:00:00 | Sissued |
|                                                                                                    | ID:<br>Re<br>_rc       | TrustAsia RSA DV TL | AAA Certificate Servi | RSA 3072,RSA 2048    | 2029-01-01 07:59:59 | Sissued |
|                                                                                                    |                        | MySSL.com           | MySSL.com             | SM2                  | 2033-11-21 14:42:35 | Sissued |

4. Click **Confirm** to issue the configuration. It will take effect immediately after the deployment is completed. After configuration, the client must carry the client certificate issued by the client CA certificate for access, otherwise the HTTPS handshake cannot be completed. You can also verify whether the handshake is successful by following the CURL command below to carry the client certificate information:

curl https://www.example.com --cert client.crt --key client.key -v -k

In this command, --cert indicates the local path of the client's public key certificate, and --key indicates the local path of the client's private key certificate.

## FAQs

# What Should I Do If An Error Is Reported During Testing with the Response Message: Empty Reply From Server?

In this case, the most common possibility is that the certificate chain of the currently configured client CA certificate is incomplete. You need to concatenate the complete certificate chain content together and upload it to the Tencent

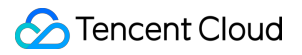

Cloud SSL console. The concatenation order needs to be in strict accordance with the CA Certificate Format and Certificate Chain Specification.

## Using Keyless Certificate

Last updated : 2025-04-14 17:48:48

Usually, if a domain name provides HTTPS access, the public and private keys of the certificate must be deployed on the server to complete communication encryption and decryption during the handshake process. If your domain name needs to connect to EdgeOne for security acceleration, you also need to upload and deploy both the public and private key of the certificate at EdgeOne's edge nodes. If you prefer to keep your certificate's private key more securely and do not want to upload it to the Tencent Cloud SSL console, EdgeOne supports the Keyless certificate deployment solution. This document describes how to use the Keyless certificate solution for EdgeOne.

#### Note:

This feature is currently undergoing internal testing. If you need to use it, please contact us. Currently, the Keyless solution only supports the RSA algorithm certificate.

## Solution Description

# Handshake Process for HTTPS One-Way Authentication (Taking the RSA Key Exchange Algorithm as an Example)

Under normal circumstances, if an HTTPS certificate is configured on EdgeOne, the process for the client to initiate an HTTPS handshake request is as follows (taking the RSA key exchange algorithm as an example):

1. The client sends a hello request to EdgeOne, including a random number generated by the client and information about supported encryption suites;

2. Once EdgeOne receives the request, it generates a random number on the server side and sends the public key of the HTTPS certificate configured for the current domain name to the client;

3. After receiving the server's random number and the public key certificate for the current domain name, the client verifies the certificate using a CA certificate to ensure it is valid and trusted;

4. Once the certificate is confirmed to have passed the verification, the client generates a pre-master key based on the current encryption algorithm, encrypts it with the public key from the certificate, and sends it to EdgeOne;

5. EdgeOne receives the encrypted pre-master key and decrypts it with the private key from the certificate to obtain the pre-master key;

6. At this point, both the server and the client have the complete information on the client's random number, the server's random number, and pre-master key, which will be combined to generate a session key. Both the client and the server use this session key for communication.

The security of the above encrypted communication session lies in the fact that the private key of the certificate on the server is secure. If it is leaked, it could be exploited by attackers, leading to session information leakage.

# Handshake Process in the Keyless Certificate Solution (Taking the RSA Key Exchange Algorithm as an Example)

EdgeOne currently supports the Keyless certificate solution. To further ensure the security of the private key of the certificate, it supports users to deploy only the public key of the domain name certificate to EdgeOne's edge nodes. Users can store the private key themselves and request the Keyless storage server to use the private key to decrypt related data when needed. The main difference from the normal handshake process for HTTPS one-way authentication is that after the server receives the encrypted pre-master key, EdgeOne will forward the information to the Keyless Server, which will then complete the decryption and return the decrypted pre-master key information to EdgeOne via encrypted communication.

#### Note:

By default, HTTPS secure encrypted communication can be configured between EdgeOne's edge nodes and the Keyless Server. If you need to configure the HTTPS two-way authentication handshake to further ensure the security of the session, please contact us.

## Preparations

1. Prepare a server for installing the Keyless Server, for example: 1.1.1.1 .

Prepare a domain name that needs to use Keyless, for example: example.com
 This domain name has been connected to EdgeOne, and its corresponding certificates are: example.com.crt and example.com.key
 Prepare the server certificate that needs to be configured currently, including the client public and, private keys, for example: server.crt and server.key

#### Note:

You may also prepare the certificates required for testing by generating self-signed certificates, for which you can refer to Using OpenSSL to Generate Self-Signed Certificates. It is important to note that self-signed certificates are solely for testing purposes and are not trusted by browsers, thus they should not be used in actual business scenarios.

## Directions

#### Step 1: Install the Keyless Server Service on the Server

Log into the server where you plan to install the Keyless Server and ensure the following dependencies are installed. The requirements for the dependent environments are as follows:
 Go: The version should be go1.20 or higher.
 tRPC cmdline tools: Used for generating PB (protobuf) protocol code.
 trpc-go: The version should be v1.0.3 or above.

Openssl: The necessary libraries include openssl-static(1:1.1.1k-12.tl3.1), openssl-devel(1:1.1.1k-12.tl3.1), and zlibdevel(1.2.11-25.tl3).

2. Upon verifying that all initial installations have been completed, execute the following command to download the open-source Keyless server project code, provided by Tencent Cloud EdgeOne, from GitHub into your designated installation directory.

git clone https://github.com/Tencent/edgeone-keyless-server.git

3. Navigate to the root directory of the Keyless project.

```
cd /edgeone-keyless-server
```

4. Within the root directory, establish a directory named /ssl designated for the storage of Keyless public and private key certificates; furthermore, create a directory /ssl/mutual\_ssl intended for housing the certificates utilized during the HTTPS handshake when the server receives Keyless requests.

mkdir ssl mkdir ssl/mutual\_ssl

#### Note:

Upon receiving a request for Keyless SSL acceleration, the Keyless server, by default, retrieves the certificate's private key for decryption by accessing the certificate stored in the <code>/ssl</code> directory. Should you wish to customize the storage path for the certificate, it is necessary to amend the <code>private\_key\_path</code> in

/config/keyless.yaml to reflect the current path where the certificate is stored.

5. Upload the Keyless public and private key certificates for the current domain to the /ssl directory; for instance: example.com.crt , example.com.key . For the server certificates required for the handshake between EdgeOne edge nodes and the Keyless server, upload the public and private key files of the certificate to the ./ssl/mutual\_ssl/ directory, such as server.crt , server.key .

#### Note:

The filenames of the public and private key certificates for Keyless must remain consistent.

Should you desire to employ HTTPS mutual authentication handshake between EdgeOne edge nodes and the Keyless server, please upload the client's CA certificate to the ./ssl/mutual\_ssl/ directory as well. Additionally, you will need to configure the client certificate that the EdgeOne edge node carries when initiating access to the Keyless server. For this certificate configuration, please contact us.

6. Run the following command to get the local IP address, for example: 172.16.64.24 .

ifconfig -a

7. Modify the configuration file.

vim trpc\_go.yaml

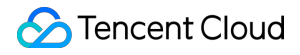

7.1 Press i to enter the insert mode to begin editing the configuration file. Modify the following five parameters, while keeping the other parameters as default:

IP: The local IP address obtained in Step 6;

Port: The service port for external access. It is recommended to use 443, and it is necessary to ensure that the port is accessible;

tls\_cert: The path of the server certificate's public key uploaded in Step 5;

tls\_key: The path of the server certificate's private key uploaded in Step 5;

ca\_cert: By default, no configuration is needed. If the configuration of the two-way authentication handshake is required, this item is used to specify the CA certificate path for the client certificate, which is the client CA certificate path uploaded in Step 5.

7.2 Press Esc to exit the insert mode, then enter :wq to save and exit.

8. Upon completing the basic configuration, proceed to compile the project.

go build -o keyless main.go && chmod a+x keyless

9. Run the following command to launch the keyless server service.

sudo nohup /edgeone-keyless-server/keyless >/dev/null 2>&1 &

10. Run the following command to check whether the current service has been launched successfully. If launch success is displayed, it means the service has been launched successfully.

tail -f log/keyless.log

#### Step 2: Upload the Certificate to the Tencent Cloud SSL Certificate Console

Upload the certificate to be configured for the current domain name (including the public key only) to the Tencent Cloud SSL console. For the steps, refer to: Uploading a Certificate to the Tencent Cloud SSL Console. **Note:** 

If you need to upload a server certificate containing solely the public key, please contact us to enable allowlist access to Tencent Cloud's SSL product for you.

#### Step 3: Configure the Domain Name in the EdgeOne Console to Use the Keyless Certificate

1. Log in to the EdgeOne console, click Site List in the left menu bar, and click the site to be configured on the site list.

2. On the site details page, click **Domain Name Service**> **Domain Management**.

3. Find the domain name to be configured, click **Edit** in the HTTPS configuration column to go to the HTTPS configuration page, and choose to use the Keyless certificate.

4. Configure the address of the Keyless server. This address is the server address and port number you prepared in Step 1.

5. Select the HTTPS certificate to be used. This certificate is the one you uploaded in Step 2.

6. Click **OK** and wait for the configuration to be deployed so that it can take effect.

#### Step 4: Verify Access

Use curl to perform access verification and check if the HTTPS handshake can be accessed successfully. You can refer to the following curl command:

```
curl https://example.com/ -v -k
```

## Updating a Keyless Certificate

1. Log in to the Keyless server, go to the currently installed Keyless directory, and upload the public key and private key certificates to be updated to the ./ssl/ directory;

#### Note:

The file names of the Keyless public key and private key certificates must remain consistent. When updating the certificates, do not directly overwrite the old domain name certificates. It is recommended to use new file names for storage. For example, if original certificate names are <code>example.com.crt</code> and <code>example.com.key</code>, new certificate names can be <code>example.com.new.crt</code> and <code>example.com.new.key</code>.

2. After the upload is complete, execute the following command to reload the Keyless certificates:

curl http://127.0.0.1/KeylessReloadCerts -v

If the curl request is as follows and responds with 200, it means the loading is successful:

3. Upload the certificate to be updated currently (including the public key only) to the Tencent Cloud SSL console. For the steps, refer to:Uploading a Certificate to the Tencent Cloud SSL Console.

4. Log in to the EdgeOne console, click **Site List** on the left sidebar, and click the **site** to be configured on the site list.

5. On the site details page, click **Domain Name Service** > **Domain Management**.

6. Find the domain name to be configured, click **Edit** in the HTTPS configuration column to go to the HTTPS configuration page, and choose to use the Keyless certificate.

7. Change the HTTPS certificate to the one you newly uploaded, and then click **OK**. It will take effect once the configuration is deployed and issued.

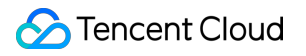
# HTTPS Configuration Forced HTTPS Access

Last updated : 2025-05-26 17:03:11

### Overview

You can use 301 or 302 redirects to redirect HTTP client requests to HTTPS requests and send them to EdgeOne. Forced HTTPS access is used to improve website security and protect user privacy. If your business needs to safeguard user privacy and other sensitive information, we recommended you enable this feature to ensure that data is encrypted during transmission.

- 1. The client initiates an HTTP request.
- 2. The EdgeOne node responds with a 301 or 302 status code.
- 3. The client is redirected to initiate an HTTPS request.

### Scenario 1: Enabling Forced HTTPS Access for All Domain Names

To enable forced HTTPS access for all domain names used to access the current site, refer to the following information.

#### **Prerequisites**

You have configured SSL certificates for all domain names used to access the current site as instructed in Certificate Configuration.

#### Directions

1. Log in to the EdgeOne console and click Site List in the left sidebar. In the site list, click the target Site.

2. On the site details page, click **Site Acceleration** to enter the global site configuration page. Then click **HTTPS** in the right sidebar.

3. On the forced HTTPS configuration card, toggle on the **Site-wide setting** switch to enable this feature for the entire site.

Off (default): EdgeOne does not perform any redirection, regardless of the request protocol used by a client. The client accesses an EdgeOne node via the original protocol.

On: You may choose to redirect HTTP requests made by a client to HTTPS by using a 301 or 302 redirect. HTTPS requests made by a client will not be redirected.

# Scenario 2: Enabling Forced HTTPS Access for Specified Domain Names

To enable forced HTTPS access for specified domain names used to access the current site, refer to the following information.

#### Prerequisites

You have configured SSL certificates for the specified domain names used to access the current site as instructed in Certificate Configuration.

#### Directions

1. Log in to the EdgeOne console and click **Site List** in the left sidebar. In the site list, click the target **Site**.

2. On the site details page, click **Site Acceleration** to enter the global site configuration page. Then click the **Rule Engine** tab.

3. On the rule engine management page, click Create rule and select Add blank rule.

4. On the page that appears, select **HOST** from **Matching type** and specify an operator and a value to match the requests of specified domain names.

5. From the Action drop-down list, select Forced HTTPS. Then, click Switch.

6. Click Save and publish.

# Enabling HSTS

Last updated : 2025-05-26 17:03:56

### Overview

HTTP Strict Transport Security (HSTS) is a web security protocol promoted by the Internet Engineering Task Force (IETF). The protocol is used to instruct web browsers to access a site over the more secure HTTPS protocol. You can configure HSTS to improve the security and credibility of your website if you have any of the following needs: to prevent malicious attackers from stealing sensitive user information through man-in-the-middle attacks, to comply with data privacy protection regulations, or to enhance users' trust in your website.

When a client initiates a request to an EdgeOne node over HTTP, this HTTP request may still be intercepted or tampered even though forced HTTPS access is enabled.

To improve access security, HSTS can be used to force browsers to directly initiate HTTPS requests. When HSTS is enabled, EdgeOne adds the Strict-Transport-Security header to HTTPS responses. The header tells browsers to send HTTPS requests in a specified period of time.

#### Note:

1. The Strict-Transport-Security header applies to only HTTPS requests. Therefore, we recommend that you configure forced HTTPS access before you enable HSTS. This ensures that a user's initial access request is made over HTTPS and the configuration takes effect.

2. When the HSTS header is included in responses, browsers will alert users and intercept the access to the current site if a certificate security risk is detected. This further protects user data security.

### Scenario 1: Enabling HSTS for All Domain Names

To enable HSTS for all domain names used to access the current site, refer to the following information.

#### Prerequisites

You have configured SSL certificates for all domain names used to access the current site as instructed in Certificate Configuration.

#### Directions

1. Log in to the EdgeOne console and click Site List in the left sidebar. In the site list, click the target Site.

2. On the site details page, click **Site Acceleration** to enter the global site configuration page. Then click **HTTPS** in the right sidebar.

3. On the HSTS configuration card, toggle on the **Site-wide setting** switch to configure HSTS.

4. Configure the Strict-Transport-Security header in the pop-up window. On/Off: Enable or disable HSTS.

Cache time: The value of the max-agefield, which can be set to an integer from 1 to 31536000.Contain subdomain name: When enabled, the includeSubDomainsinstruction is contained.Preload: When enabled, the preload instruction is contained.

### Scenario 2: Enabling HSTS for Specified Domain Names

To enable HSTS for specified domain names or differentiate the HSTS configuration for different domain names, refer to the following information.

#### **Prerequisites**

You have configured SSL certificates for the domain names for which you want to enable HSTS as instructed in Certificate Configuration.

#### Directions

1. Log in to the EdgeOne console and click Site List in the left sidebar. In the site list, click the target Site.

2. On the site details page, click **Site Acceleration** to enter the global site configuration page. Then click the **Rule Engine** tab.

3. On the rule engine management page, click **Create rule** and select **Add blank rule**.

4. On the page that appears, select **HOST** from **Matching type** and specify an operator and a value to match the requests of specified domain names.

5. From the Action drop-down list, select HSTS. Then, configure the settings that appear. Then, click Switch.

6. Click Save and publish.

### More Information

The following table describes fields in the Strict-Transport-Security header:

| Field                                                                                                    | Description                                                              |
|----------------------------------------------------------------------------------------------------|--------------------------------------------------------------------------|
| max-age= <expire-< td=""><td>The validity period of the HSTS header, measured in seconds. Within this</td></expire-<> | The validity period of the HSTS header, measured in seconds. Within this |

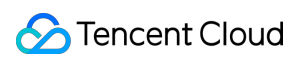

| time>                        | period, browsers always send requests over HTTPS.                                                                                                    |
|------------------------------|----------------------------------------------------------------------------------------------------|
| includeSubDomains (optional) | Enable HSTS for the current domain name and all of its subdomain names.                                                                                                    |
| preload (optional)           | Add the current domain name to the HSTS preload list of all major browsers. In<br>this case, the browsers always send HTTPS requests to the domain name.<br>Requirements:<br>max-age is no less than 31536000 (one year).<br>includeSubDomains is contained.<br>preload is contained.<br>You can view the HSTS preload list to check if the current domain name is in the<br>browser's preload list. Major browsers regularly write the HSTS preload list into<br>their version updates by hard coding. |

# SSL/TLS Security Configuration Configuring SSL/TLS Security

Last updated : 2025-05-26 17:06:47

### Use Cases

When HTTPS access is enabled for your website, EdgeOne supports multiple SSL/TLS versions to ensure compatibility with different user terminals by default. Normally, you do not need to modify this configuration. However, if your website requires a high level of security and you need to prevent users from accessing your website through less secure SSL/TLS versions, you can customize this configuration by specifying the required SSL/TLS versions. **Note:** 

For differences between different TLS versions and cipher suites, see TLS Versions and Cipher Suites.

# Scenario 1: Modifying SSL/TLS Security Configuration for All Domain Names

To configure required SSL/TLS versions for all domain names used to access a site, refer to the following information.

#### Prerequisites

You have configured SSL certificates for all domain names used to access the current site as instructed in Certificate Configuration.

#### Directions

1. Log in to the EdgeOne console and click Site List in the left sidebar. In the site list, click the target Site.

2. On the site details page, click **Site Acceleration** to enter the global site configuration page. In the right navigation bar, click **HTTPS**.

3. On the SSL/TLS Security Configuration card, click Global settings to modify the configuration.

Default configuration: Supported TLS versions: TLS 1.0, TLS 1.1, TLS 1.2, TLS 1.3. Cipher suite strength: eo-loose-v2023.

### Scenario 2: Modifying SSL/TLS Security Configuration for Specified Domain Names

To configure required SSL/TLS versions for specified domain names, refer to the following information.

#### Prerequisites

You have configured SSL certificates for the specified domain names used to access the current site as instructed in Certificate Configuration.

#### Directions

1. Log in to the EdgeOne console and click Site List in the left sidebar. In the site list, click the target Site.

2. On the site details page, click **Site Acceleration** to enter the global site configuration page, then click the **Rule Engine** tab.

3. On the Rule Engine page, click Create rule and select Add blank rule.

4. On the page that appears, select **HOST** from **Matching type** and specify an operator and a value to match the requests of specified domain names.

5. From the Action drop-down list, select SSL/TLS security configuration. Then, select TLS versions as needed.

6. Click Save and publish.

# **TLS Versions and Cipher Suites**

Last updated : 2023-05-08 10:00:27

This document describes the TLS protocols and cipher suites that are supported by EdgeOne during a Transport Layer Security (TLS) handshake.

### **TLS Protocol Versions**

TLS is the successor protocol to Secure Sockets Layer (SSL) and is used to encrypt network communication between client and server applications. TLS has several versions, including TLS 1.0, TLS 1.1, TLS 1.2, and TLS 1.3. TLS 1.3 is the latest version that offers the most secure and efficient encryption mechanism.

### **Cipher Suites**

A cipher suite is a set of encryption algorithms used for secure connections via TLS. A cipher suite consists of an authentication algorithm, an encryption algorithm, and a message authentication code (MAC) algorithm. These algorithms protect data in transit from being stolen by third parties. During a TLS handshake, the client and server negotiate a cipher suite based on their lists of supported cipher suites. The cipher suite will encrypt communication between the client and server.

### Use Cases

By default, EdgeOne enables all TLS versions and uses the cipher suite <u>eo-loose-v2023</u>, which can meet the needs of most customers. If you require a higher level of security, you can adjust the settings accordingly.

| Business Scenario                                                                                                    | TLS Version                      | Cipher Suite     |
|----------------------------------------------------------------------------------------------------|----------------------------------|------------------|
| Compatibility with earlier browser versions is prioritized while security requirements can be relaxed accordingly.                               | TLS 1.0, TLS 1.1,<br>and TLS 1.2 | eo-loose-v2023   |
| A balanced approach is needed to ensure a moderate level of security and browser version compatibility.                                          | TLS 1.2 and TLS 1.3              | eo-general-v2023 |
| A high level of security is required while browser<br>version compatibility may be sacrificed<br>accordingly. All TLS versions and cipher suites | TLS 1.2 and TLS 1.3              | eo-strict-v2023  |

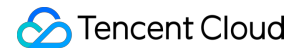

that may have security vulnerabilities must be blocked.

### TLS Protocols and Cipher Suites Supported by EdgeOne

EdgeOne supports the following versions of TLS:

TLS 1.0

TLS 1.1

TLS 1.2

TLS 1.3

| OpenSSL Cipher Suite          | TLS 1.3 | TLS 1.2 | TLS 1.1 | TLS 1.0 |
|-------------------------------|---------|---------|---------|---------|
| TLS_AES_256_GCM_SHA384        | 1       | -       | -       | -       |
| TLS_CHACHA20_POLY1305_SHA256  | 1       | -       | -       | -       |
| TLS_AES_128_GCM_SHA256        | 1       | -       | -       | -       |
| TLS_AES_128_CCM_SHA256        | 1       | -       | -       | -       |
| TLS_AES_128_CCM_8_SHA256      | 1       | -       | -       | -       |
| ECDHE-ECDSA-AES256-GCM-SHA384 | -       | 1       | -       | -       |
| ECDHE-ECDSA-AES128-GCM-SHA256 | -       | 1       | -       | -       |
| ECDHE-RSA-AES256-GCM-SHA384   | -       | 1       | -       | -       |
| ECDHE-RSA-AES128-GCM-SHA256   | -       | 1       | -       | -       |
| ECDHE-ECDSA-CHACHA20-POLY1305 | -       | 1       | -       | -       |
| ECDHE-RSA-CHACHA20-POLY1305   | -       | 1       | -       | -       |
| ECDHE-ECDSA-AES256-SHA384     | -       | 1       | -       | -       |
| ECDHE-ECDSA-AES128-SHA256     | -       | 1       | -       | -       |
| ECDHE-RSA-AES256-SHA384       | -       | 1       | -       | -       |
| ECDHE-RSA-AES128-SHA256       | -       | 1       | -       | -       |
| ECDHE-RSA-AES256-SHA          | -       | -       | 1       | 1       |
| ECDHE-RSA-AES128-SHA          | -       | -       | 1       | 1       |
|                               |         |         |         |         |

| AES256-GCM-SHA384 | - | 1 | - | - |
|-------------------|---|---|---|---|
| AES128-GCM-SHA256 | - | 1 | - | - |
| AES256-SHA256     | - | 1 | - | - |
| AES128-SHA256     | - | 1 | - | - |
| AES256-SHA        | - | - | 1 | 1 |
| AES128-SHA        | - | - | 1 | 1 |

EdgeOne offers users several cipher suite strength options based on the TLS protocol version.

eo-strict-v2023 : Offers the highest level of security by disabling all insecure cipher suites.

eo-general-v2023 : Keeps a balance between browser version compatibility and security.

eo-loose-v2023 (default): Offers the highest compatibility by relaxing security requirements accordingly.

| OpenSSL Cipher Suite          | eo-strict-<br>v2023 | eo-general-v2023 | eo-loose-<br>v2023 |
|-------------------------------|---------------------|------------------|--------------------|
| TLS_AES_256_GCM_SHA384        | ✓                   | ✓                | ✓                  |
| TLS_CHACHA20_POLY1305_SHA256  | ✓                   | ✓                | ✓                  |
| TLS_AES_128_GCM_SHA256        | $\checkmark$        | ✓                | ✓                  |
| TLS_AES_128_CCM_SHA256        | -                   | 1                | 1                  |
| TLS_AES_128_CCM_8_SHA256      | -                   | ✓                | ✓                  |
| ECDHE-ECDSA-AES256-GCM-SHA384 | ✓                   | ✓                | ✓                  |
| ECDHE-ECDSA-AES128-GCM-SHA256 | $\checkmark$        | 1                | 1                  |
| ECDHE-RSA-AES256-GCM-SHA384   | $\checkmark$        | 1                | 1                  |
| ECDHE-RSA-AES128-GCM-SHA256   | ✓                   | 1                | 1                  |
| ECDHE-ECDSA-CHACHA20-POLY1305 | $\checkmark$        | 1                | 1                  |
| ECDHE-RSA-CHACHA20-POLY1305   | $\checkmark$        | 1                | 1                  |
| ECDHE-ECDSA-AES256-SHA384     | -                   | ✓                | ✓                  |
| ECDHE-ECDSA-AES128-SHA256     | -                   | ✓                | 1                  |
| ECDHE-RSA-AES256-SHA384       | -                   | 1                | 1                  |
|                               |                     |                  |                    |

| ECDHE-RSA-AES128-SHA256 | - | $\checkmark$ | $\checkmark$ |
|-------------------------|---|--------------|--------------|
| ECDHE-RSA-AES256-SHA    | - | -            | $\checkmark$ |
| ECDHE-RSA-AES128-SHA    | - | -            | $\checkmark$ |
| AES256-GCM-SHA384       | - | -            | ✓            |
| AES128-GCM-SHA256       | - | -            | $\checkmark$ |
| AES256-SHA256           | - | -            | $\checkmark$ |
| AES128-SHA256           | - | -            | $\checkmark$ |
| AES256-SHA              | - | -            | ✓            |
| AES128-SHA              | - | -            | $\checkmark$ |

You can choose a TLS version and cipher suite strength. The final supported OpenSSL cipher suites are determined by the selected options in combination.

For instance, if you enable TLS 1.3 and select eo-strict-v2023, the OpenSSL cipher suites supported are TLS\_AES\_256\_GCM\_SHA384, TLS\_CHACHA20\_POLY1305\_SHA256, and TLS\_AES\_128\_GCM\_SHA256.

### **Relevant Documentation**

Configuring SSL/TLS Security

# **Enabling OCSP Stapling**

Last updated : 2025-05-26 17:04:47

### Overview

Online Certificate Status Protocol (OCSP) is provided by certificate authorities (CAs) to check the authenticity and validity of digital certificates. Whenever a user accesses a website over HTTPS, the browser initiates an OCSP query to verify whether the certificate of the website is still valid.

When OCSP stapling is enabled, EdgeOne performs OCSP queries and caches the results on servers. When a client initiates a TLS handshake with EdgeOne, EdgeOne responds with the OCSP information and certificate required for verification so that the client does not need to send a query request to the CA. This significantly improves the efficiency of the TLS handshake, reduces the time for verification, and improves the HTTPS request speed.

To enhance website performance and improve the efficiency of certificate status validation during HTTPS handshakes, you can enable OCSP stapling.

| OCSP Stapling Disabled                                                                                                    | OCSP Stapling Enabled                                                                                                    |
|----------------------------------------------------------------------------------------------------|----------------------------------------------------------------------------------------------------|
|                                                                                                    |                                                                                                    |
| <ol> <li>The client initiates a TLS handshake.</li> <li>EdgeOne responds to the TLS handshake (by returning the certificate).</li> <li>The client initiates an OCSP query.</li> <li>The CA returns the result.</li> </ol> | <ol> <li>The client initiates a TLS handshake.</li> <li>EdgeOne initiates an OCSP query.</li> <li>The CA returns the result, and EdgeOne caches the result.</li> <li>EdgeOne responds to the TLS handshake (by returning the certificate and OCSP information).</li> <li>Because OCSP information is cached on EdgeOne servers, EdgeOne will respond to subsequent query requests without initiating a new OCSP query.</li> </ol> |

### Scenario 1: Enabling OCSP Stapling for All Domain Names

To enable OCSP stapling for all domain names used to access a site, refer to the following information.

#### Prerequisites

You have configured SSL certificates for all domain names used to access the current site as instructed in Certificate Configuration.

#### Directions

1. Log in to the EdgeOne console and click **Site List** in the left sidebar. In the site list, click the target **Site**.

2. On the site details page, click **Site Acceleration** to enter the global site configuration page. Then click **HTTPS** in the right sidebar.

3. Locate the OCSP stapling configuration card. This protocol is disabled by default. Toggle the **switch** to enable it.

Off (default): When a client initiates a TLS handshake, the client must send a certificate verification request to the CA to check the certificate status in real-time.

On: EdgeOne sends a certificate verification request to the CA and caches the query results. When a client initiates an HTTPS request to the EdgeOne node, EdgeOne responds to the request by providing the certificate query results.

### Scenario 2: Enabling OCSP Stapling for Specified Domain Names

To enable OCSP stapling for specified domain names, refer to the following information.

#### Prerequisites

You have configured SSL certificates for the specified domain names for which you want to enable OCSP stapling, as instructed in Certificate Configuration.

#### Directions

1. Log in to the EdgeOne console and click **Site List** in the left sidebar. In the site list, click the target **Site**.

2. On the site details page, click **Site Acceleration** to enter the global site configuration page. Then click the **Rule Engine** tab.

3. On the rule engine management page, click Create rule and select Add blank rule.

4. On the page that appears, select **HOST** from **Matching type** and specify an operator and a value to match the requests of specified domain names.

5. From the **Action** drop-down list, select **OCSP stapling**, click **Switch** to enable the configuration.

6. Click Save and publish.

# Related References Using OpenSSL to Generate Self-Signed Certificates

Last updated : 2024-12-19 11:03:27

All server and client certificates usually need to be applied for from a certificate authority (CA) to ensure that they can be trusted by different operating systems and browsers. CA typically charges a certain certificate fee. If you currently need an HTTPS certificate just for testing or for internal use in an enterprise, you can also issue a self-signed certificate using OpenSSL. Refer to the following steps:

### Step 1: Generating a Root Certificate

1. Create a root certificate private key with the following command, which will generate a 2048-bit private key and save it to a .key file.

openssl genrsa -out root.key 2048

2. Generate a Certificate Signing Request (CSR) file based on the root certificate private key.

openssl req -new -key root.key -out root.csr

During the generation of a CSR file, you need to provide information such as the organization name and common name, which can be filled in based on the actual usage.

3. Run the following command to create a root certificate.

```
openssl x509 -req -in root.csr -out root.crt -signkey root.key -CAcreateserial -days 3650
```

You will get a root certificate, root.crt, with a validity period of 10 years. You can use this root certificate to issue the required server and client certificates later.

### Step 2: Issuing a Certificate

Taking issuing a server certificate as an example, you can start issuing your own certificates using the root certificate generated in Step 1:

1. Generate a private key for the server certificate.

openssl genrsa -out server.key 2048

2. Generate a CSR file based on the server certificate private key.

```
openssl req -new -out server.csr -key server.key
```

During the generation of a CSR file, similar to that for the root certificate, you need to provide information such as the organization name and common name, which can be filled in based on the actual usage.

3. Generate a server public key certificate.

openssl x509 -req -in server.csr -out server.crt -signkey server.key -CA root.crt

Through the above three steps, you will obtain self-signed server certificates, server.crt, and server.key, with a validity period of 10 years. You can repeat these steps to continue generating other required server or client certificates using the same root certificate.

# **Certificate Format Requirements**

Last updated : 2024-11-08 15:52:45

If your certificate is issued by a root certificate authority (CA), you will get a unique certificate. The configured site will be considered trustworthy by access devices such as browsers without the need for additional certificates. If your certificate is issued by an intermediate CA, you will receive a file containing multiple certificates. You need to manually concatenate the intermediate certificate and the root certificate in order before uploading. The concatenation rule is: first put the intermediate certificate and then put the root certificate, with no blank lines between them. **Note:** 

In general, CA will provide corresponding instructions when issuing certificates. Pay attention to such instructions.

## Examples of CA Certificate Format and Certificate Chain Format

Below are examples of certificate format and certificate chain format. Confirm that the formats are correct before uploading:

1. The example of the PEM format of the certificate issued by a root CA is as follows:

| BEGIN CERTIFICATE                                                |
|------------------------------------------------------------------|
| MIIE+TCCA+GgAwIBAgIQU306HIX4KsioTW1s2A2krTANBgkqhkiG9w0BAQUFADCB |
| tTELMAkGA1UEBhMCVVMxFzAVBgNVBAoTD1Z1cm1TaWduLCBJbmMuMR8wHQYDVQQL |
| ExZWZXJpU21nbiBUcnVzdCB0ZXR3b3JrMTsw0QYDVQQLEzJUZXJtcyBvZiB1c2Ug |
| YXQgaHR0cHM6Ly93d3cudmVyaXNpZ24uY29tL3JwYSoAYykw0TEvMC0GA1UEAxMm |
| VmVyaVNpZ24gQ2xhc3MgMyBTZWN1cmUgU2VydmVyIENBIC0gRzIwHhcNMTAxMDA4 |
| MDAwMDAwWhcNMTMxMDA3MjM10TU5WjBqMQswCQYDVQQGEwJVUzETMBEGA1UECBMK |
| V2FzaGluZ3RvbjEQMA4GA1UEBxQHU2VhdHRsZTEYMBYGA1UEChQPQW1hem9uLmNv |
| bSBJbmMuMRowGAYDVQQDFBFpYW0uYW1hem9uYXdzLmNvbTCBnzANBgkqhkiG9w0B |
| AQEFAAOBjQAwgYkCgYEA3Xb0EGea2dB8QGEUwLcEpwvGawEkUdLZmGL1rQJZdeeN |
| 3vaF+ZTm8Qw5Adk2Gr/RwYXtpx04xvQXmNm+9YmksHmCZdruCrW1eN/P9wBfqMMZ |
| X964CjVov3NrF5AuxU8jgtw0yu//C3hWnOuIVGdg76626gg0oJSaj48R2n0MnVcC |
| AwEAAaOCAdEwggHNMAkGA1UdEwQCMAAwCwYDVR0PBAQDAgWgMEUGA1UdHwQ+MDww |
| OqA4oDaGNGh0dHA6Ly9TVlJTZWN1cmUtRzItY3JsLnZlcmlzaWduLmNvbS9TVlJT |
| ZWN1cmVHMi5jcmwwRAYDVR0gBD0w0zA5BgtghkgBhvhFAQcXAzAqMCgGCCsGAQUF |
| BwIBFhxodHRwczovL3d3dy52ZXJpc21nbi5jb20vcnBhMB0GA1UdJQQWMBQGCCsG |
| AQUFBwMBBggrBgEFBQcDAjAfBgNVHSMEGDAWgBS17wsRzsBBA6NKZZBIshzgVy19 |
| RzB2BggrBgEFBQcBAQRqMGgwJAYIKwYBBQUHMAGGGGh0dHA6Ly9vY3NwLnZ1cm1z |
| aWduLmNvbTBABggrBgEFBQcwAoY0aHR0cDovL1NWUlNlY3VyZS1HMi1haWEudmVy |
| aXNpZ24uY29tL1NWU1N1Y3VyZUcyLmN1cjBuBggrBgEFBQcBDARiMGChXqBcMFow |
| WDBWFglpbWFnZS9naWYwITAfMAcGBSs0AwIaBBRLa7kolgYMu9BS0JsprEsHiyEF |
| GDAmFiRodHRwOi8vbG9nby52ZXJpc21nbi5jb20vdnNsb2dvMS5naWYwDQYJKoZI |
| hvcNAQEFBQADggEBALpFBXeG782QsTtGwEE9zBcVCuKjrsl3dWK1dFiq30P4y/Bi |
| ZBYEywBt8zNuYFUE25Ub/zmvmpe7p0G76tmQ8bRp/4qkJoiSesHJvFgJ1mksr3IQ |
| 3gaE1aN2BSUIHxGLn9N4F09hYwwbeEZaCxfgBiLdEIodNwzcvGJ+2L1DWGJ0GrNI |
| NM856xjqhJCPxYzk9buuCl1B4Kzu0CTbexz/iEgYV+DiuTxcfA4uhwMDSe0nynbn |
| 1qiwRk450mCOnqH41y4P41Xo02t4A/DI1I8ZNct/Qf169a2Lf6vc9rF7BELT0e5Y |
| R7CKx7fc5xRaeQdyGj/dJevm9BF/mSdnclS5vas=                         |
| END CERTIFICATE                                                  |
|                                                                  |

The certificate format is as follows:

Your certificate should start with "-----BEGIN CERTIFICATE-----" and end with "-----END CERTIFICATE-----".

Each line should contain 64 characters, with the last line containing no more than 64 characters.

2. If the certificate is issued by an intermediate CA, the CA certificate needs to include a multi-level certificate chain.

The certificate chain structure is as follows:

```
-----BEGIN CERTIFICATE-----
Intermediate CA
-----END CERTIFICATE-----
Root CA
-----END CERTIFICATE-----
```

The certificate chain rules are as follows:

There should be no blank lines between certificates.

All certificates should meet the certificate format requirements mentioned above.

### Instructions for Converting Certificates to PEM Format

Generally, HTTPS certificates are in PEM format. For certificates in other formats that need to be converted to PEM format, it is recommended to use the OpenSSL tool for conversion. Below are methods to convert several popular certificate formats to PEM format.

DER to PEM P7B to PEM PFX to PEM CER/CRT to PEM The DER format is generally used on Java platforms. Certificate conversion:

openssl x509 -inform der -in certificate.cer -out certificate.pem

Private key conversion:

openssl rsa -inform DER -outform PEM -in privatekey.der -out privatekey.pem

The P7B format is generally used on Windows Server and Tomcat. Certificate conversion:

openssl pkcs7 -print\_certs -in incertificat.p7b -out outcertificate.cer

You need to get the content between "-----BEGIN CERTIFICATE-----" and "-----END CERTIFICATE-----" in outcertificate.cer to upload as certificate.

Private key conversion: Private keys can generally be exported on IIS servers.

The PFX format is generally used on Windows Server.

Certificate conversion:

openssl pkcs12 -in certname.pfx -nokeys -out cert.pem

Private key conversion:

```
openssl pkcs12 -in certname.pfx -nocerts -out key.pem -nodes
...
```

You can convert certificates in CER/CRT format by directly modifying their file extensions. For example, you can directly rename the "servertest.crt" certificate file as the "servertest.pem" certificate file.

# Origin Configuration Load Balancing Overview

Last updated : 2024-05-29 10:33:37

EdgeOne Load Balancing is ideal for scenarios where high availability of origins is crucial. It supports the configuration of multi-level secondary sources for disaster recovery switching. It can proactively probe the health status of origins. This proactive measure blocks failed origins and directs business traffic to healthy origins.

#### Note:

EdgeOne Load Balancing feature is in beta testing. If you want to use it, you can Contact Us.

### **Use Cases**

Hardware failures, network failures, configuration errors, security attacks, natural disasters, human errors, and other unforeseen circumstances, can affect the availability of the origin. For businesses that require high availability, such as finance, gaming, audio and video, and e-commerce, even brief failures of the origin can result in significant losses.

Therefore, it is necessary to implement primary/secondary disaster recovery and health checks for the origin. **Primary/Secondary Disaster Recovery:** When the primary source becomes unavailable, it is automatically

switched to the secondary source to ensure business continuity.

**Proactively Checking origin Health Status:** Preemptively disables failed origins, and redirects business traffic to healthy origins. Prevents a situation where a significant number of legitimate service requests are still directed to malfunctioning origins in the event of a failure.

### Supported Capabilities

1. Supports the configuration of multi-level secondary sources for multi-source disaster recovery.

2. Supports the configuration of health check policies such as ICMP Ping, HTTP/HTTPS, TCP, and UDP to preemptively disable failed origins and redirect business traffic to healthy origins.

3. Provides a fallback retry policy. It retries directing the traffic to alternative healthy origins when real business traffic requests fail.

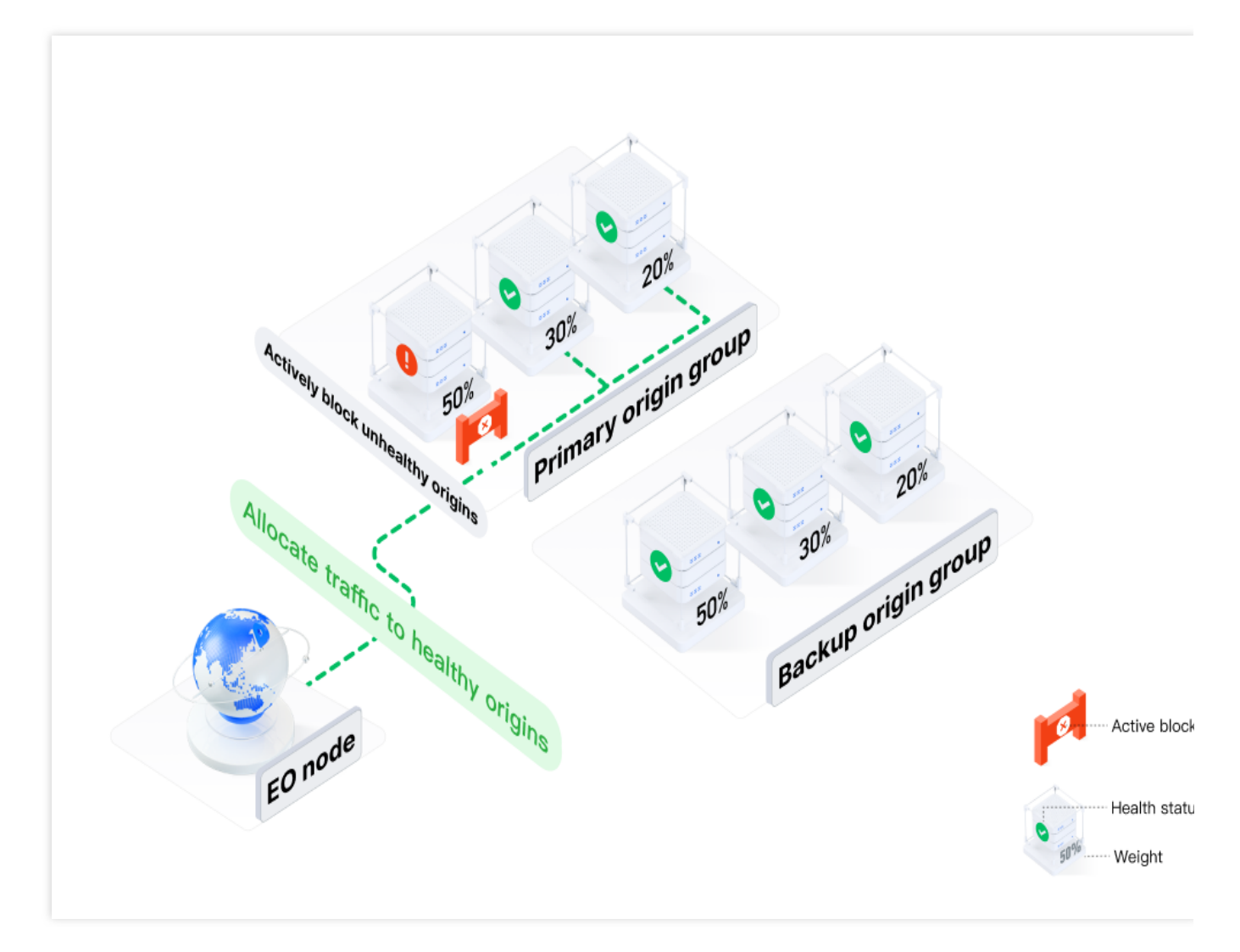

### More Information

Quickly Create Load Balancers Load Balancing-Related Concepts Health Check Policies

# **Quickly Create Load Balancers**

Last updated : 2024-05-29 10:33:37

This document guides you on how to create a Cloud Load Balancer instance.

#### Note:

EdgeOne Load Balancing feature is in beta testing. If you want to use it, you can Contact Us.

### Sample Scenario

For example, you currently have an acceleration domain www.example.com , with three origins 1.2.3.4 , 2.3.4.5 , and 3.4.5.6 . Under normal circumstances, both 1.2.3.4 and 2.3.4.5 are used as primary origins. You have already configured them as the origin group named primary\_origins following the Origin Group Operation Guide. The server 3.4.5.6 is used as a standby origin in a group called backup\_origins, which is only used when the primary origins fail. In cases where a real business request fails, retries are attempted with other healthy servers within the same group. Additionally, there is a requirement for proactive probing to actively identify and disable unhealthy origins.

### Directions

1. Log in to the Tencent Cloud EdgeOne console. In the left menu bar, click the **Site List**. Within this list, click the **Site that** need to be configured to go to the details page.

2. On the site details page, click **Origin Settings** > Load Balancing.

3. On the Load Balancing page, click **Create Instance**.

| [ | Create Instance  |               |                     |                           | Please enter the instance name |           | Q          |
|---|------------------|---------------|---------------------|---------------------------|--------------------------------|-----------|------------|
|   | Load balancer/ID | Instance type | Health Check Policy | Traffic scheduling policy | Status                         | Operation |            |
|   |                  |               | No di               | ata yet                   |                                |           |            |
|   | Total items: 0   |               |                     |                           | 10 🔻 / page                    | . ◄ 1     | / 1 page 🕨 |

4. Proceed to step 1 of choosing the origin. You need to fill in the instance name, choose the instance type, and add an origin group.

Taking this scenario as an example, add the origin group primary\_origins as a priority 1 origin group, add the origin group backup\_origins as a priority 2 origin group, and click **Next**.

|                  | 1 Select origin         |                                       | <ol> <li>He</li> </ol> | alth Check Policy  |                                    | ③ Traffic scheduling policy |
|------------------|-------------------------|---------------------------------------|------------------------|--------------------|------------------------------------|-----------------------------|
| Instance name    | load_balancer           |                                       |                        |                    |                                    |                             |
|                  | 1-200 characters, allow | ed characters are a-z, A-Z, 0-9, _, - |                        |                    |                                    |                             |
| Instance type    | O HTTP-specific type    | General Type                          |                        |                    |                                    |                             |
| Add origin group | Priority                | Origin Group                          |                        | Origin type        | Origin group information           | Operation                   |
|                  | 1                       | primary_origins                       | •                      | HTTP-specific type | 1.2.3.4(50.00%)<br>2.3.4.5(50.00%) | Delete                      |
|                  | 2                       | backup_origins                        | v                      | HTTP-specific type | 3.4.5.6                            | Delete                      |
|                  | + Add origin            |                                       |                        |                    |                                    |                             |

| Parameter           | Description                                                                                                    |
|---------------------|----------------------------------------------------------------------------------------------------|
| Instance<br>name    | Limit to 1-200 characters in length. Allowed characters are a-z, A-Z, 0-9, _,                                                                                                    |
| Instance<br>type    | <ul><li>HTTP-specific Type: Supports adding both HTTP-specific and general origin groups. It is only applicable for reference by site acceleration-related services, such as domain services and rule engines.</li><li>General Type: Only supports adding general origin groups. It is applicable for site acceleration services including domain services and rule engines, and reference by L4 proxy service.</li></ul>                                                                                      |
| Add origin<br>group | In the CLB instance, the smallest configuration dimension for an origin is the origin group. You need to configure the origin into an origin group and add it here. For more details, see Origin Group Configuration.<br>You can set priorities for the added origin groups. Traffic will not be directed to origins in lower-priority origin groups if there are healthy origins in higher-priority origin groups. Up to 10 origin groups can be configured, with lower numbers indicating higher priorities. |

5. Proceed to step 2 of health check policy. It supports four types of probes: ICMP Ping, HTTPS/HTTP, TCP, and UDP. Tencent Cloud EdgeOne will actively send probe requests to your origin to check its latency and health status. You can choose the appropriate probe frequency based on the load condition of your origin. Here, choose ICMP Ping as the probe policy. For a detailed introduction to probe policy configuration, see Introduction to Health Check Policy. After configuration is completed, click **Next**.

|                                                                                            | 🔗 Select origin     |                                                                                                    | 2 Health Check Policy                                                                                                    |                                                                                                    | 3) Traffic scheduling policy      |
|--------------------------------------------------------------------------------------------|---------------------|----------------------------------------------------------------------------------------------------|----------------------------------------------------------------------------------------------------|----------------------------------------------------------------------------------------------------|-----------------------------------|
| EdgeOne will det                                                                           | ect the latency and | health of your origin by proactively sending prob                                                                                  | ing requests to your origin based on the followin                                                                                                    | g configuration you select.                                                                                                    |                                   |
| Detection Policy                                                                           |                     |                                                                                                    |                                                                                                    |                                                                                                    |                                   |
| ICMP Ping                                                                                  |                     | HTTPS/HTTP                                                                                                    | тср                                                                                                    | UDP                                                                                                    | Disable                           |
| Only check network connectivity,<br>host accessibility recognize<br>such as W<br>services, |                     | Suitable for applications that need to<br>recognize the content of the request,<br>such as Web applications, app<br>services, etc. | Suitable for scenarios that require<br>high reliability and data accuracy and<br>low transmission speed, such as file<br>transfer, remote login, etc. | Suit for scenarios that require high<br>transmission efficiency and relatively<br>low accuracy, such as instant<br>messaging, online video, etc. | Disable all health check policion |
| Basic configuration                                                                        | 1                   |                                                                                                    |                                                                                                    |                                                                                                    |                                   |
| Detection frequency Every 30 seconds                                                       |                     |                                                                                                    | v                                                                                                    |                                                                                                    |                                   |
| ,                                                                                          |                     |                                                                                                    |                                                                                                    |                                                                                                    |                                   |

#### Note:

If you do not want EdgeOne's nodes to initiate any probe requests to origins, you can choose **Not Enabled**. In this case, the Load Balancing instance will default to traffic scheduling based on the priority order of the origin groups from step 1. If a request to a particular origin fails 5 times within 60 seconds, the corresponding origin will be disabled for 10 minutes according to the default policy.

Using this policy **will not be able to disable the origin of the failure in advance, and it will not be able to automatically and quickly recover the traffic scheduling after the origin returns to normal**. Compared with enabling active probe, using this policy may cause you to encounter more failed requests during the origin failure period. Therefore, if you want your business to have higher availability, it is recommended that you enable active probe.

6. Proceed to step 3 of traffic scheduling policy. The current traffic scheduling policy defaults to failover based on the priority order according to the results of active probes. When real business requests fail to retrieve content from the origin during the backsource process, support for request retry is available. There are two request retry policies available. For details, see Introduction to Request Retry Policy.

Policy 1: When a real business request fails to access a certain origin, it directly retries with another origin within the next lower priority origin group. This is suitable for scenarios where the performance of both origin group 1 and origin group 2 is similar.

Policy 2: When a real business request fails to access a certain origin, it directly retries with another origin within the same priority origin group. This is suitable for scenarios where the performance of origin group 1 is significantly better than that of origin group 2.

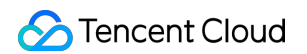

| affic scheduling policy | Failover in order of priority                                                                                                    |                                                                                                    |                                                                                                    |                                                                                                  |                          |  |  |
|-------------------------|----------------------------------------------------------------------------------------------------|----------------------------------------------------------------------------------------------------|----------------------------------------------------------------------------------------------------|--------------------------------------------------------------------------------------------------|--------------------------|--|--|
|                         | EdgeOne will actively probe the cor                                                                                               | figured origins based on the health check policy you h                                                                  | nave set, block faulty origin groups in the order of                                                                      | priority, and route traffic to healthy origin                                                    | groups.                  |  |  |
| equest retry policy     | The process of origin pulling may fail due to network fluctuations or other reasons, therefore two retry strategies are provided. |                                                                                                    |                                                                                                    |                                                                                                  |                          |  |  |
|                         | Strategy 1                                                                                                    |                                                                                                    | O Strategy 2                                                                                                    | O Strategy 2                                                                                     |                          |  |  |
|                         | When a real request fails to access<br>current priority origin group. Applic<br>origin group 2.                                   | a specific origin , it will directly retry to other origins ir<br>able scenario: Similar performance between origin gro | the When a real request fails to access<br>up 1 and current priority origin group. Applica<br>than origin server group 2. | a specific origin , it will directly retry to oth<br>able scenario: Origin group 1 has much bett | er origins<br>er perforr |  |  |
|                         | Origin 1                                                                                                    | Origin 2                                                                                                    | Origin 1                                                                                                    | Origin 2                                                                                         |                          |  |  |
|                         |                                                                                                    | e origin in<br>rigin group                                                                                              | ···· ⊗ → 👻 Origin                                                                                                    | another Origin                                                                                   |                          |  |  |
|                         | Irigin                                                                                                    | Origin                                                                                                    | Origin - Origin                                                                                                    | group Origin                                                                                     |                          |  |  |
|                         | Srigin                                                                                                    | Origin                                                                                                    | Sorigin                                                                                                    | 💙 Origin                                                                                         |                          |  |  |
|                         |                                                                                                    |                                                                                                    |                                                                                                    |                                                                                                  |                          |  |  |

7. Taking this sample scenario as an example, policy 2 can be chosen. Click **Complete** to finish creating the instance.

# Health Check Policies

Last updated : 2025-03-24 17:16:06

This document introduces the probe methods and their principles within health checks, the origin health determination criteria and the calculation methods.

#### Note:

EdgeOne Load Balancing feature is in beta testing. If you want to use it, you can Contact Us.

### Principle of Health Checks

After configuring health check policies, EdgeOne's probe nodes in different regions will send probe requests to your origin and determine the health status of the origin based on the response results. Health check policies consist of probe methods and origin health determination criteria. The probe method determines the type of probe request, while the origin health determination criteria determine how the response results are processed.

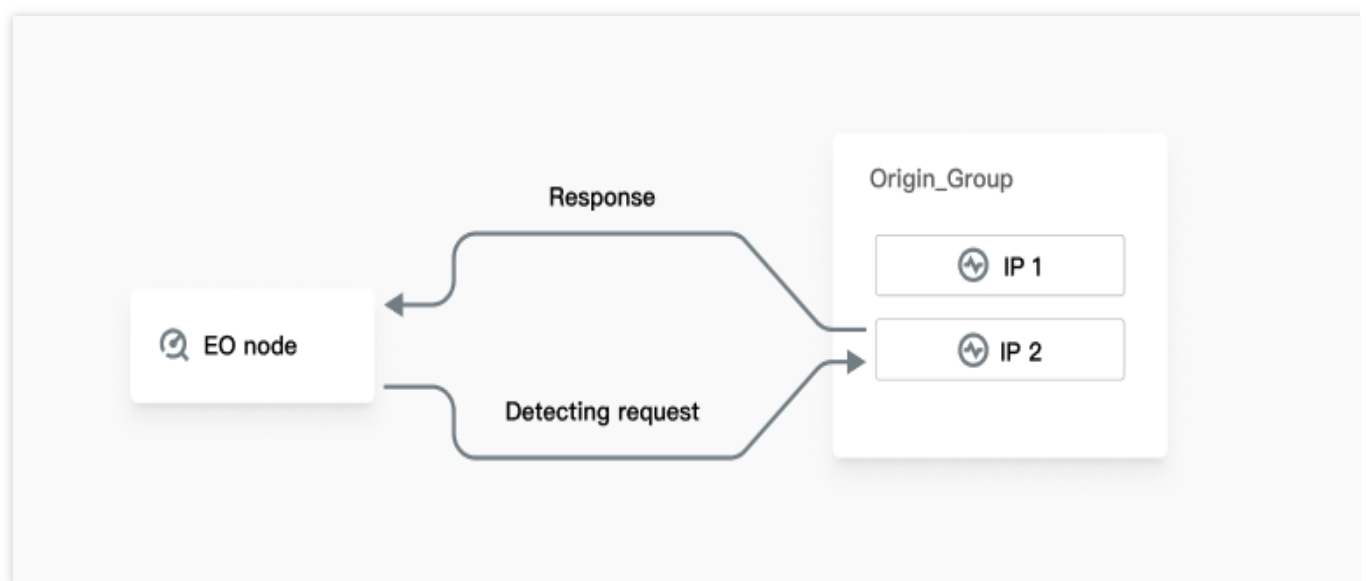

#### **Probe Method**

Currently, supports for ICMP Ping, HTTP/HTTPS, TCP, and UDP as the four methods of probe. For more details, see The Principle Introduction of Probe Methods. The following are the explanations for the corresponding configuration items:

| Probe Method | Applicable Scenario                                      | Configuration<br>Item | Description                                                                                                    |
|--------------|----------------------------------------------------------|-----------------------|----------------------------------------------------------------------------------------------------|
| ICMP Ping    | Only probes network connectivity, and host reachability. | Probe<br>Frequency    | Required, with optional intervals of every 30 seconds, every 60 seconds, every 3 minutes, every 5 minutes, or every 10 minutes. |

| HTTP/HTTPS | Applicable for<br>applications that require<br>content recognition in     | Probe<br>Frequency           | Required, with optional intervals of every 30 seconds, every 60 seconds, every 3 minutes, every 5 minutes, or every 10 minutes.                                                                                                    |
|------------|---------------------------------------------------------------------------|------------------------------|----------------------------------------------------------------------------------------------------|
|            | applications and app<br>services.                                         | URL                          | Required, the full URL for health checks, for example: <pre>www.example.com/test</pre> .                                                                                                    |
|            |                                                                           | Probe Port                   | Required, defaulting to port 80. It is recommended not to modify this unless a specific port needs to be designated.                                                                                                    |
|            |                                                                           | HTTP<br>Method               | Required, the HTTP method for health checks<br>is by default HEAD, with options including<br>GET or HEAD.<br>If the HEAD method is used, the server<br>returns only HTTP header information, which<br>can reduce backend overhead and enhance<br>request efficiency. The corresponding origin<br>service must support HEAD.<br>If the GET method is used, the origin service<br>simply needs to support GET. |
|            |                                                                           | HTTP Status<br>Code          | Required, the origin is considered healthy<br>when the status code matches the selected<br>status codes. By default, this includes 2XX,<br>with options to select: 1XX, 2XX, 3XX, 4XX,<br>5XX.                                                                                                    |
|            |                                                                           | Follow<br>Redirects          | Disabled by default. When enabled, the probe<br>node will initiate another probe based on the<br>301/302 redirect address responded by the<br>origin. It Uses the status code of the final<br>redirection response as the determination<br>result for the health status. Up to 3 redirects<br>are supported.                                                                                                 |
|            |                                                                           | Custom<br>Request<br>Headers | Optional, custom request headers can be<br>configured to be sent with the health check<br>requests to the origin, with a maximum of 8<br>configurations allowed, for example: host:<br>www.example.com .                                                                                                    |
| ТСР        | Suitable for scenarios<br>where high reliability and<br>data accuracy are | Probe<br>Frequency           | Required, with optional intervals of every 30 seconds, every 60 seconds, every 3 minutes, every 5 minutes, or every 10 minutes.                                                                                                    |
|            | essential, but                                                            | Probe Port                   | Required, defaulting to port 80. It is                                                                                                    |

|     | transmission speed is of<br>lesser importance, such<br>as file transfers and<br>remote log-ins.                                                                               |                             | recommended not to modify this unless a specific port needs to be designated.                                                   |
|-----|----------------------------------------------------------------------------------------------------|-----------------------------|----------------------------------------------------------------------------------------------------|
| UDP | Suitable for scenarios                                                                                                    | Probe<br>Frequency          | Required, with optional intervals of every 30 seconds, every 60 seconds, every 3 minutes, every 5 minutes, or every 10 minutes. |
|     | where high transmission<br>efficiency is crucial and a<br>relatively lower level of<br>accuracy is acceptable,<br>such as instant<br>messaging and online<br>video streaming. | Probe Port                  | Required, defaulting to port 80. It is recommended not to modify this unless a specific port needs to be designated.            |
|     |                                                                                                    | Probe<br>Request            | Required, customize the content of the health check request, with a limit of 500 characters.                                    |
|     |                                                                                                    | Probe<br>Response<br>Result | Required, customize the content of the health check request, with a limit of 500 characters.                                    |

#### **Origin Health Determination Criteria**

Choose any of the probe policies: ICMP Ping, HTTP/HTTPS, TCP, and UDP. Click **Show Advanced Configuration** to configure origin health determination criteria. The following are the descriptions for each configuration item:

|                                                       | Select origin                                             |                                                                                                    | 2 Health Check Policy                                                                                                    |                                                                                                    | ③ Traffic scheduling poli        |  |  |
|-------------------------------------------------------|-----------------------------------------------------------|----------------------------------------------------------------------------------------------------|----------------------------------------------------------------------------------------------------|----------------------------------------------------------------------------------------------------|----------------------------------|--|--|
| i EdgeOne will de                                     | tect the latency and h                                    | nealth of your origin by proactively sending probi                                                                                               | ing requests to your origin based on the followin                                                                                                    | ng configuration you select.                                                                                                    |                                  |  |  |
| Detection Policy                                      |                                                           |                                                                                                    |                                                                                                    |                                                                                                    |                                  |  |  |
| ICMP Ping<br>Only check network<br>host accessibility | connectivity,                                             | HTTPS/HTTP<br>Suitable for applications that need to<br>recognize the content of the request,<br>such as Web applications, app<br>services, etc. | TCP<br>Suitable for scenarios that require<br>high reliability and data accuracy and<br>low transmission speed, such as file<br>transfer, remote login, etc. | UDP<br>Suit for scenarios that require high<br>transmission efficiency and relatively<br>low accuracy, such as instant<br>messaging, online video, etc. | Disable<br>Disable all health ch |  |  |
| Basic configuratio                                    | n<br>Every 30 second                                      | Is                                                                                                    | •                                                                                                    |                                                                                                    |                                  |  |  |
| Collapse Advanced Cor                                 | nfiguration \land                                         |                                                                                                    |                                                                                                    |                                                                                                    | 1                                |  |  |
| Source station hea                                    | Ith conditions                                            |                                                                                                    |                                                                                                    |                                                                                                    |                                  |  |  |
| Timeout period                                        | -     5     +     seconds       the default is 5 seconds. |                                                                                                    |                                                                                                    |                                                                                                    |                                  |  |  |
|                                                       | Unhealthy threshold – 2 + times                           |                                                                                                    |                                                                                                    |                                                                                                    |                                  |  |  |
| Unhealthy threshold                                   | - 2 +                                                     |                                                                                                    | 14 h 11                                                                                                    |                                                                                                    |                                  |  |  |
| Unhealthy threshold                                   | - 2 -                                                     | es to retry when the health check result is "Unhe                                                                                                | earthy                                                                                                    | - 3 + times                                                                                                    |                                  |  |  |

| Configuration<br>Item  | Description                                                                                                    |
|------------------------|----------------------------------------------------------------------------------------------------|
| Timeout                | The allowed timeout duration for a single health check request to the origin. If no response is received within this period, the origin is considered Unhealthy. The default is 5 seconds, with a configurable range of [1, 30] seconds.                                                                                                    |
| Unhealthy<br>Threshold | The number of consecutive probe failures required to determine an origin Unhealthy. Once this threshold is reached, the origin is considered Unhealthy. The default is 2 times, with a configurable range of [1, 5]. For example, if this value is set to 2, and an origin is initially Healthy, upon receiving two consecutive Unhealthy probe results, the origin will be considered Unhealthy. |
| Healthy<br>Threshold   | The number of consecutive successful probes required to restore an origin to a Healthy state, making it available again. The default is 3 times, with a configurable range of [1, 5]. For example, if this value is set to 3, and an origin is Unhealthy, after three consecutive Healthy probe results, the origin will be restored to a Healthy status.                                         |

Active Probing Cycle for Origin Health Status Change

🔗 Tencent Cloud

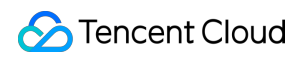

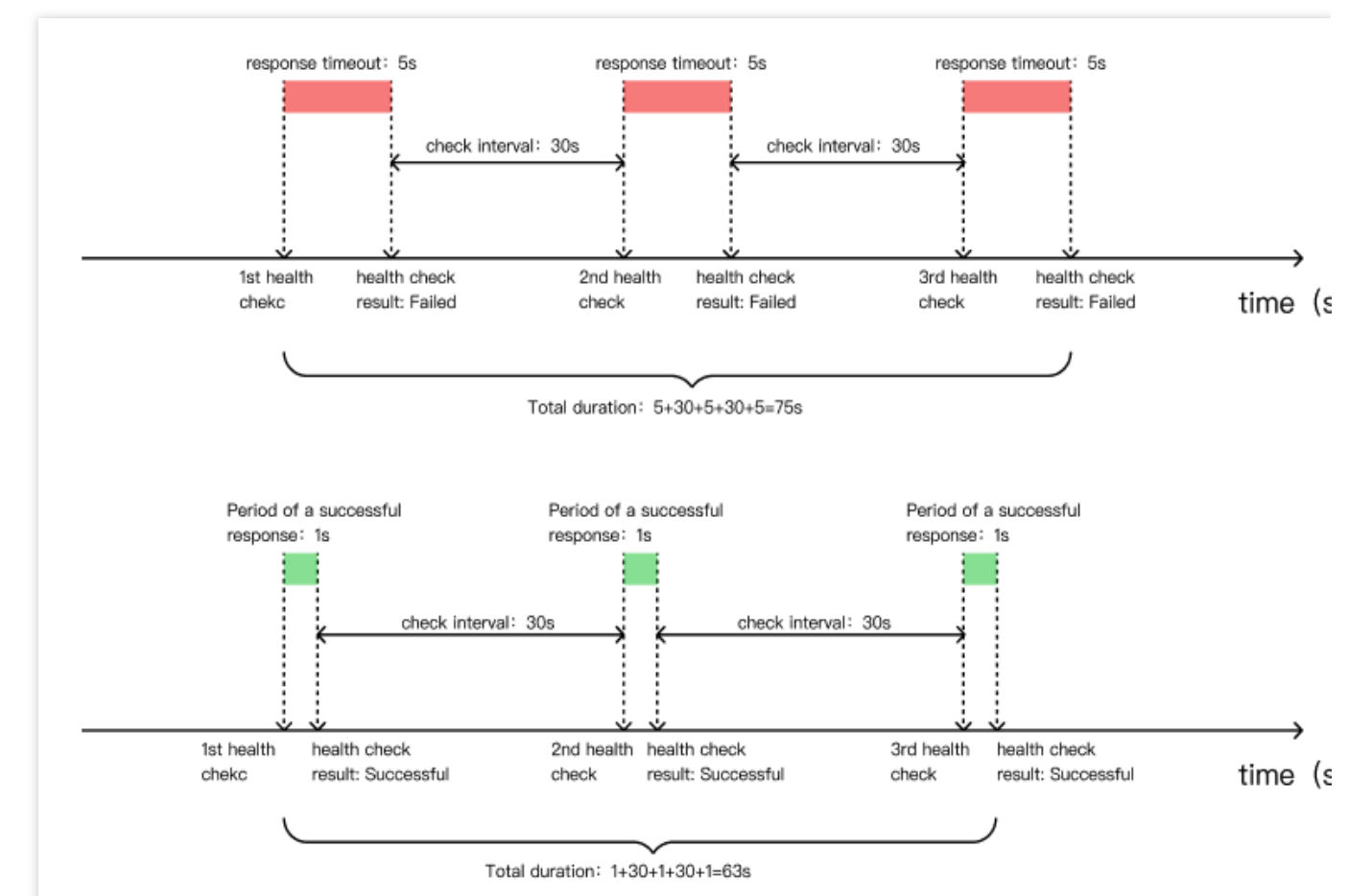

For example, suppose the health determination conditions for the origin are set as follows: timeout of 5 seconds,

unhealthy threshold of 3 times, healthy threshold of 3 times, and a probe interval of every 30 seconds.

The time required to consider an origin Unhealthy would then be: 5+30+5+30+5=75 seconds.

The time required to restore the origin to a Healthy state (assuming a successful active probe response takes 1 second) would be: 1+30+1+30+1=63 seconds.

### More Information

#### Introduction to Principle of Probe Method

ICMP Ping HTTP/HTTPS TCP UDP

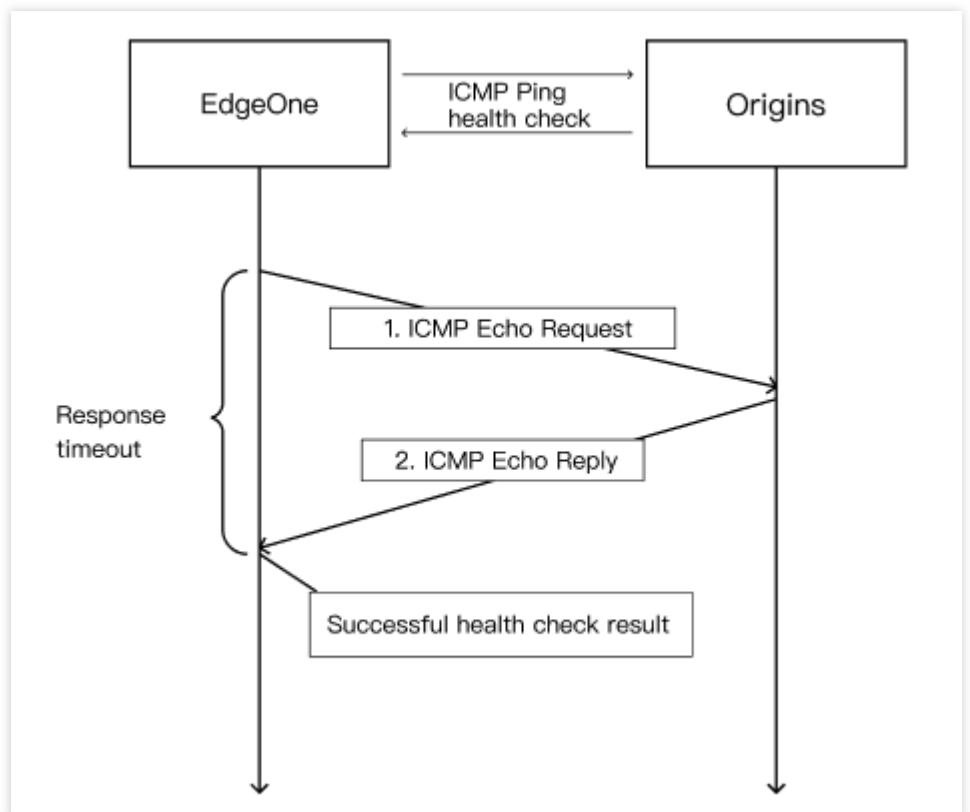

The ICMP Ping health check mechanism is as follows:

1. EdgeOne probe node sends a Ping command to your origin.

2. If the Ping is successful, and within the backsource timeout period, the probe node receive an ICMP reply from the origin, the service is considered normal, and the result of this check is considered healthy.

3. If the Ping fails, and within the backsource timeout period, the probe node does not receive an ICMP reply from the origin, the service is considered abnormal, and the result of this check is considered unhealthy.

#### Note:

ICMP Ping requires your origin to support Ping.

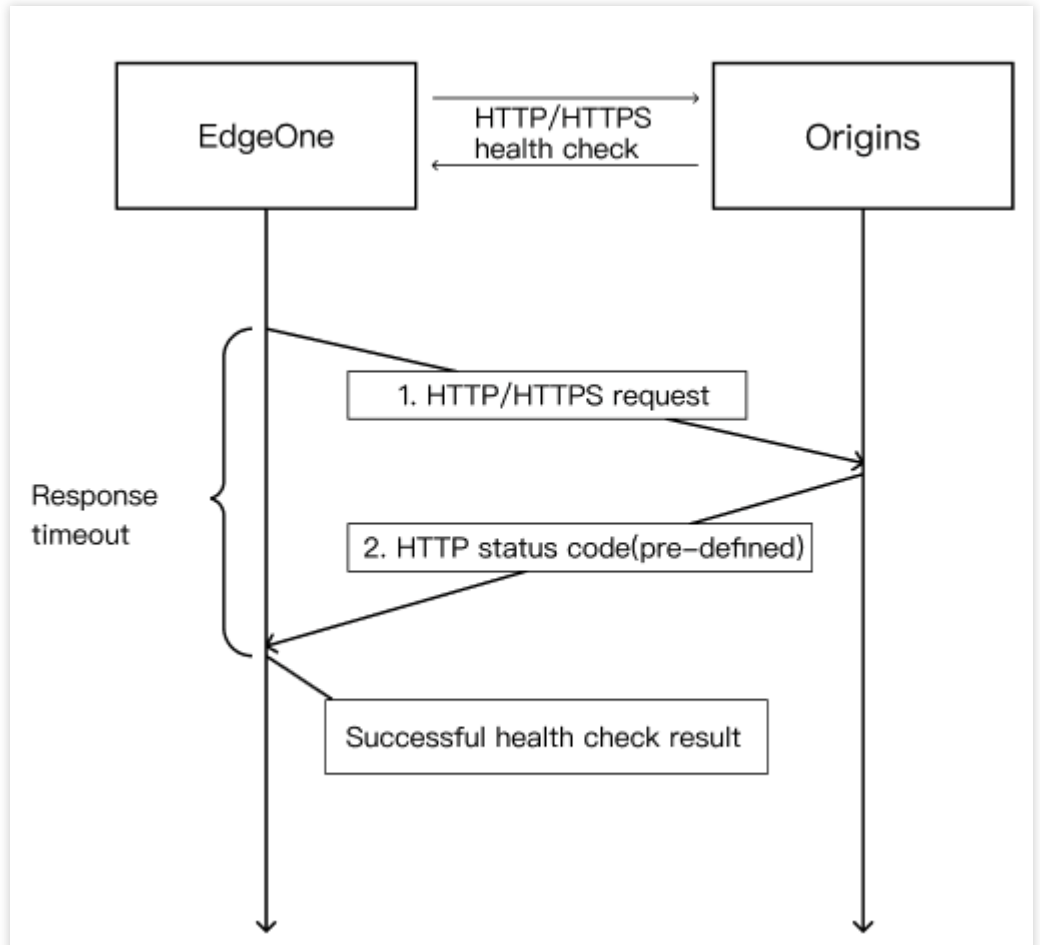

The HTTP/HTTPS health check mechanism is as follows:

1. EdgeOne probe node sends an HTTP request to your origin. It requires configuration of the corresponding URL and port, with the option to include a custom HOST header.

2. If, within the backsource timeout period, the EO probe node receives an HTTP status code from the origin that successfully matches the configured HTTP status codes, the result of this check is considered healthy.

3. If, within the backsource timeout period, the EO probe node does not receive a response from the origin or receives a status code that does not match the configured codes, the result of this check is considered unhealthy.

S Tencent Cloud

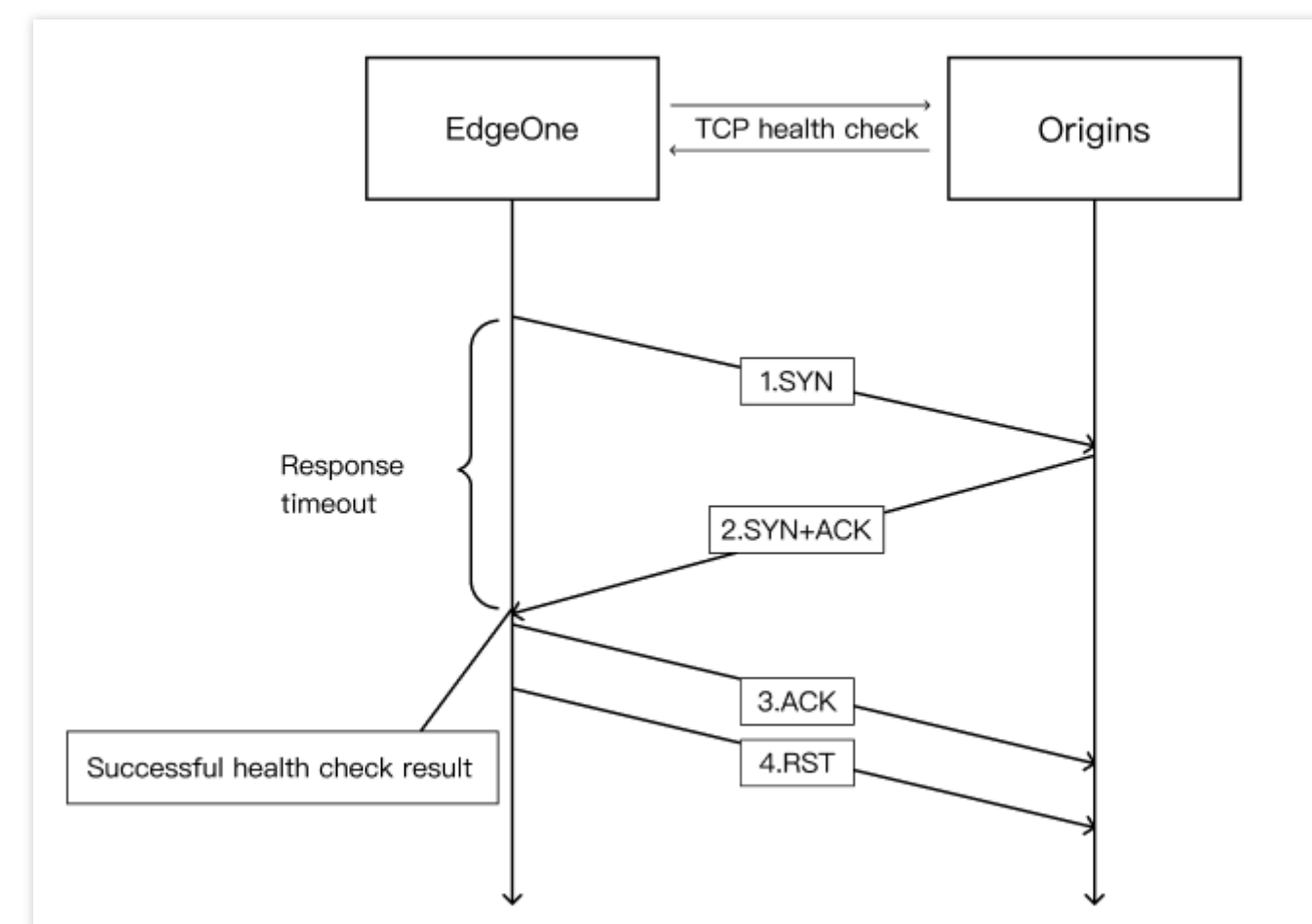

The TCP health check mechanism is as follows:

1. EdgeOne probe node sends a SYN connection request packet to a specific port (configurable) on your origin.

2. Upon receiving the SYN request packet, if the corresponding port on the origin is in a normal listening state, it will respond with a SYN+ACK packet.

3. If, within the backsource timeout period, the probe node receives a SYN+ACK response packet from the origin, it indicates that the service is running normally. The result of this check is considered healthy. The probe node then replies with an ACK packet to the origin and sends an RST reset packet to terminate the TCP connection.

4. If, within the backsource timeout period, the probe node does not receive a SYN+ACK response packet from the origin, it indicates that the service is running abnormally. The result of this check is considered unhealthy. The probe node sends an RST reset packet to the origin to terminate the TCP connection.

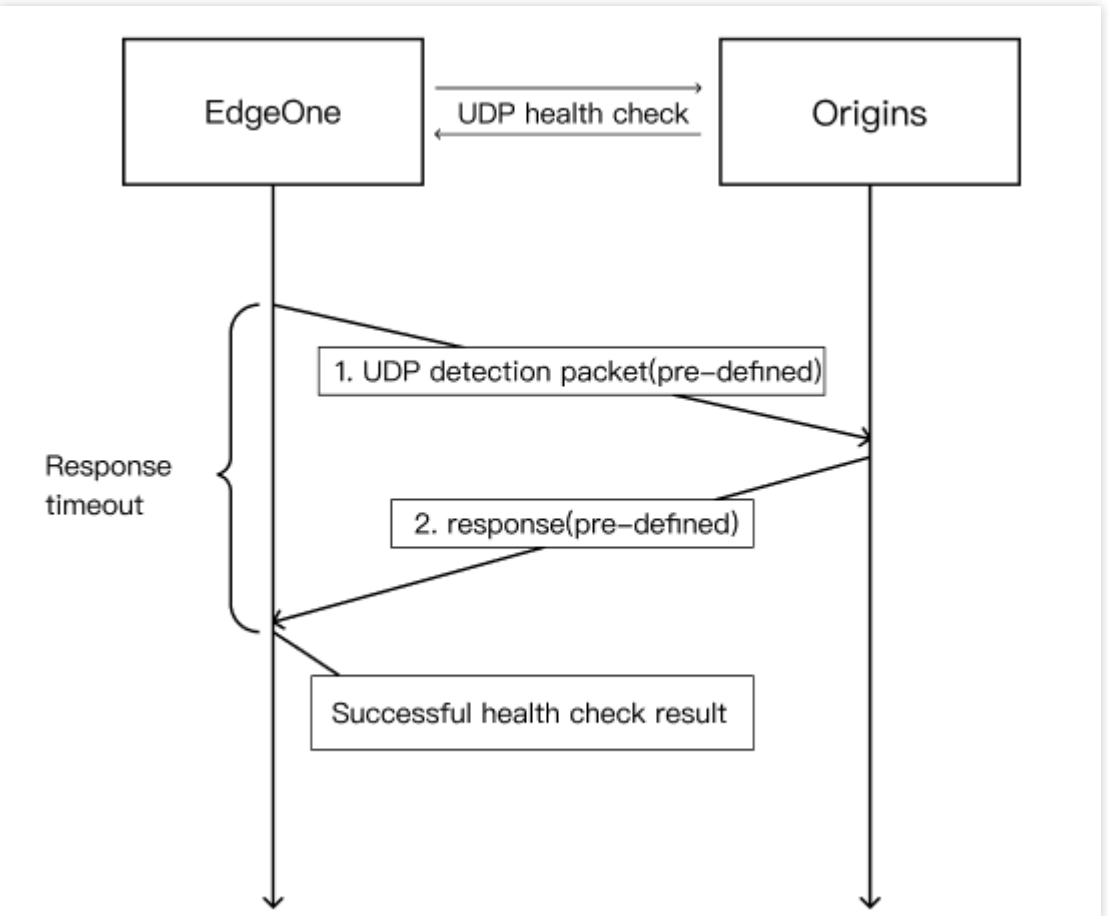

The UDP health check mechanism is as follows:

1. EdgeOne probe node sends a customized probe packet to a specific port (configurable) on your origin.

2. If, within the backsource timeout period, the probe node receives a customized response packet from the origin, it indicates that the service is running normally. The result of this check is considered healthy.

3. If, within the backsource timeout period, the probe node does not receive a customized response packet from the origin or receives a response packet that does not conform to the defined content, it indicates that the service is running abnormally. The result of this check is considered unhealthy.

#### Note:

Both the request content and response content are customized, and you need to configure the corresponding requestresponse content on your origin.

#### **Probe Request Identification**

Active probes do not carry special request identifiers. When you choose ICMP Ping or TCP probes, there are no related features. When you choose UDP probes, customized content can be configured to serve as identifiers. For HTTP/HTTPS probes, separate customized request headers can be configured to serve as identifiers.

# Viewing the Health Status of Origin Server

Last updated : 2024-05-29 10:33:37

The node probe results will display the outcomes of probes initiated by EdgeOne from various nodes and regions within the global availability zones towards the current origin group. Users can view these probe results to find whether the origin is healthy across different zones.

#### Note:

EdgeOne Load Balancing feature is in beta testing. If you want to use it, you can Contact Us.

1. Log in to the EdgeOne console. In the left menu bar, click the **Site List**. Within this list, click the **Site** need to be configured to go to the details page.

2. On the site details page, click **Origin Settings** > Load Balancing.

3. On the Load Balancing page, click the desired Load balancer.

| Create Instance  |                    |                     |                               | Please enter the instance | e name C                 |
|------------------|--------------------|---------------------|-------------------------------|---------------------------|--------------------------|
| Load balancer/ID | Instance type      | Health Check Policy | Traffic scheduling policy     | Status                    | Operation                |
| load_balancer_1  | HTTP-specific type | ICMP Ping detection | Failover in order of priority | O Activated               | Edit Delete              |
| n,               | HTTP-specific type | ICMP Ping detection | Failover in order of priority | Activated                 | Edit Delete              |
| Total items: 2   |                    |                     |                               | 10 -                      | r / page 🖂 ◀ 1 /1 page ► |

4. In the instance details page, click View details.

| Instance details                                               |                                                                                                    |                                 |
|----------------------------------------------------------------|----------------------------------------------------------------------------------------------------|---------------------------------|
|                                                                |                                                                                                    |                                 |
| Instance name                                                  | load_balancer_1 HTTP-specific type ICMP Ping detection                                                   |                                 |
| Instance ID                                                    | ō                                                                                                    |                                 |
| Check frequency                                                | Every 30 seconds                                                                                         |                                 |
| The timeout(in seconds) before making the health check failed. | 5 seconds                                                                                                |                                 |
| Thresholds to mark origin unhealthy.                           | 2 times                                                                                                  |                                 |
| Health threshold                                               | 3 times                                                                                                  |                                 |
| Traffic scheduling policy                                      | Failover in order of priority                                                                            |                                 |
| Request retry policy                                           | When an origin is marked unhealthy or request an origin fails, subsequent requests go directly to the ne | xt prioritized group of origin. |
| Origin Group Status                                            | Priority Origin Group Origin Health Status                                                               | Origin group type Operation     |
|                                                                | 1 ipv4                                                                                                   | HTTP-specific type View details |

5. In the node probe results, nodes are differentiated by the following three colors:

**Green Node:** Indicates that the probe node in the region has considered all origins in the origin group to be healthy. **Red Node:** Indicates that the probe node in the region has considered one or more origins in the origin group to be unhealthy.

### 🔗 Tencent Cloud

**Gray Node:** Indicates that the probe node in the region cannot probe any origins. Probing is done at the IP level, meaning if the origin is a domain, the domain will be resolved into an IP before it probes. This situation usually occurs if you have entered an incorrect domain origin which cannot be resolved into an IP. In this case, it is recommended to check for potential spelling mistakes in the origin domain or whether the corresponding domain has expired.

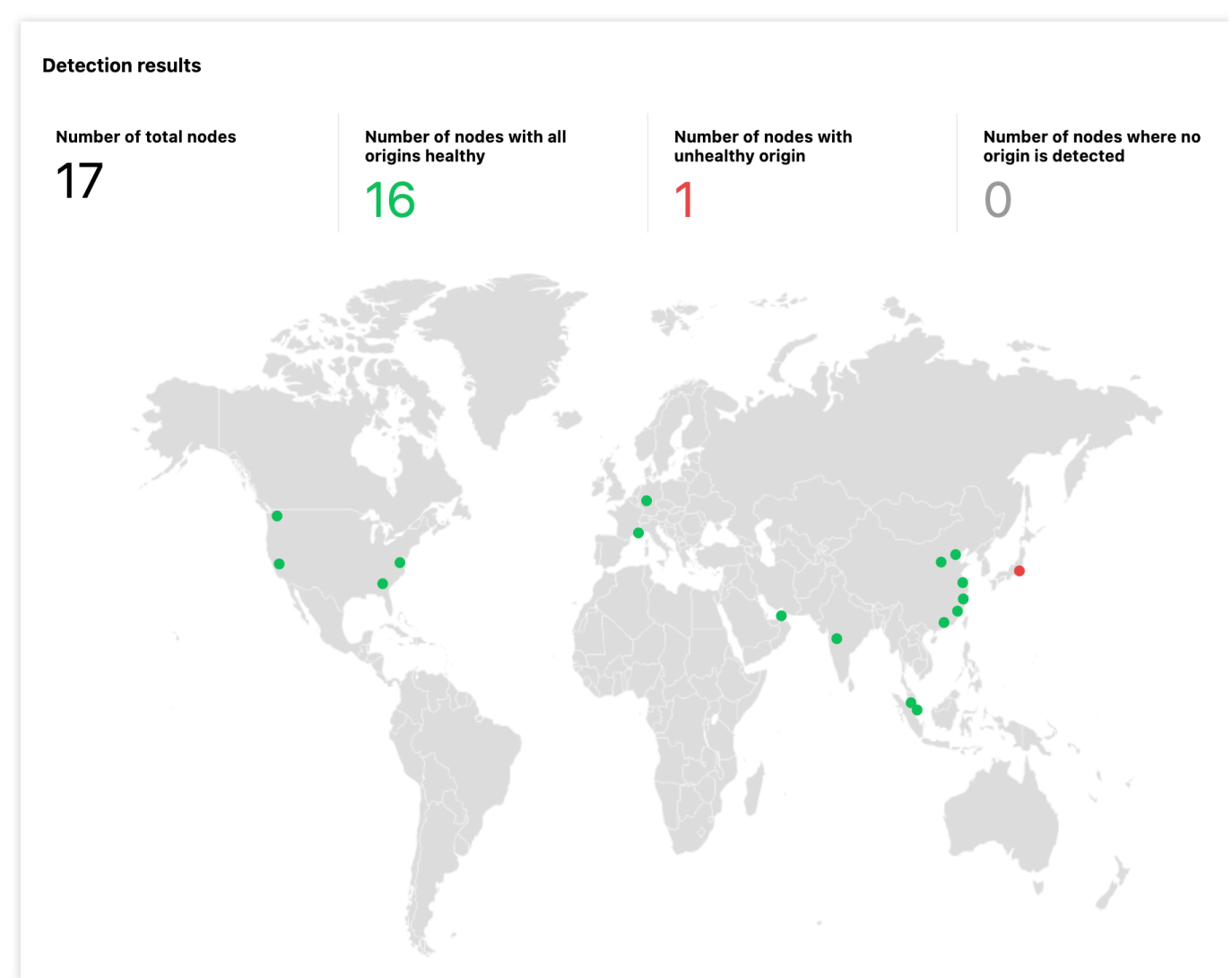

#### Note:

Probe nodes in different regions make independent decisions. Edge nodes will route requests back to the origin based on the probe results from the nearest probe nodes in each region.

For example: If your origin is in Hong Kong (China), and the probe node in Singapore considers the origin to be unhealthy whereas the probe node in Germany considers it to be healthy, traffic from the Singapore region will not be routed to that origin, while traffic from the Germany region will continue to be directed to that origin.

In the scenario described above, you can refer to the probe results from other regions for a comprehensive view. If only a few nodes consider the origin to be unhealthy, it might be due to network fluctuations in certain areas. If the majority of nodes consider the origin to be unhealthy, it is recommended to check whether the origin has malfunctioned.

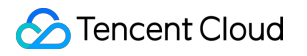
# Related References Load Balancing-Related Concepts

Last updated : 2024-05-29 10:33:37

This document introduces the relevant concepts involved in Load Balancing.

#### Note:

Tencent Cloud EdgeOne Load Balancing feature is in beta testing. If you want to use it, you can Contact Us.

#### Load Balancer

A load balancer is a virtual concept, comprising Origin groups and health check policies. Within a single load balancer, up to ten origin groups can be configured in priority order, accompanied by one health check policy. The load balancer intelligently directs business traffic based on probe results and the configured traffic scheduling policy.

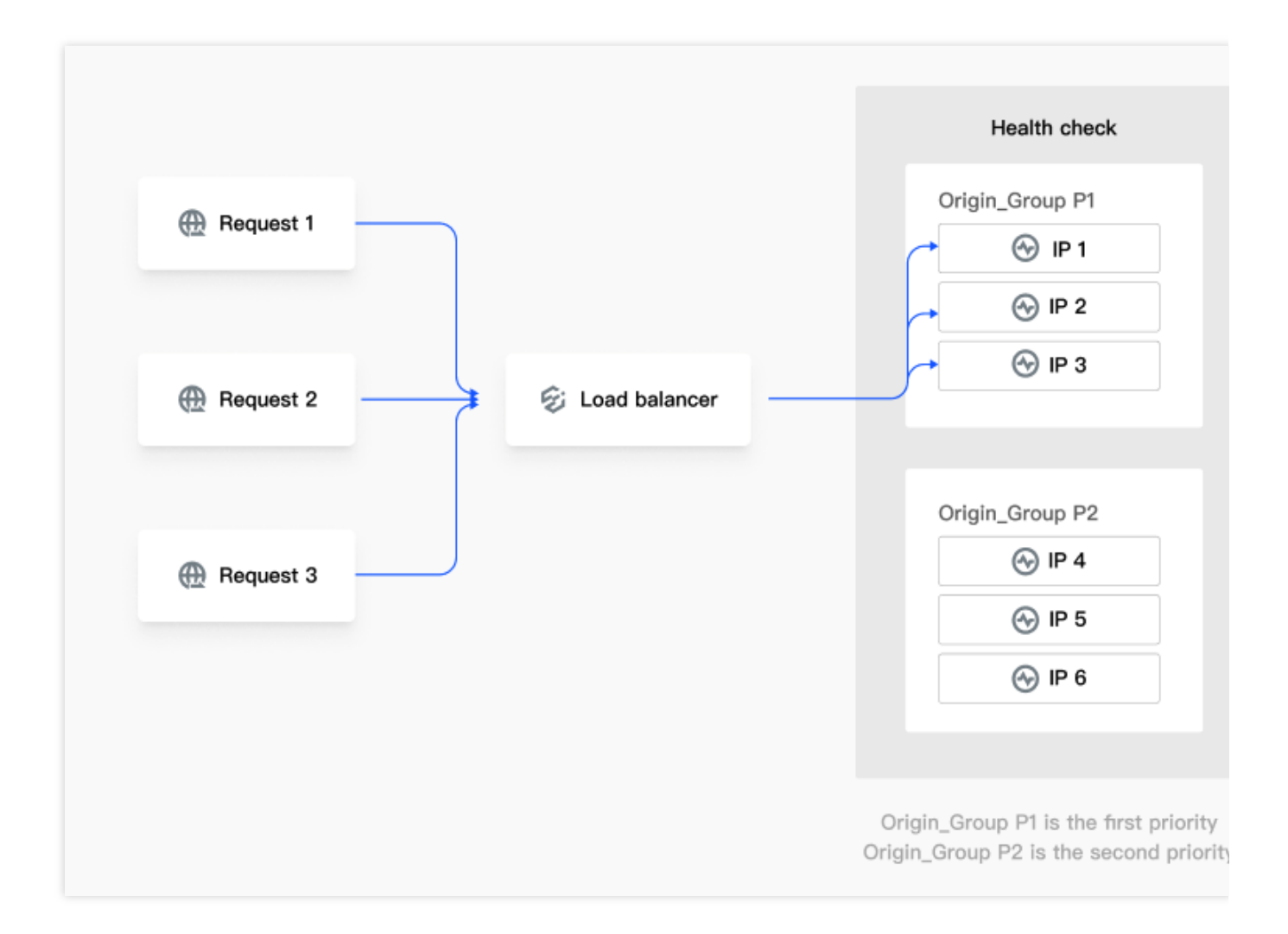

## Origin Group

An origin group is the smallest unit of origin configuration within the Load Balancing. You can add one or more origins. When you add multiple Origin Servers, you can configure weights to adjust traffic load. For more details, see Origin Group Configuration.

## Health Check Policy

The health check policy consists of probe methods and health assessment criteria. Currently, four probe methods are supported: ICMP Ping, HTTP/HTTPS, TCP, and UDP. For more details, see <u>Detailed Health Checks</u>.

## Traffic Scheduling Policy

The traffic scheduling policy only takes effect when the health check policy is enabled. Currently, it supports a Failoverby-Priority-Order policy, that is, based on probe results, it disables failed origins and routes traffic to healthy ones according to the priority order of origin groups.

## **Request Retry Policy**

In the event of a request failure to a particular origin during normal business operations, the Load Balancing feature, guided by its request retry policy, can schedule the request to another origin for a retry. This helps reduce business request failures due to network issues or origin malfunctions. For more details, see the Introduction to Request Retry Policy.

# Introduction to Request Retry Strategy

Last updated : 2025-03-04 15:35:20

Load Balancing is capable of redirecting a request to an alternative origin for retrial when a request to an initially designated server fails, in accordance with the retry policy. This reduces business request failures caused by network issues or origin fails.

#### Note:

EdgeOne Load Balancing feature is in beta testing. If you want to use it, you can Contact Us.

Actual business requests may fail due to the following reasons:

1. Origin Failure and Have Not Actively Probe to Disable: After health check policies are configured, active probe is conducted periodically. Traffic is directed based on the results of the previous probe until new results are available. If an origin becomes unhealthy between two probes, business traffic might still be directed to the unhealthy origin. This leads to business request failure.

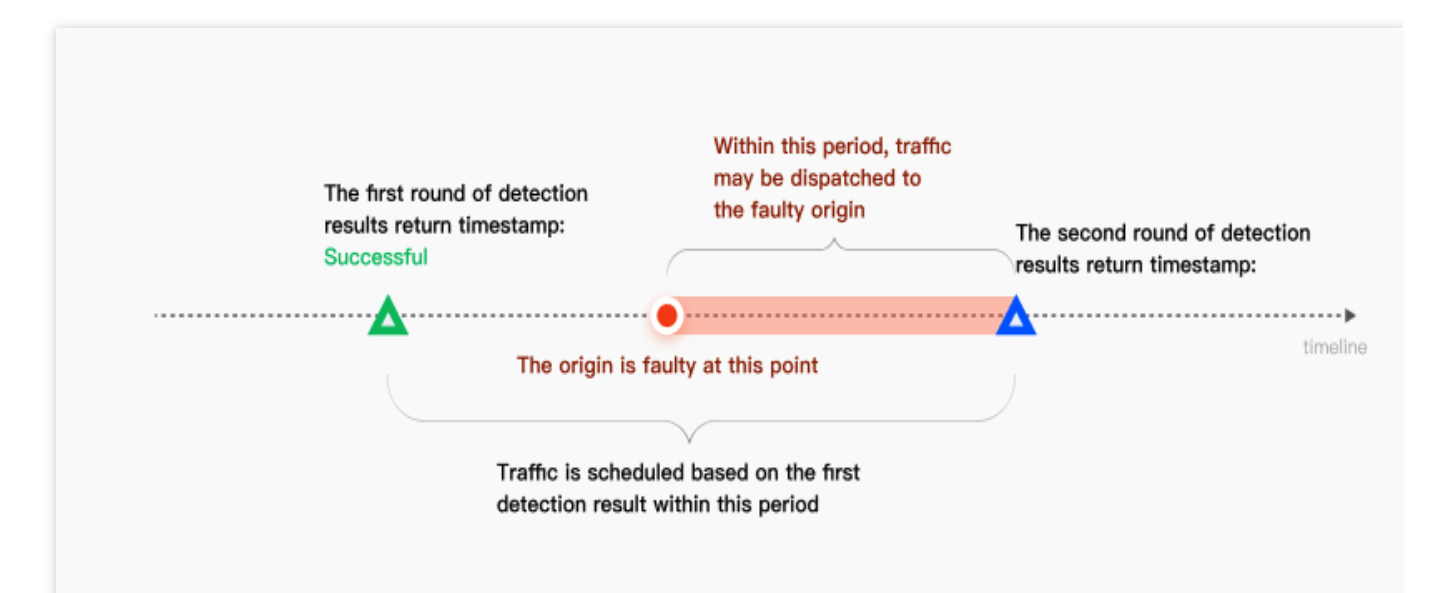

2. **Network Jitter:** The origin is healthy, but network issues occur during the access. This leads to business request failure.

#### Note:

Request failures include origin connection establishment failures and origin response reception failures.

For the situations mentioned above, EdgeOne provides the following two fallback request retry policies:

Policy 1: When a real business request fails to access a certain origin, it directly retries with another origin within the next lower priority origin group. This is suitable for scenarios where the performance of both higher and lower priority origin groups is similar.

Policy 2: When a real business request fails to access a certain origin, it directly retries with another origin within the same priority origin group. This is suitable for scenarios where the performance of the higher priority origin group is

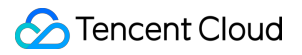

significantly better than that of the lower priority origin group.

#### Note:

POST requests do not support origin-pull retry.

# **Origin Group Configuration**

Last updated : 2025-01-15 09:54:54

#### Overview

Manage business origins in the form of origin groups. The origin groups configured here can be used in functions such as adding acceleration domain names and L4 proxy.

## Create Origin Group

1. Log in to the EdgeOne console and click Site List in the left sidebar. In the **site list**, click the target site to enter the site details page.

2. On the site details page, click origin configuration > origin group.

- 3. Click Create origin group.
- 4. Fill in the origin group name and select the origin type. The specific type descriptions are as follows:

HTTP Dedicated: Supports adding IP/domain name origins and object storage origins, and can only be used

for site acceleration-related services (e.g., Domain Name Service and rule engine - Modify origin).

**Universal:** Only supports adding **IP**/**domain name** as origin, does not support adding **object storage origin**, and can be used for site acceleration services (such as Domain Name Service and rule engine) and L4 proxy.

#### Note:

After the configuration is complete, the origin group type cannot be modified.

| Create origin group   |                                                                                                    |                                                                                                    |                                                                        |              |
|-----------------------|----------------------------------------------------------------------------------------------------|----------------------------------------------------------------------------------------------------|------------------------------------------------------------------------|--------------|
| Origin group name     |                                                                                                    |                                                                                                    |                                                                        |              |
|                       | 1-200 characters ([a-z], [A-Z], [0-9], [])                                                                                                    |                                                                                                    |                                                                        |              |
| Origin group type     | O HTTP-specific type General Type                                                                                                    |                                                                                                    |                                                                        |              |
|                       | HTTP-specific origin groups support "IP/Domain" and                                                                                                    | nd "Object Storage Bucket" as origin, but can only be                                                                                                    | referenced by the Layer 7 acceleration services (Domain Service and Re | ule Engine). |
| Origin server         | Origin type                                                                                                    | Origin address                                                                                                    | Weight (j)                                                             | Operation    |
|                       | + Add origin                                                                                                    |                                                                                                    |                                                                        |              |
| Host Header(optional) | Please enter origin Host Header.<br>If your origin-pull host is different from the accelerat<br>Note: If you configure the object storage origin, this<br>At the same time, the rule engine modification of the | ted domain name, you can use this feature to rewrite t<br>configuration does not modify the host to ensure that<br>e host-related operations has a higher priority. | he host to the actual host.<br>: the origin request will not fail.     |              |
| Create Can            | icel                                                                                                    |                                                                                                    |                                                                        |              |

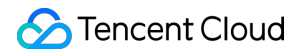

5. Click the **Add Origin** button to configure the origin. The supported origin types are as follows, with up to 20 origins supported.

**Object storage origin:** Tencent Cloud COS or other object storage buckets compatible with AWS S3.

**IP/domain name origin:** Supports IPv4 addresses, IPv6 addresses, and domain names as origins.

#### Note:

Explanation of weight-related configurations in the origin group:

1. If a weight is set for an origin in the origin group, all origins in the group must also set corresponding weights, Weights can be integers between 0 and 100. If you do not set a weight, all origins in the origin group should not set weights at the same time.

2. When using the combination of Smart Acceleration and origin server group weights, the following logic will apply:

| Scenario                                                                                                    | Activation Logic                                                                                                  |
|----------------------------------------------------------------------------------------------------|----------------------------------------------------------------------------------------------------|
| Configure weights for multiple origin servers<br>in the origin server group and enable Smart<br>Acceleration             | Prioritize selecting the origin server based on weight, then<br>Smart Acceleration will optimize the return link. |
| Configure weights for multiple origin servers<br>in the origin server group without enabling<br>Smart Acceleration.      | Origin-pull by weight ratio.                                                                                      |
| Do not configure weights for multiple origin<br>servers in the origin server group, enable<br>Smart Acceleration.        | Origin-pull from the optimal origin server selected by Smart Acceleration.                                        |
| Do not configure weights for multiple origin<br>servers in the origin server group, do not<br>enable Smart Acceleration. | Poll each origin server in the origin server group, proportional origin return.                                   |

| Create origin           |                                      |
|-------------------------|--------------------------------------|
| Origin type             | IP/Domain Origin 🔹                   |
| Origin (IP/Domain name) | Please enter IPv4/IPv6/domain or     |
| Weight (optional)       |                                      |
|                         | Any integer from 0-100 is supported. |
|                         | Create Cancel                        |

6. Click **Create** to complete the origin group creation.

# Origin-pull configuration Origin-Pull Timeout

Last updated : 2025-01-15 10:46:06

#### Overview

The EdgeOne rule engine supports setting custom origin-pull timeouts. You can reasonably set the origin-pull request timeout based on the network link conditions and the data processing capability of the origin server, to ensure normal origin-pull for the request. The origin-pull timeout is defined as follows. If there is no data response from the origin server after a node initiates an origin-pull request, no matter how long the duration is, the node will consider it a timeout and actively disconnect from the origin server.

Currently, it supports configuring the HTTP response timeout (please stay tuned to the support for TCP connection timeout configuration, which is coming soon). The timeout can be set to an integer from 5 to 600, with a default value of 15. It means that after a node is connected to an origin server and initiates an HTTP request, if the origin server does not respond with any data within 15 seconds (including scenarios where there is no data response at all or partial data response is interrupted), the node will consider it an HTTP response timeout, and will respond to the client with a 524 status code.

#### Note:

This timeout does not apply to HTTP/2 origin-pull. In the HTTP/2 origin-pull scenario, if no frames are sent/received within 600s (adjustment not supported yet), the connection will timeout and disconnect, and the requests on the connection will also disconnect synchronously.

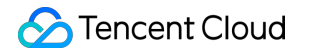

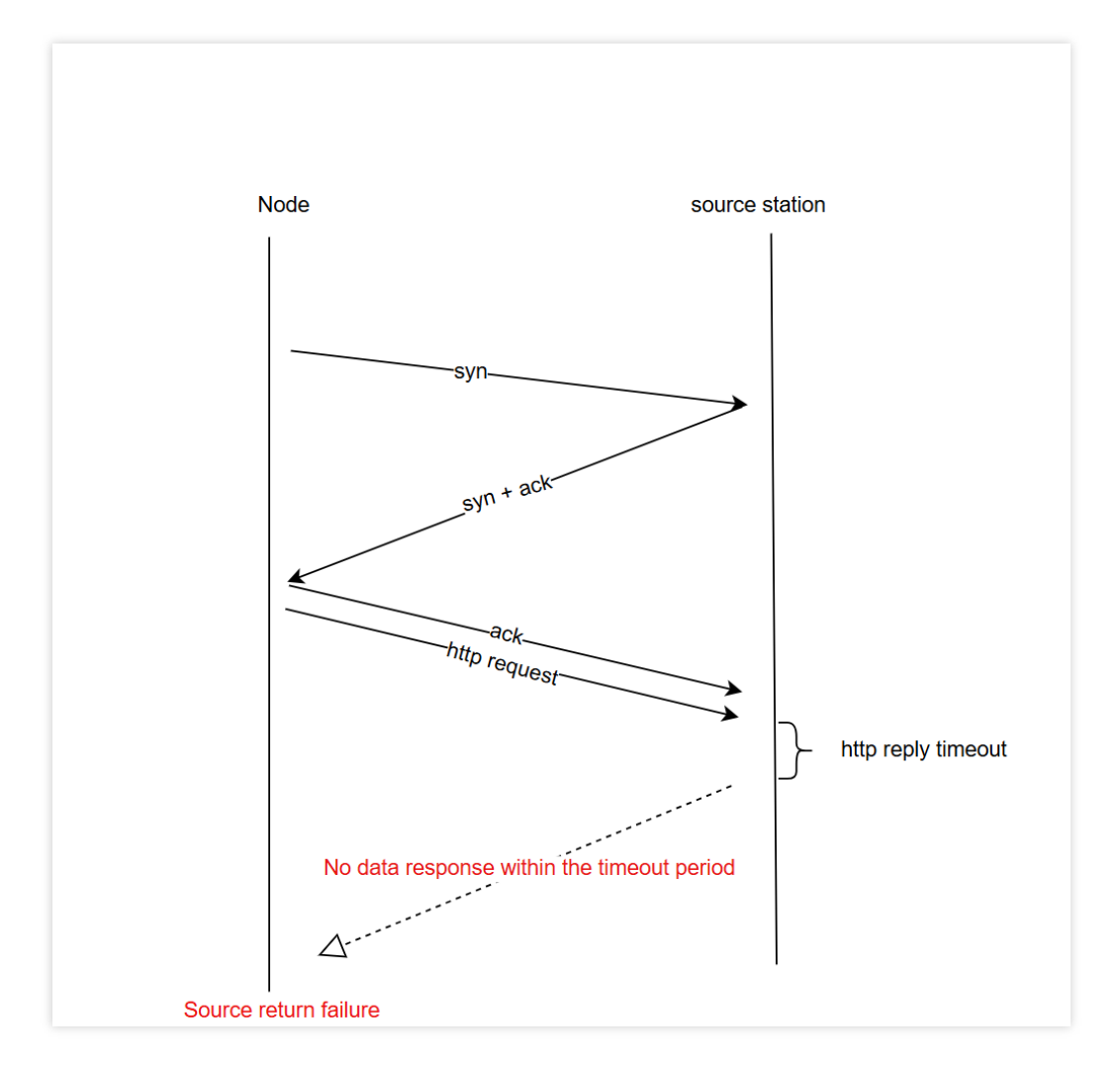

## Scenario: Configuring the HTTP Response Timeout to 60 Seconds

If the origin server for your business at the www.example.com domain name under the example.com site is heavily loaded and takes longer processing time, you should extend the timeout to 60 seconds, to avoid access failure due to active disconnection of the node after the default HTTP timeout of 15 seconds. You can refer to the following steps:

1. Log in to the EdgeOne console, click Site List in the left sidebar, and then click the site you want to configure in the site list.

2. On the site details page, click **Site Acceleration** to enter the global configuration page. Then click the **Rule Engine** tab.

3. On the rule engine page, click Create rule and select Add blank rule.

4. On the rule editing page, select the matching type as HOST and set its value to equal www.example.com .

5. Click the **choice box** below **Action** and select the action as **Upstream Timeout** in the pop-up action list. Then configure the HTTP response timeout to 60 seconds.

6. The complete rule configuration is shown below. Click **Save and publish** to finish the rule configuration.

| IF + Comment     |                         |         |
|------------------|-------------------------|---------|
| Matching type ①  | Operator                | Value   |
| HOST             | ls v                    |         |
| + And + Or       |                         |         |
| Action ①         | HTTP Response Timeout © |         |
| Upstream Timeout | - 60 +                  | seconds |
| + Action         |                         |         |
| + IF             |                         |         |

# **Configuring Origin-Pull HTTPS**

Last updated : 2024-08-26 10:54:37

## Overview

You can specify the protocol that EdgeOne uses in the origin-pull request.

In scenarios that requires a high level of security, HTTPS can be used to access a website to ensure the security of website data. When HTTPS is specified as the origin-pull protocol, all origin-pull requests from EdgeOne to the origin use HTTPS, which prevents data tampering or theft during transmission.

In scenarios where fast response is required, HTTP can be used for origin-pull requests to speed up website access. When HTTP is specified as the origin-pull protocol, you can avoid complex SSL handshakes and other operations between EdgeOne and the origin, thus improving the website access speed. If your origin does not support HTTPS, please select HTTP.

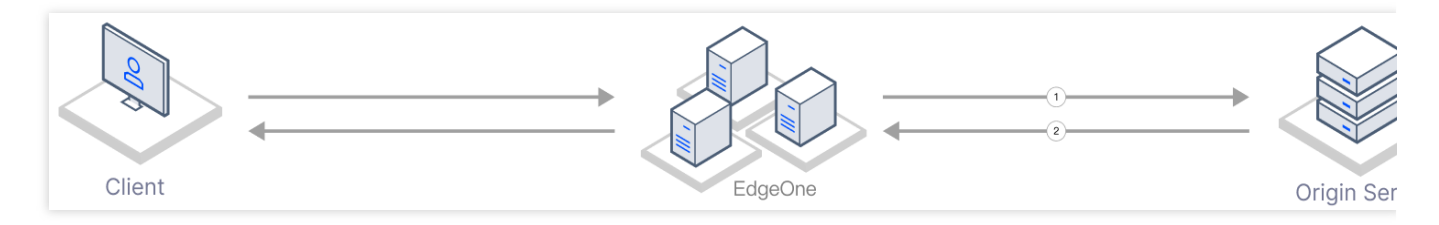

1. An EdgeOne node initiates an origin-pull request by using the specified origin-pull protocol.

2. The origin responds to the request and establishes a connection by using the same protocol as the request.

#### Note:

The configuration priority of the rule engine is superior. If the origin protocol rule is configured simultaneously within the domain name service and the rule engine, the final standard is determined by the rule engine.

# Scenario 1: Configuring origin-pull HTTPS for multiple domain names in batches in the rule engine

If you need to uniformly change the origin-pull protocol to origin-pull HTTPS for multiple domain names, such as

www.example.com , vod.example.com and image.example.com , please refer to the following steps:

1. Log in to the EdgeOne console and click Site List in the left sidebar. In the site list, click the target Site.

2. On the site details page, click **Site Acceleration** to enter the global site configuration page, then click the **Rule Engine** tab.

3. On the rule engine management page, click Create rule and select Add blank rule.

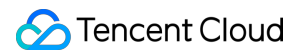

4. On the rule editing page, enter the rule name and select Host matching type to match the request of the specified

domain name. In the current scenario, select domain names www.example.com , vod.example.com and image.example.com .

Inage.example.com .

5. Click on Action > Select Box, select Origin-pull HTTPS from the dropdown action list that appears.

| Matching type @   | Operator | Value                                 |  |
|-------------------|----------|---------------------------------------|--|
| HOST              | ▼ Is     | · · · · · · · · · · · · · · · · · · · |  |
| + And + Or        |          |                                       |  |
| Action ()         | Protocol |                                       |  |
| Origin-pull HTTPS | HTTPS    | v                                     |  |

6. Click on **Save and Publish** to finalize this rule configuration.

# Scenario 2: Configuring origin-pull HTTPS for the specified domain name

If you need to specify a domain name to modify the origin-pull protocol into origin-pull HTTPS, such as

www.example.com, please follow these steps:

- 1. Log in to the EdgeOne console and click Site List in the left sidebar. In the site list, click the target Site.
- 2. Choose Domain Name Service > Domain Name Management on the Site Details page.
- 3. Select the domain name that needs to be modified and click Edit on the Domain Management page.

| Domain name | Extended service | Origin type        | Origin settings | Status    | HTTPS certificate      | Operation                              |
|-------------|------------------|--------------------|-----------------|-----------|------------------------|----------------------------------------|
|             |                  | Object storage ori |                 | Activated | Not configured<br>Edit | Edit Switch to Only DNS Disable Delete |

4. In the origin-pull protocol, select HTTPS and click Complete to finish the modification.

| Edit domain name        |                                                     |                                                                                  |
|-------------------------|-----------------------------------------------------|----------------------------------------------------------------------------------|
|                         |                                                     |                                                                                  |
| Domain name             |                                                     | Origin configuration guide                                                       |
| Origin type             | O IP/Domain name Object storage origin Origin Group | Origin configuration guide                                                       |
| Origin (IP/Domain name) |                                                     | Follow protocol                                                                  |
| ongin (ir/Domain name)  |                                                     | Client requests with HTTP or HTTPS<br>protocol, EdgeOne follows the              |
| IPv6 access             | O Follow site configuration: Disable Cable Disable  | client's protocol to request the origin                                          |
| Origin Protocol         |                                                     | (the origin needs to support both port<br>80 and port 443, otherwise it may fail |
| Origin Protocol         |                                                     | to request origin)                                                               |
| Origin Port             | HTTP 80 HTTPS 443                                   | нттр                                                                             |
|                         |                                                     | Use HTTP protocol request the                                                    |
|                         |                                                     | origin, the default port 80, support                                             |
|                         |                                                     | the configuration of custom ports.                                               |
|                         |                                                     | HTTPS                                                                            |
|                         |                                                     | HTTPS protocol request the origin,<br>the default use of port 443, support       |
|                         |                                                     | the configuration of custom ports.                                               |
|                         |                                                     | C A A A A A A A A A A A A A A A A A A A                                          |
|                         |                                                     |                                                                                  |

## Host Header Rewrite

Last updated : 2024-10-28 15:34:17

## Overview

Host header rewriting enables you to rewrite the host header as the actual origin domain name when the origin domain name is different from the acceleration domain name in the origin group list.

#### Directions

1. Log in to EdgeOne console and click Site List in the left sidebar. In the site list, click the target site.

2. On the site details page, click **Site Acceleration** to enter the global site configuration page. Then click the **Rule Engine** tab.

3. On the rule engine management page, click Create rule and select Add blank rule.

4. On the rule editing page, set the matching type as HOST and configure it as the domain name to be modified, such

as www.example.com .

5. Click Action > choice box and select the action as **Rewrite host header** in the dropdown action list. You can select the mode as **Custom** or **Follow origin domain**.

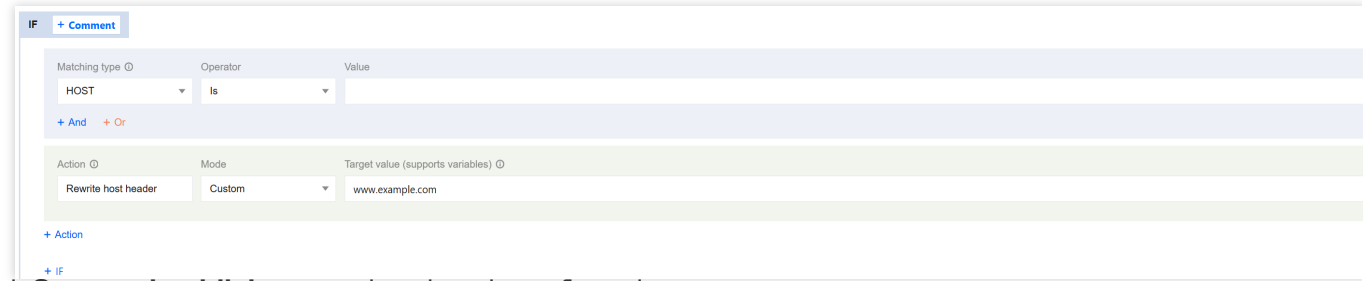

6. Click **Save and publish** to complete the rule configuration.

# **Controlling Origin-pull Requests**

Last updated : 2024-08-26 10:54:37

## Overview

By default, when origin-pulling, all query strings and Cookies within the request will be retained. If your business origin only allows specified query strings or Cookie information to be carried in the origin-pull request, you can ensure the normal origin-pull request by deleting the specified origin-pull request parameters.

## Directions

For example, Client requests Request URL: http://www.example.com/path/demo.jpg?

key1=a&key2=b&key3=c&key4=d, and only key1=a parameter needs to be retained when origin-pulling. You can follow the steps below to configure:

1. Log in to the EdgeOne console and click **Site List** in the left sidebar. In the site list, click the target **Site**.

2. On the site details page, click **Site Acceleration** to enter the global site configuration page, then click the **Rule Engine** tab.

3. On the rule engine management page, click Create rule and select Add blank rule.

4. On the rule edit page, select the matching type as HOST equals www.example.com.

5. Click on the **action**, and in the pop-up operation list, select the operation as **origin-pull request parameter settings**.

 Select the mode as retaining specified parameters, Enter the parameters key1 and key2 to be retained, up to 10 parameters are allowed.

| + Comment             |     |                          |             |
|-----------------------|-----|--------------------------|-------------|
| Matching type ①       |     | Operator                 | Value       |
| HOST                  | Ψ.  | ls 💌                     |             |
| + And + Or            |     |                          |             |
| Action ①              |     |                          |             |
| Origin-pull request p | oar |                          |             |
| Туре                  |     | Mode                     | Parameter O |
| Query string          | Ψ.  | Reserve Specified Para 💌 | key1;key2   |
| + Add                 |     |                          |             |
| + Action              |     |                          |             |
| + IF                  |     |                          |             |

7. Click Save and Publish to complete the rule Configuration.

# **Redirect Following During Origin-Pull**

Last updated : 2024-08-26 10:54:37

#### Overview

Under normal circumstances, when the origin returns a 301/302 request, the node will return the status code to the client by default, and the client will redirect to the corresponding resources for access. EdgeOne supports follow origin redirects. When enabled, if the node receives a 301/302 status code during origin-pull, it will actively follow the redirect (not exceeding the set maximum redirects) to the specified address until the corresponding file is obtained, and then respond to the client with the actual resources, which can improve the user's access response speed.

For example: The client accesses the URL https://a.example.com/test.jpg, the origin A redirects the URL 302 to https://b.example.com/test.jpg, and the domain a.example.com has accessed the EdgeOne Service, while b.example.com has not yet accessed the acceleration service. Then:

**Without enabling origin-pull follow redirect:** After the client initiates the visit, if there is no cache in the EdgeOne node, it will visit the origin A and receive the 302 status code, and then respond to the client with the status code, and the client will directly request the origin B for the corresponding resources. At this time, since the origin B has not accessed the acceleration service, the client's self-initiated access speed is slower, and the obtained file cannot be cached. When other users access the same file, the process needs to be repeated.

**Enable origin-pull follow redirect:** After the client initiates the visit, if there is no cache in the EdgeOne node, it will visit the origin A and receive the 302 status code, and then, according to the status code and the corresponding address, directly request the origin B for the corresponding resources, and cache the resources in the node. This process is carried out by the EdgeOne node for origin-pull requests, the request speed is faster, and the obtained file can be cached in the node. When other users access the same file, there is no need to repeat the origin-pull, and the file can be directly hit and responded to the client.

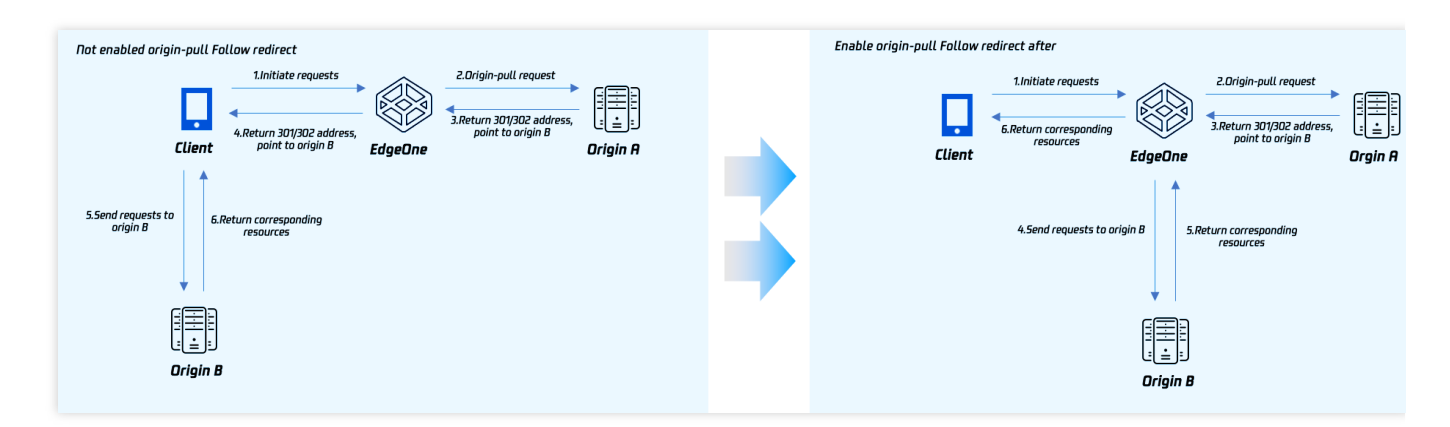

#### Directions

For example: If you need to enable origin-pull follow redirect for the specified domain www.example.com, with a
maximum of 3 redirects. You can refer to the following steps:

1. Log in to the EdgeOne console and click Site List in the left sidebar. In the site list, click the target Site.

2. On the site details page, click **Site Acceleration** to enter the global site configuration page, then click the **Rule Engine** tab.

3. On the rule engine management page, click Create rule and select Add blank rule.

4. On the rule editing page, select the matching type as HOST equals www.example.com .

5. Click on the **Action**, and in the pop-up operation list, select the operation as **follow origin redirect**.

6. Click on the switch, click on the switch to enable, and set the maximum redirects to 3 times. The related configuration instructions are as follows:

Maximum redirects: You can set it between 1-5 times. Within the maximum redirects, the node will follow the redirect address until the corresponding resources are obtained. If the maximum redirects are exceeded, the corresponding status code will be directly responded to the client.

| - + Comment            |                          |       |
|------------------------|--------------------------|-------|
| Matching type ①        | Operator                 | Value |
| HOST                   | r Is 🔻                   |       |
| + And + Or             |                          |       |
| Action ①               | On/Off Maximum redirects |       |
| Follow origin redirect | 3                        | +     |
|                        |                          |       |
| + Action               |                          |       |
|                        |                          |       |

7. Click on **Save and Publish** to complete the rule configuration.

# HTTP/2 Origin-Pull

Last updated : 2024-08-26 16:03:35

## Overview

Support EdgeOne nodes to origin-pull using HTTP/2 protocol. HTTP/2 (i.e., HTTP 2.0, Hypertext Transfer Protocol version 2) is the second major version of the HTTP protocol, which can effectively reduce network latency and improve site page loading speed.

#### Note:

- 1. When enabled, the origin must support HTTP/2 protocol access.
- 2. If you need to configure HTTP/2 access, please refer to HTTP/2.

#### **Use Limits**

When HTTP/2 origin-pull is enabled and the origin-pull protocol is set to Follow Protocol, if a client sends an HTTP request, the EdgeOne node will perform origin-pull using H2C. However, if the origin server does not support H2C, the origin-pull will fail.

Therefore, if your current origin server does not support H2C and the origin-pull protocol is set to Follow Protocol, to reduce the risk of origin-pull failure, we recommend keeping HTTP/2 origin-pull disabled for the site/domain name. If your origin-pull protocol is HTTPS, it will not be affected.

#### Note:

H2C is an unencrypted version of HTTP/2, where C stands for clear text, namely plaintext. HTTP/2 is the second major version of the HTTP protocol, with significant performance improvements including multiplexing of requests and responses, reduced latency, optimized data flow, and header compression. However, the HTTP/2 protocol is typically used over secure HTTPS, requiring encryption by TLS (Transport Layer Security Protocol), while H2C allows the use of HTTP/2 without encryption, enabling performance benefits of HTTP/2 when encryption is not needed or cannot be used. Therefore, EdgeOne uses H2C for origin-pull when HTTP/2 origin-pull is enabled and HTTP is used for origin-pull.

#### Directions

If you need to enable or disable HTTP/2 origin-pull for the specified domain www.example.com , you can follow
the steps below:

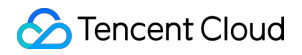

1. Log in to the EdgeOne console, click Site List in the left sidebar, and then click the site you want to configure in the site list.

2. On the site details page, click **Site Acceleration** to enter the global configuration page. Then click the **Rule Engine** tab.

3. On the rule engine page, click **Create rule** and select **Add blank rule**.

4. On the rule editing page, select the matching type as HOST equals www.example.com .

5. Click the **Action**, and in the pop-up operation list, select the operation as **HTTP/2 origin-pull**. Click the switch to enable/disable HTTP/2 origin-pull.

| IF | + Comment          |          |                                       |  |  |
|----|--------------------|----------|---------------------------------------|--|--|
|    | Matching type ①    | Operator | Value                                 |  |  |
|    | HOST               | ▼ Is     | · · · · · · · · · · · · · · · · · · · |  |  |
|    | + And + Or         |          |                                       |  |  |
|    | Action ①           | On/Off   |                                       |  |  |
|    | HTTP/2 origin-pull |          |                                       |  |  |
|    |                    |          |                                       |  |  |
|    | + Action           |          |                                       |  |  |
|    | + IF               |          |                                       |  |  |

6. Click Save and Publish to complete the rule configuration.

# Range GETs

Last updated : 2024-08-26 15:57:58

## Overview

Range GETs can be enabled to reduce the consumption of large file origin-pulls and response time.

#### Why can Range GETs improve the efficiency of large file delivery?

When caching large files, nodes will split them into smaller parts in order to improve cache efficiency. All parts cached expire at the same time and follow the node cache TTL configuration. Range requests are also supported. For example, if a client request carries the HTTP header Range: bytes = 0-999, only the first 1000 bytes of the file will be returned to the user.

If Range GETs is enabled: When parts of the file are requested and their caches expire, nodes only pull and cache the requested parts and return them to the user, so that origin-pull consumption and response time are greatly reduced. If Range GETs is disabled, when the client requests only parts of a file, the node will pull only the requested parts according to the Range header in the client request, cache them, and return them to the client at the same time. However, this may not be able to achieve the optimal performance. In large file scenarios, we recommend you enable Range GETs.

#### Use Cases

You can use Range GETs to cache large static files in either of the following cases: The origin server supports Range requests, or you use a Tencent Cloud COS origin server and do not apply any data processing methods such as image processing.

#### Notes

The origin server must support Range requests, or the origin-pull may fail.

The origin-pull may fail if Range GETs is enabled for small static files, or if you enable it while using a Tencent Cloud COS origin server and data processing methods such as image processing.

#### Directions

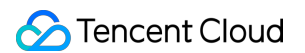

For instance, you have a video service website that provides online video watching through

video.example.com . The videos are mainly long videos with large files. In order to reduce traffic consumption of large files and improve origin-pull speed, you need to support range requests and origin-pull. You can perform the following steps:

1. Log in to the EdgeOne console and click **Site List** in the left sidebar. In the site list, click the target **Site**.

2. On the site details page, click **Site Acceleration** to enter the global site configuration page, then click the **Rule** 

#### Engine tab.

3. On the rule engine management page, click Create rule and select Add blank rule.

- 4. On the rule editing page, select the Matching type as HOST equals video.example.com .
- 5. Click on Action, in the displayed operation list, choose the operation as Range GETs.
- 6. Click on **On/Off** to enable Range GETs.

| Matching type ① | Operator | Value                                 |  |
|-----------------|----------|---------------------------------------|--|
| HOST            | ▼ Is     | · · · · · · · · · · · · · · · · · · · |  |
| + And + Or      |          |                                       |  |
| Action ①        | On/Off   |                                       |  |
| Range GETs      |          |                                       |  |
|                 |          |                                       |  |

7. Click on **Save and publish** to complete the configuration of this rule.

# **Origin Protection**

Last updated : 2025-06-27 14:20:57

This document introduces how to obtain and update EdgeOne's IP address range for configuration of origin server firewall rules, only allowing traffic to the origin server that transits through fixed IP addresses, implementing origin protection.

## **Obtaining Origin IP Address Range**

1. Log in to the Tencent Cloud EdgeOne console, enter Service Overview in the left menu bar, and click the site to be configured under Website Security Acceleration.

2. On the site details page, click **Security** > **Origin Protection**.

3. On the Origin Protection page, click **Use Now**, carefully read the Origin Protection Enablement Conditions of Use, and click **Confirm to Enable** after confirming the content of the "Special Agreement" is acceptable.

4. Click **Enable** for origin protection status, select the site acceleration/Layer 4 proxy resource to be protected, and click **Submit**.

5. After successfully enabled, you can see the current origin-pull IP list used by these resources. Update it to your origin server firewall rules.

#### Warning:

1. EdgeOne may update the origin IP range irregularly to enhance network stability and reliability, improve security, handle expansion needs, or respond to compliance requirements. EdgeOne will notify you 14 days, 7 days, 3 days, and 1 day before the change via Message Center, SMS, or email. To ensure you receive the change notification, please verify that you have selected EdgeOne product service notifications in the Tencent Cloud Message Center Console and configured the correct Message Recipient. For setup details, refer to message subscription management.

 Upon receiving Tencent's "Origin IP Address Range Change Notification", please complete the update operation for the origin IP address range by referring to Update Origin IP Address Range within **no more than 14 calendar days**.
 For example, if EO sends the "Origin IP Address Range Change Notification" at 12:00:00 (GMT+8) on January 1, 2025, you need to complete the update operation for the origin IP address range by 12:00:00 (GMT+8) on January 15, 2025.

3. If you fail to complete the above operations within the agreed time limit, Tencent is authorized to take actions including but not limited to [forcibly updating the origin-pull IP range to the latest version]. Please understand and recognize that any adverse consequences arising therefrom, such as [origin-pull failure] or [live business unavailability], will be borne by you. This situation is not covered under the service availability assurance of the EdgeOne Service Level Agreement.

4. If you cannot complete the update in time, it is advisable to adopt the origin-pull mutual authentication solution to ensure your origin server security. If you need to use this solution, contact us.

## Updating Origin IP Address Range

Upon receiving the notification about the origin IP range change, you need to refer to the following steps to view the updated origin IP and complete the update within 14 calendar days to prevent service disruption caused by origin-pull failure.

1. Log in to the EdgeOne console, enter Service Overview in the left menu bar, and click the site in the Message Center/email that needs to be changed under Website Security Acceleration.

2. On the site details page, click **Security** > **Origin Protection**.

3. Click Go to update.

4. After updating the latest origin IP range to the origin server firewall, click **I have updated to the latest origin IP** range.

5. After confirming the update, the console shows "Origin IP ACL CIDRs is the latest version" to indicate the update is complete.

#### **Special Note**

If the origin-pull IP range change operation is not carried out within the agreed deadline, EdgeOne will forcibly update the origin-pull IP range to the latest version according to the Origin Protection Enablement Conditions of Use. You will bear adverse consequences such as [origin-pull failure] and [live business unavailability] arising therefrom. This situation is not within the scope of service availability assurance in the EdgeOne Service Level Agreement.

# Related References Id Version Origin Group Compatible Related Issues

Last updated : 2023-10-24 15:45:49

The origin group has carried out a product capability upgrade since October 24, 2023. After the upgrade, the old version of the origin group will be processed for compatibility in the following ways. At the same time, we also suggest you switch to the usage of the new version of the origin group.

#### Origin type & Configuration method compatibility

The new version of the origin group will no longer distinguish between **self-owned origin**, **object storage origin**, and **Tencent Cloud COS type origin**. The original origin groups with origin type of **object storage and Tencent Cloud COS** will be automatically updated to the new version of dedicated **HTTP origin group**, and the original origin groups with **self-owned origin** type will be automatically updated to the **universal origin** group. The origin group will no longer support the configuration of origin-pull by region/protocol. If you have previously configured related origin-pull rules by region/protocol, the rules will be migrated to the rule engine as shown below:

| modify origin-http/https 🖄                                                                                             |   |
|----------------------------------------------------------------------------------------------------|---|
| IF                                                                                                    | • |
| HOST IS                                                                                                    |   |
| F                                                                                                    |   |
| Request protocol Is HTTP                                                                                               |   |
| Modify origin Vorigin type: Origin Group Origin Group: Origin Protocol: HTTP Port: 80                                  |   |
| F                                                                                                    |   |
| Request protocol Is HTTPS                                                                                              |   |
| Modify origin         Origin Group         Origin Group:         Origin Protocol: HTTPS         HTTPS origin port: 443 |   |
|                                                                                                    |   |

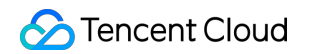

| modi | fy or | igin-region 🖉                           |               |                                  |          |                        |  |
|------|-------|-----------------------------------------|---------------|----------------------------------|----------|------------------------|--|
| IF   | l     |                                         |               |                                  |          |                        |  |
|      | но    | ST Is                                   |               |                                  |          |                        |  |
|      | IF    |                                         |               |                                  |          |                        |  |
|      |       | Client geo location Is Asia             |               |                                  |          |                        |  |
|      |       | Modify origin Origin type: Origin Group | Origin Group: | Origin Protocol: Follow protocol | Port: 80 | HTTPS origin port: 443 |  |
|      | IF    |                                         |               |                                  |          |                        |  |
|      |       | Client geo location Is Europe           |               |                                  |          |                        |  |
|      |       | Modify origin Origin type: Origin Group | Origin Group: | Origin Protocol: Follow protocol | Port: 80 | HTTPS origin port: 443 |  |
|      |       |                                         |               |                                  |          |                        |  |

#### Origin group port migration description

The new version of the origin group will no longer support port configuration. All port configurations will be migrated to the service configuration entry, such as L4 proxy or Domain Management.

| Domain name Object storage origin Origin Group Load balancing   Origin Group Select from existing origin groups It   Origin Protocol Follow protocol HTTP   Origin Port HTTP MTTPS   Add MTTPS   Add MTTPS | 1 Domain<br>configu                            | ration           | >                | 2 Re<br>co<br>on | commended<br>nfiguration(C<br>al) | > (          | 3 Configure CNAME |                                                                                                    |  |
|----------------------------------------------------------------------------------------------------|------------------------------------------------|------------------|------------------|------------------|-----------------------------------|--------------|-------------------|----------------------------------------------------------------------------------------------------|--|
| Origin Group       Select from existing origin groups <ul> <li></li></ul>                                                                                                    | Domain name<br>Origin type                     |                  | omain name       | Object           | storage origin                    | Origin Group | O Load balancing  | Domain Configuration                                                                                                    |  |
| Cancel Next                                                                                                    | Origin Group<br>Origin Protocol<br>Origin Port | • Follow<br>HTTP | w protocol<br>80 | HTTP             | ы НТТРS<br>443                    | v            |                   | domain name.<br><b>Object storage origin</b><br>The object storage source site of<br>cloud storage service providers,<br>currently supports storage buckets of<br>Tencent Cloud COS and Amazon<br>AWS Signature V4 protocols<br><b>Origin Group</b><br>Applicable to a single domain name<br>back to the origin of multiple origin<br>station, multiple domain names share<br>the same origin station configuration.<br><b>Load balancing</b><br>Proactively detects the delay and<br>health status of the origin, configuress<br>intelligent traffic scheduling policies,<br>and provides safer and faster traffic<br>distribution services. |  |
|                                                                                                    |                                                |                  |                  |                  |                                   |              |                   |                                                                                                    |  |

#### Primary and Standby Origin Configuration Instructions

In the **Domain Management** and **Rule Engine - Modify Origin**, directly configuring primary and standby origins is no longer supported. Existing configurations will not be affected, but modifications are no longer supported. If you currently have a demand for primary and standby origin configurations, please contact us for support.

100-110

TOA

TCP

100-110

Origin Gr 🔻